## 取扱説明書

このたびはDXアンテナ製品をお買い上げいただき、ありがとうございます。

DXアンテナの製品を正しく理解し、ご使用いただくために、 ご使用の前に必ずこの取扱説明書をよくお読みください。 お読みになった後は、いつでも見られるところに必ず保存してください。

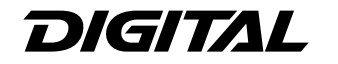

## 地上・BS・110度CS デジタルハイビジョンチューナ **DIR-401**

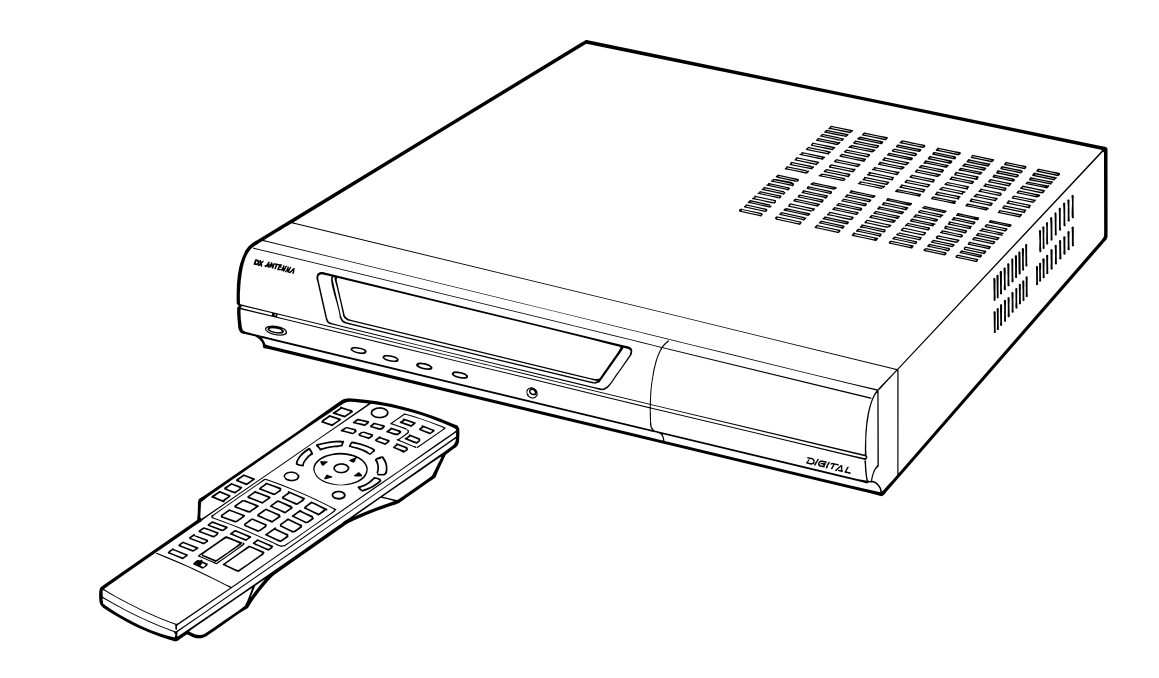

| 便利メモ      | B-CASカード番号    |  |
|-----------|---------------|--|
| おぼえのため記入  | (B-CASカードの裏面) |  |
| されると便利です。 | 【に表示されています。】  |  |

## 

| 品 番                  |                          |                          |                                                              |
|----------------------|--------------------------|--------------------------|--------------------------------------------------------------|
|                      | ※お買上年月                   | 日保証期間                    |                                                              |
| DIR_401              |                          | お買上日より                   | * 名                                                          |
|                      | 年 月                      | 日   1年間                  |                                                              |
|                      |                          | · · · ·                  |                                                              |
| ご住所・ご店名              |                          |                          |                                                              |
| *                    |                          |                          |                                                              |
| ご                    |                          |                          |                                                              |
| 虹                    |                          |                          |                                                              |
| 一元                   |                          |                          | ※印欄に記入がない場合は有効とはなりませんので、必ず記入の有無をご確認くだ                        |
|                      | £ ( )                    |                          |                                                              |
| 电社                   |                          |                          | こい。もし記入が無い場合には、但りにの貝上りの敷元店にの中し山へたさい。                         |
|                      | ━━━ 詳しいお問合せは、もよ          | りのDX製品取扱店また              | は下記のDXアンテナ各営業所をご利用ください。                                      |
| ·札 幌 支 店 1E.(011)82  | 2-1251(f) ·新 潟 営 業 所     | TE. (025)276-2166(ft)    | - 三重出張所田(059)226-1643(1) · 高松営業所田(087)868-1222(1)            |
| ·旭川出張所TEL(0166)3     | 37-5830(ft) ·茨 城 営 業 所   | TEL (029) 826-5341 (ft)  | 金沢支店阻(076)261-9988(1) 松山営業所阻(089)925-3826(1)                 |
| ·東北支店TEL(022)24      | 3-2141(f) ·千葉支店          | TEL. (043) 253-1121 (ft) | ·富山営業所TEL(076)422-7878(们)·山陰出張所TEL(0853)24-2343(们)           |
| ·盛岡出張所TEL.(019)63    | 6-1581(f) ·木更津出張所        | TEL. (0438) 23-6281 (ft) | ·大阪支店TEL(06)6304-5651(1) ·福岡支店TEL(092)541-0168(1)            |
| ·郡山出張所 TEL.(024)92   | ?1-7131(ft) ·柏 出 張 所     | TEL.(04)7192-1681(ft)    | ·堺 営 業 所 TEL(072)278-5311(11) ·北九州営業所 TEL(093)922-6556(11)   |
| ·東 京 支 店 TEL.(03)352 | ?6-5402(f) ·静岡営業所        | TEL. (054) 281-0141 (ft) | ·京都営業所TEL(075)382-6141(1) ·長崎出張所TEL(095)842-0780(1)          |
| ·多摩営業所TEL(042)57     | ′2-4911⑾ ·浜 松 営 業 所      | TEL.(053)461-6885(ft)    | ·神 戸 支 店 TEL(078)579-8550(1) ·大 分 営 業 所 TEL(097)504-7799(1)  |
| ·横 浜 支 店 TEL.(045)65 | j1-2557(1) ·中 部 支 店      | TEL.(052)919-6531(ft)    | ・姫路出張所TEL(079)283-5920(1) ・熊本営業所TEL(096)325-0711(11)         |
| ·厚木出張所TEL(046)22     | 25-6102(ft) ·松 本 営 業 所   | TEL. (0263) 27-7801 (ft) | ·広島支店TEL (082)237-5331 (们 · 南九州営業所TEL (099)267-8211 (们       |
| ·埼玉支店TEL.(048)65     | 2-3311(f) ·豊橋 営業 所       | TEL. (0532) 69-2370(代)   | ·岡山営業所TEL(086)245-2948(1) ·沖縄営業所TEL(098)874-6202(11)         |
| ·宇都宮営業所 TEL (028)65  | 9-1100(代)                |                          |                                                              |
|                      |                          | リスプリナ                    | ナ林式会社                                                        |
| 本社/〒652-0            | 0807 神戸市兵庫区浜崎通2番15号      | TEL.(078)682-0001(代)     | 東京支社/〒101-0021 東京都千代田区外神田4丁目11番5号 船井ビル TEL (03) 3526-6327(代) |
| カフタマー+               | bンター TEL (078)682-0455 巻 | 6付時間 9.30~12.00/13.0     | 10~17:00(十曜,ロ曜,辺ロおとび百季休暇,年末年始け除く)                            |

カスタマーセンター TEL. (078) 682-0455 受付時間 ホームページアドレス http://www.dxantenna.co.jp/

4260-2

TQZK002-1 S0307-1069 ※保証書は取扱説明書の最後に記載しています。

#### 製品の特長

- ●EPG(電子番組ガイド)により番組表を表示し、選局や番組予約が簡単に行えます。
- ●テレビのインターネットサービス「アクトビラ」に対応しています。
- D映像出力・光デジタル音声出力を装備しています。
- ●Irシステムにより、VTRへの予約が簡単です。
- ●付属のリモコンで、主要メーカーのテレビをコントロールできます。

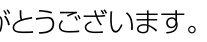

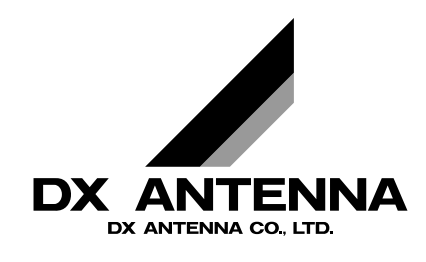

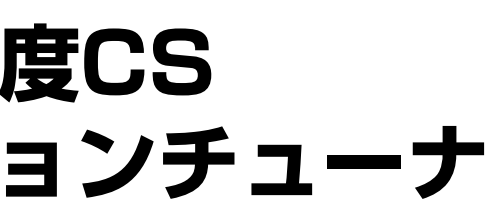

| もくじ                                |                                                                                                    |                                                                                                    |                                                                                                    |
|------------------------------------|----------------------------------------------------------------------------------------------------|----------------------------------------------------------------------------------------------------|----------------------------------------------------------------------------------------------------|
| ます。ご確認ください                         | <b>安全上のご注意</b> 4                                                                                                    | ●ご使用の前に・付属品 8<br>●本機の特長と楽しみかた 10                                                                                                    | ●使用上の注意点 12<br>●各部のはたらき 13                                                                                                    |
| <b>ぶず</b> ご使用の前に接続・設定を             | <b>接続・設定する</b> <ul> <li>アンテナの接続</li> <li>テレビの接続</li> <li>録画機器とオーディオ機器の接続</li> <li>目rシステムの接続</li> <li>B-CASカードの挿入/電話回線の接続</li> <li>ネットワーク接続</li> </ul>                                                                                                    | <ul> <li>●かんたん設置設定 26</li> <li>●より詳しい設定(メニュー画面一覧) 30</li> <li>●受信チャンネルの修正(衛星デジタル) 32</li> <li>●受信チャンネルの修正(地上デジタル) 34</li> <li>●地域設定 / B-CASカードテスト 36</li> <li>●受信設定(アンテナ電源など) 38</li> <li>●電話設定 40</li> </ul>                                                                                                    | <ul> <li>ネットワーク設定</li> <li>ブラウザ設定</li> <li>44</li> <li>接続テレビ設定</li> <li>リモコン設定</li> <li>の設定</li> <li>50</li> <li>Irシステムの設定</li> <li>デジタル音声出力の設定</li> <li>54</li> <li>設定リセット</li> <li>55</li> </ul>                                                      |
| する。<br>する。<br>なってすか?<br>(16~55ページ) | <ul> <li> <b>番組を見る</b> </li> <li> <b>テレビ放送を見る</b> </li> <li> <b>●</b>面面表示(番組タイトルなどの表示) </li> <li> <b>●</b>面面表示(番組の詳しい内容などの表示) </li> <li> <b>●</b>番組内容(番組の詳しい内容などの表示) </li> <li> <b>●</b>有料番組を見る(ペイ・パー・ビュー) </li> <li> <b>●</b>個利機能(関連機能を呼び出す) </li> <li> <b>●</b>個面モード切換 </li> <li> <b>●</b>面面モード切換 </li> <li> <b>●</b>個載表から見る(今すぐ見る/見るだけ予約) </li> <li> <b>●</b>名組表から見る(今すぐ見る/見るだけ予約) </li> <li> <b>●</b>名組表から見る(今すぐ見る/見るだけ予約) </li> <li> <b>●</b>名組表から見る(今すぐ見る/見るだけ予約) </li> <li> <b>●</b>名組表から見る(今すぐ見る/見るだけ予約) </li> <li> <b>●</b>名組表から見る(今すぐ見る/見るだけ予約) </li> <li> <b>●</b>名組表から見る(今すぐ見る/見るだけ予約) </li> </ul>                                                                                                    | 録画予約の前に66●録画予約の前に66●番組表から録画予約する68●予約時のご注意70●予約の詳細設定71●日時を指定して予約する72●取り消し・確認・変更(予約一覧)72●事前設定(録画・視聴設定)72                                                                                                    | <b>アクトビラで楽しむ</b> <ul> <li>ホームページを見てみよう 74</li> <li>「お好みページ」を使う</li> <li>「お好みページ」へ登録する 76</li> <li>登録したホームページを見る 77</li> <li>「お好みページ」の編集 77</li> </ul> <li>文字を入力する <ul> <li>文字入力方式を選ぶ 78</li> <li>携帯電話(リモコン)方式 78</li> <li>画面キーボード方式 80</li> </ul> </li> |
|                                    | デジタル放送を楽しむ-データ放送を見る-データ放送を見る-字幕、文字スーパー-2-2-2-2-2-2-2-2-2-2-2-2-2-2-2-2-2-2-2-2-2-2-2-2-2-2-2-2-2-2-2-2-2-2-2-2-2-2-2-2-2-2-2-2-2-2-2-2-2-2-2-2-2-2-2-2-2-2-2-2-2-2-2-2-2-2-2-2-2-2-2-2-2-2-2-2-2-2-2-2-2-2-2-2-2-2-2-2-2-2-2-2-2-2-2-2 <t< td=""><td><ul> <li>・いろいろな情報を見る</li> <li>(放送メール、購入記録、送信結果) 90</li> <li>(双方向通信一覧、B-CASカード、ID表示、ボード) 92</li> <li>(データ放送からのお好みページ) 94</li> </ul> ・ ひをつくした   ・ からいろのお好みページ) 94   ・ のたいのでは、   ・ のたいのでは、   ・ の</td><td><ul> <li>メッセージ表示一覧 104</li> <li>ブラウザ仕様 105</li> <li>お手入れ/How to Use 106</li> <li>用語解説 108</li> <li>よくある問い合わせ(Q&amp;A) 100</li> <li>さくいん 112</li> <li>保証と修理サービス 114</li> <li>仕様 115</li> <li>保証書 裏表紙</li> </ul></td></t<> | <ul> <li>・いろいろな情報を見る</li> <li>(放送メール、購入記録、送信結果) 90</li> <li>(双方向通信一覧、B-CASカード、ID表示、ボード) 92</li> <li>(データ放送からのお好みページ) 94</li> </ul> ・ ひをつくした   ・ からいろのお好みページ) 94   ・ のたいのでは、   ・ のたいのでは、   ・ の | <ul> <li>メッセージ表示一覧 104</li> <li>ブラウザ仕様 105</li> <li>お手入れ/How to Use 106</li> <li>用語解説 108</li> <li>よくある問い合わせ(Q&amp;A) 100</li> <li>さくいん 112</li> <li>保証と修理サービス 114</li> <li>仕様 115</li> <li>保証書 裏表紙</li> </ul>                                          |

| 確認                   |
|----------------------|
| 接続                   |
| 設定                   |
| <sup>番組を</sup><br>見る |
| <sup>番組を</sup><br>探す |
| 録画<br>予約             |
| アクト<br>ビラ            |
| デジ<br>タル             |
| <b>必要</b>            |

## 安全上のご注意 (必ずお守りください)

お使いになる人や他の人への危害、物的損害を未然に防止するため、必ずお守りいただきたいことを、 次のように説明しています。

■表示内容を無視して誤った使い方をしたときに生じる危害や物的損害の程度を、次の表示で区分し、 説明しています。

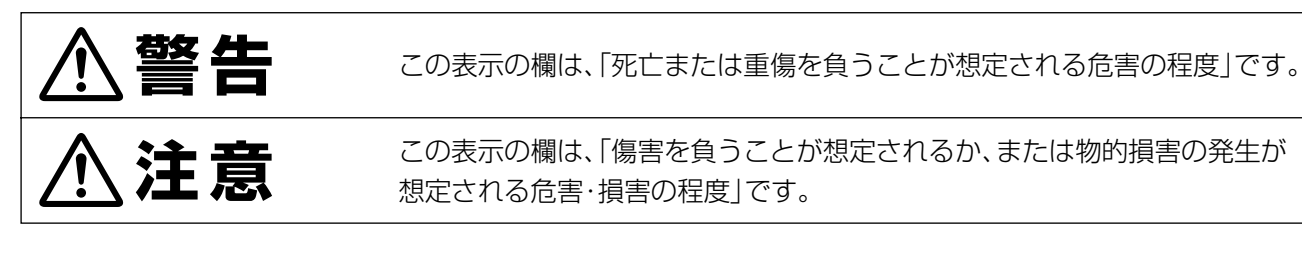

■お守りいただきたい内容の種類を、次の絵表示で区分し、説明しています。(下記は絵表示の一例です。)

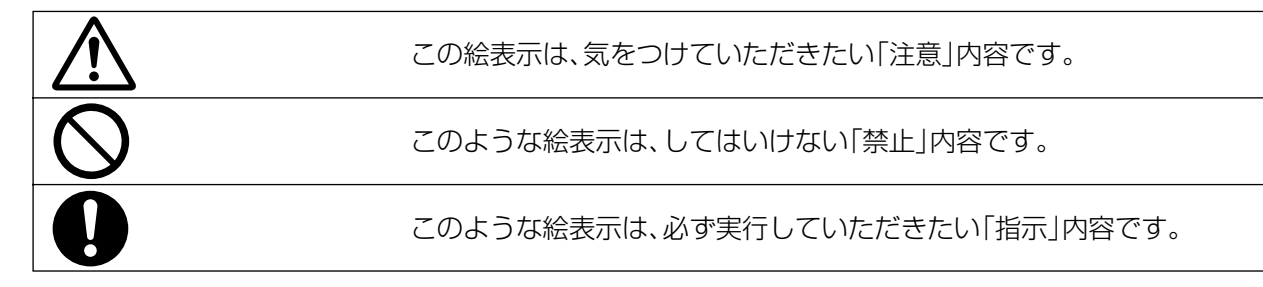

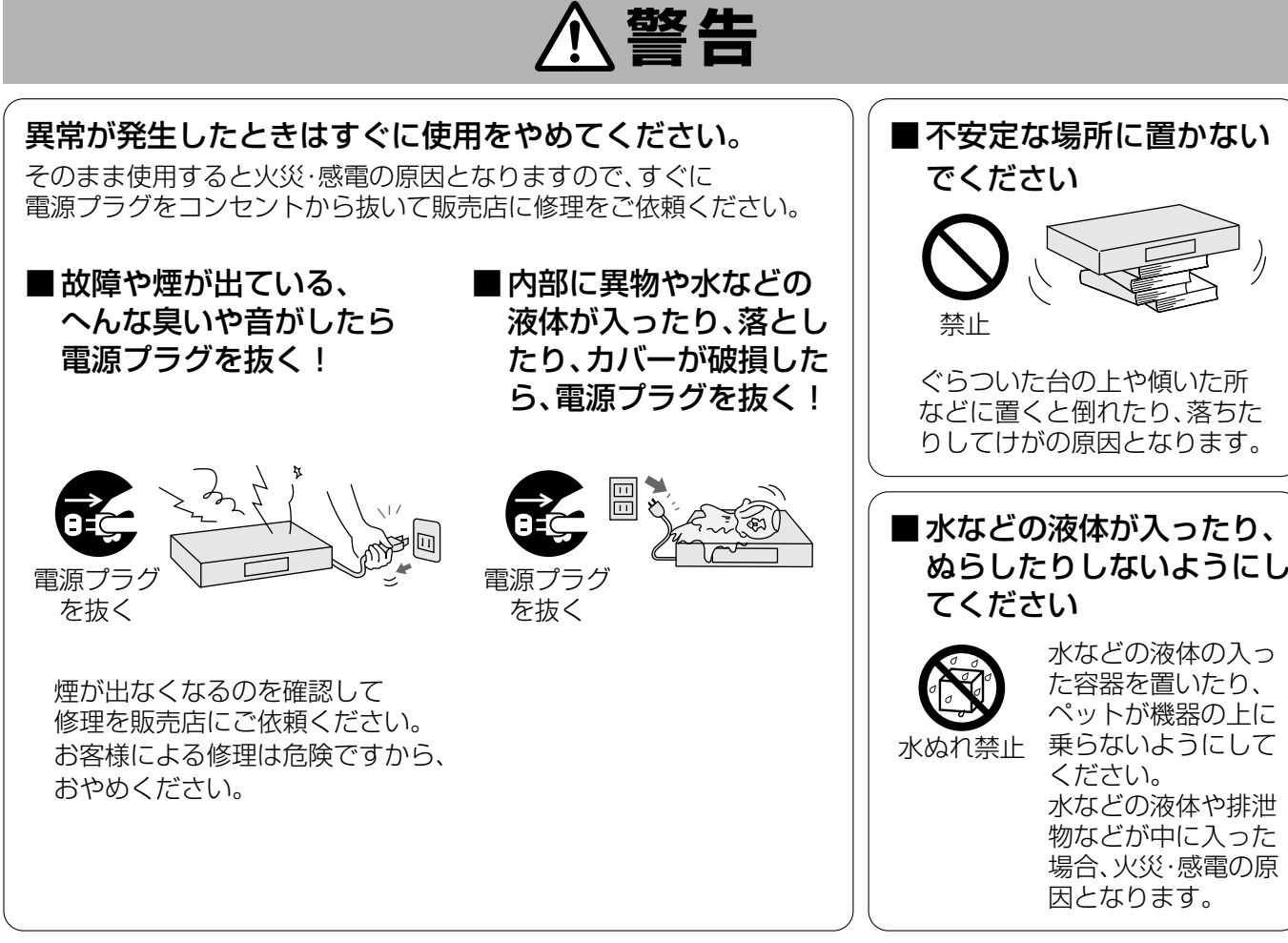

●この取扱説明書のイラストや画面はイメージであり、実際とは異なる場合があります。

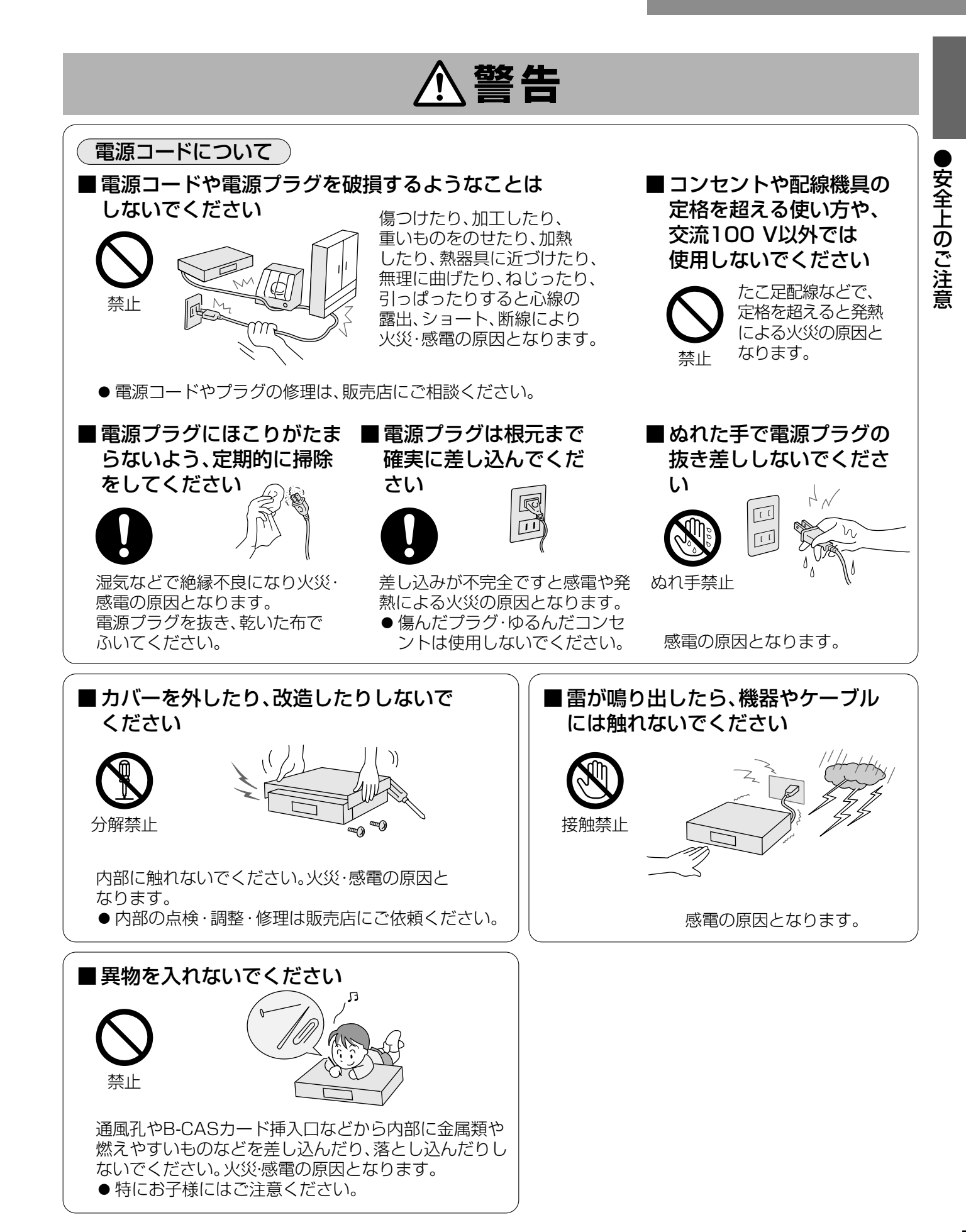

4

まず、お使いになる前に…

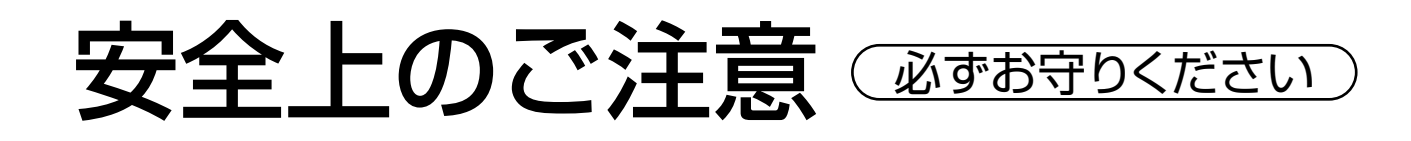

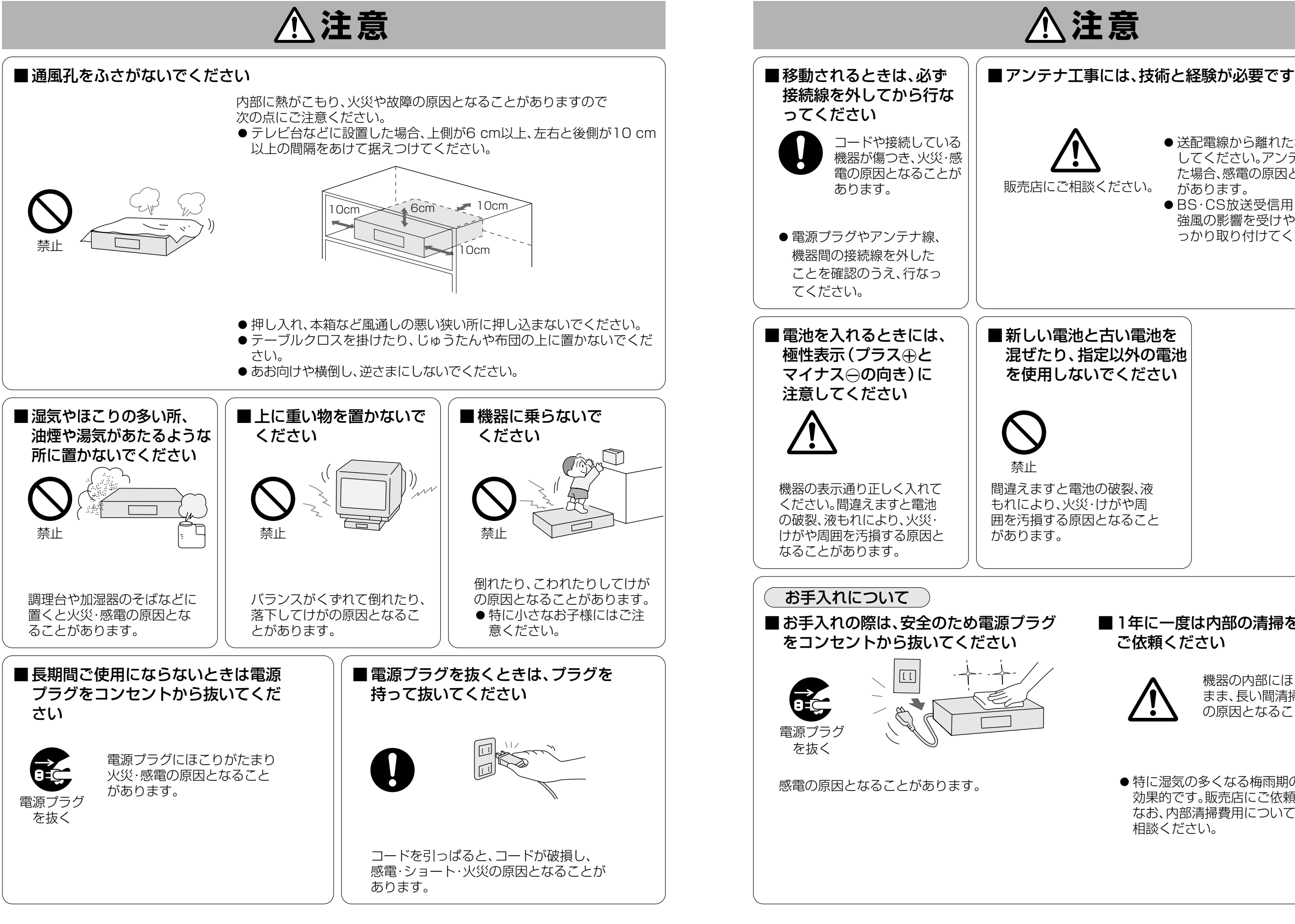

まず、お使いになる前に…

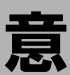

 ● 送配電線から離れた場所に設置 してください。アンテナが倒れ た場合、感電の原因となること があります。

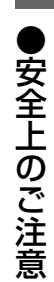

●BS·CS放送受信用アンテナは 強風の影響を受けやすいのでし っかり取り付けてください。

#### ■1年に一度は内部の清掃を販売店に ご依頼ください

機器の内部にほこりがたまった まま、長い間清掃しないと火災 の原因となることがあります。

● 特に湿気の多くなる梅雨期の前に行うと 効果的です。販売店にご依頼ください。 なお、内部清掃費用については販売店にご 相談ください。

# ご使用の前に

お買上げ後、初めてお使いになるときにご準備ください。

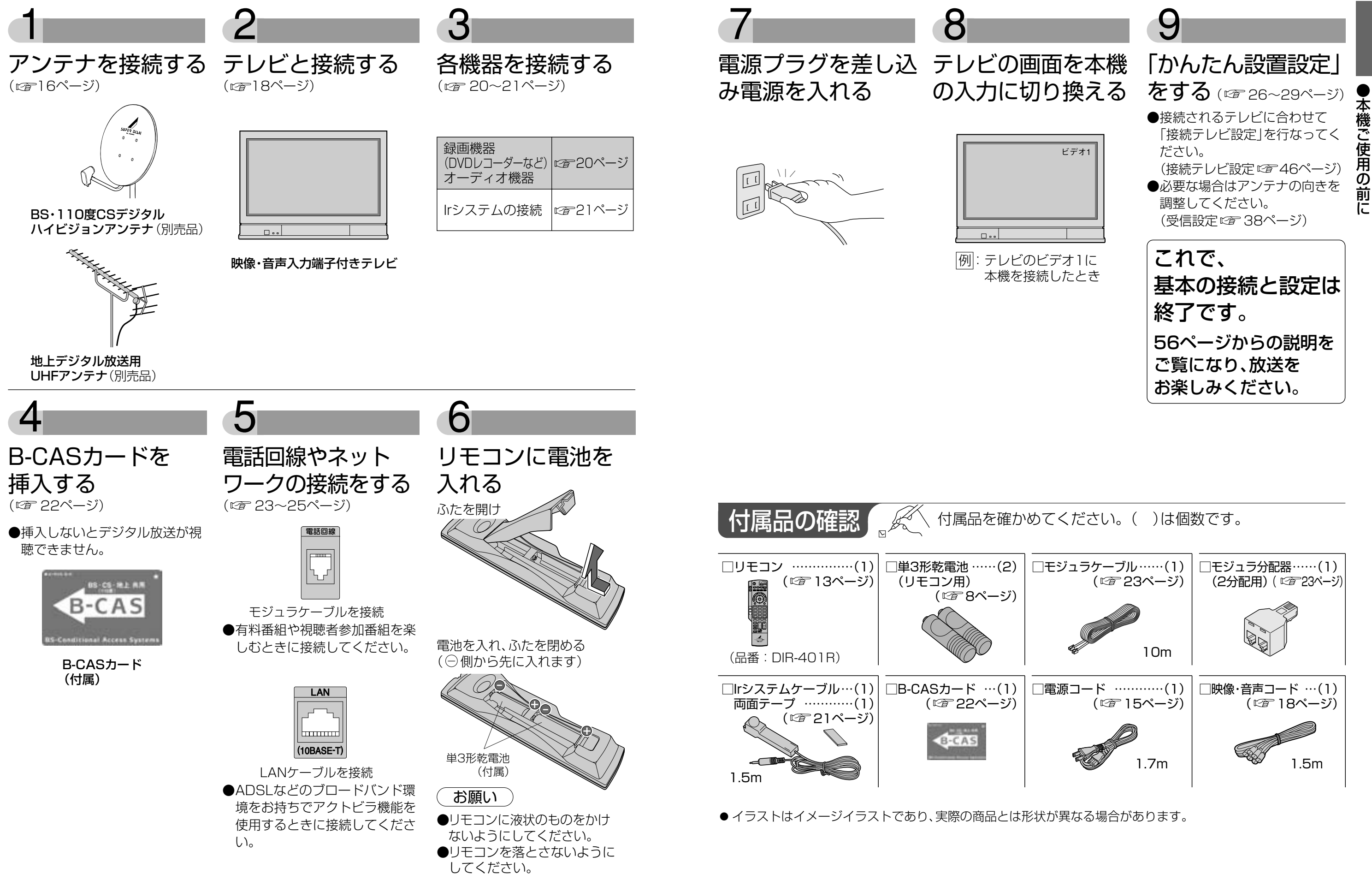

まず、お使いになる前に…

## 本機の特長と楽しみかた

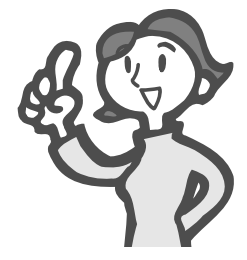

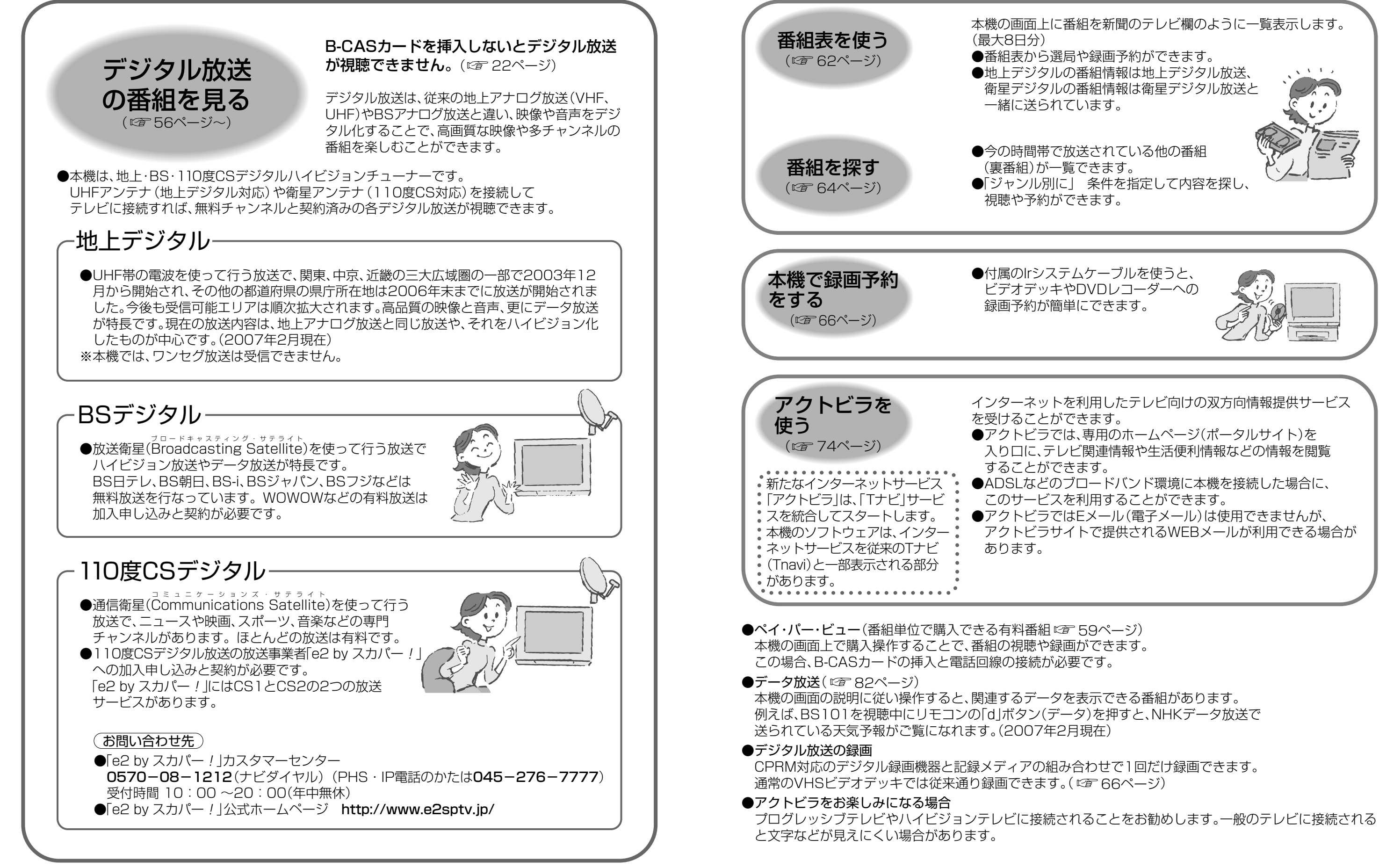

本機でこんなことが できます

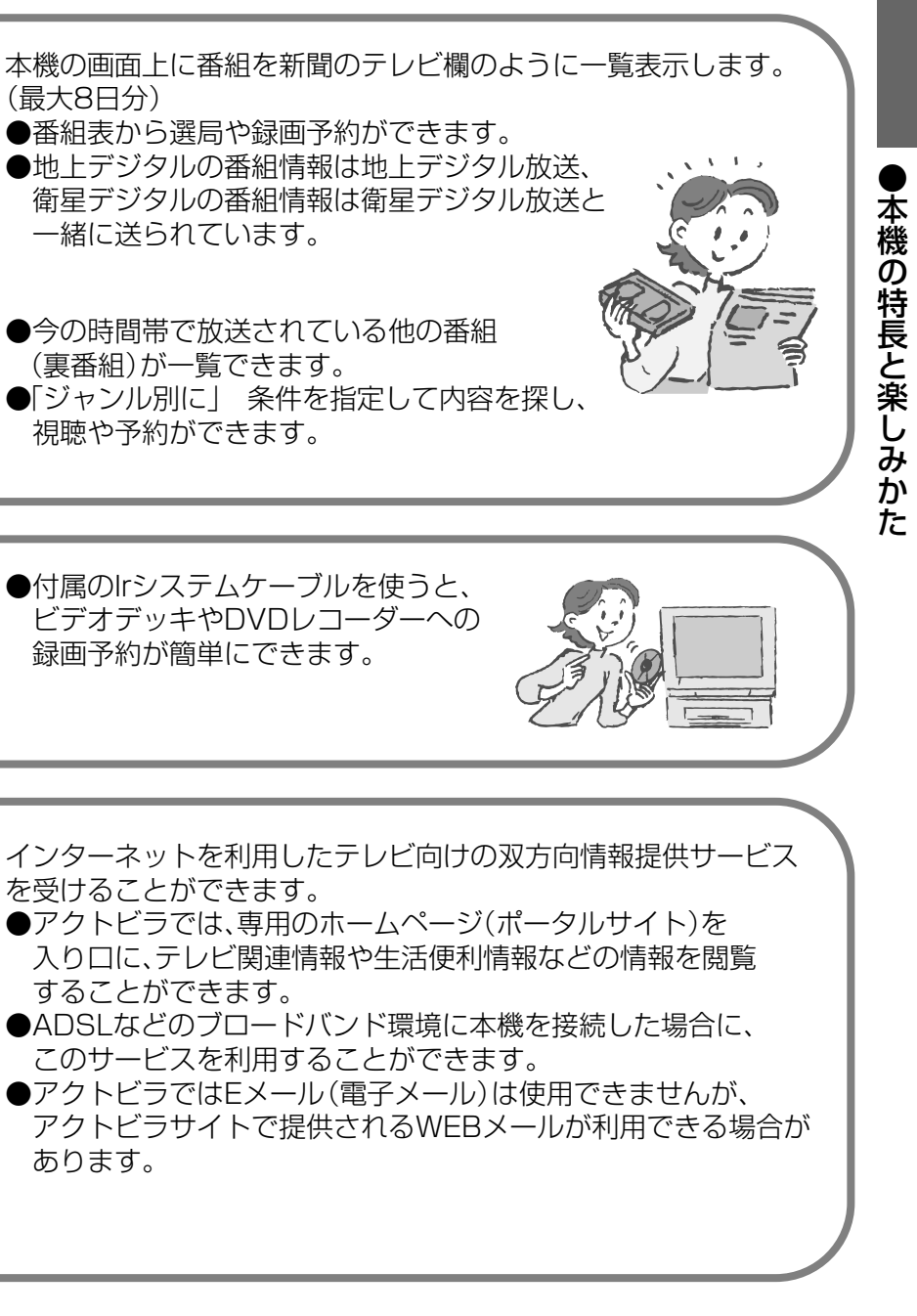

# 使用上の注意点

#### 電話回線の接続が必要です

デジタル放送では、電話回線を使って料金管理や視聴者参加番組への参加などができるシステムを採用しています。本機にはNTTの2線式公衆電話回線で、 プッシュ式またはダイヤル式(10 PPS/20 PPS) の電話機に接続の電話線を分配して接続してください。また、接続した電話回線は異常が発生しない限り、 取り外さないでください。不特定多数の人が利用す る公衆電話や共同電話、および2線式電話回線と接続 しない電話機(携帯電話、PHSなど)では利用できない場合があります。

#### 本機の受信周波数帯域に相当する周波数を 用いた機器とは離してご使用ください

本機の受信周波数帯域(90 MHz~2071 MHz)に相 当する周波数を用いた携帯電話などの機器を、本機や アンテナケーブルの途中に接続している機器に近づ けると、その影響で映像・音声などに不具合が生じる 場合があります。それらの機器とは離してご使用くだ さい。また、アンテナの接続時にアンテナケーブルや 分配器、分波器などの機器を使用する場合は、共聴用 のものをご使用ください。

#### 長時間動かない画像を映さないでください

本機に接続されたテレビやプロジェクタに、動かな い画像を長時間映していると、画面に映像が焼き付 き、影のように画面に残る恐れがあります。動かな い画像を長時間映さないでください。

## 次の点にご留意ください。

- ■本製品は、著作権保護技術を採用しており、マクロ ヴィジョン社及びその他の著作権利者が保有する米 国特許及びその他の知的財産権によって保護されて います。この著作権保護技術の使用は、マクロヴィジ ョン社の許可が必要で、また、マクロヴィジョン社の 特別な許可がない限り家庭用及びその他の一部の鑑 賞用の使用に制限されています。分解したり、改造す ることも禁じられています。
- ■国外でこの製品を使用して有料放送サービスを享受 することは、有料サービス契約上禁止されています。
- ■万一、本機の不具合により、録画できなかった場合の 補償についてはご容赦ください。

#### ●商標などについて

● CP8 PATENT
 ● マークは、テレビポータルサービス(株)の商標です。
 なお、各社の商標および製品商標に対しては特に注記のない場合でも、これを十分尊重いたします。
 ●この製品に使用されているソフトウェアに関する情報は、番組ナビボタンを押し、「メール/情報」→
 「ID表示」→「ソフト情報表示」をご参照ください。

#### ダウンロードを実行するには、本機の電源を 「切」にしてください

電源プラグをはずしたり、電源「入」にしているとダウ ンロードが実行されません。 ダウンロードを実行するには、本機の電源プラグを コンセントに接続し、電源「切」の状態にしてください。

#### 風通しのよい所に設置してください

本機は放熱のため、天面の一部で温度が高くなりま す。品質、性能には異常ありませんが、内部温度の上 昇をおさえるため風通しのよい所に設置してくださ い。

#### 本機の上に他の機器を置いたり、他の機器の上に 本機を置かないでください

他の機器の放熱によって本機の 内部温度が上がり、故障の原因 となることがあります。

本機は放送内容、ご使用環境、接続されている機器 との組み合わせや外部からの雑音の影響などにより リモコンからによる操作ができなくなったり、まれに 正常に動作しないことがあります。

この場合は、本体前面のリセットボタンを押していただくか、電源プラグを一度抜き、しばらくした後、 再度電源プラグを差し込み、動作を確認してください。

- ■メールや購入記録、データ放送のポイントなどのデ ジタル放送に関する情報は、本機が記憶します。万 一、本機の不具合によって、これらの情報が消失し た場合、復元は不可能です。その内容の補償につい てはご容赦ください。
- ■本機はARIB(電波産業会)規格に基いた商品仕様に なっております。将来規格変更があった場合は、商 品仕様を変更する場合があります。
- ■あなたがビデオデッキなどで録画・録音したものは、 個人として楽しむなどのほかは、著作権法上権利者 に無断で使用できません。

各部のはたらき

リモコン

| 電源を「入」「切」する ――――                                         | _                 |                          |
|----------------------------------------------------------|-------------------|--------------------------|
| アクトビラを使うとき                                               |                   |                          |
| (喧 74ページ)                                                |                   |                          |
| データ放送の画面を表示する                                            |                   | ネット操作                    |
|                                                          |                   |                          |
| 番組表を表示(☞62ページ) ───                                       |                   | *                        |
| 番組ナビ画面を表示                                                |                   | AT'L                     |
| 見ている画面に関連した                                              |                   |                          |
| 成肥を衣小(塗 60パーシ)                                           |                   |                          |
| 文字の入力モードを切り換える                                           |                   | 能                        |
|                                                          |                   |                          |
| 画面上で選択や決定をする ―――                                         |                   |                          |
| 放送を切り換える ――――                                            | 地上                | 1 <sup><i>b</i></sup> .2 |
| ●押すとボタンが点滅します。                                           |                   |                          |
| (数字や文字入力のためにチャンネル)                                       | BS                |                          |
| 、ボタンを押したときも点滅します。)                                       | CS                |                          |
| ●選択しに放送を記憶します。                                           | 1/2               | PORS O                   |
| 1つ前のチャンネルに戻す―――                                          |                   | [10 <sup>°</sup> 認]。[11  |
| 放送サービスを切り換える――                                           | $\langle \rangle$ | 前選局 チャンネ                 |
| デジタル放送には3つのサービスがあり、                                      |                   |                          |
| ・テレビ:従来のテレビ放送                                            | K9°               | サービス切換                   |
| ・ラジオ:音声を主体とした放送                                          |                   |                          |
| <ul> <li>・データ:お住まいの地域の生活情報</li> <li>やクイブなどの放送</li> </ul> |                   | 音声切換チャ                   |
| ●各サービスごとに最後に選局した                                         |                   | 字幕                       |
| チャンネルを記憶します。                                             |                   | /f1-+-                   |
| ステレオ/2ヵ国語など音声を ――                                        | _ /               |                          |
| 切り換える(でを89ページ)                                           |                   | /                        |
| 字茣を「オン」「オフ」する ――――                                       | $ \bot $          |                          |
| (☞ 83ページ)                                                |                   | DX AN                    |
| テレビ放送の画面に戻す                                              | _                 | 地上・BS・110<br>Hi-Visio    |
|                                                          |                   | DIR-                     |
| お願い                                                      |                   |                          |
| ●本体のリモコン受信部とリモコンの間                                       | ](こ               |                          |
| 障害物を置かないでください。                                           | /~ /              |                          |
| ■本体()リナ   / 受信部に 自財日光やイ                                  |                   |                          |

バータ蛍光灯の強い光を当てないでくだ

さい。

ご確認ください

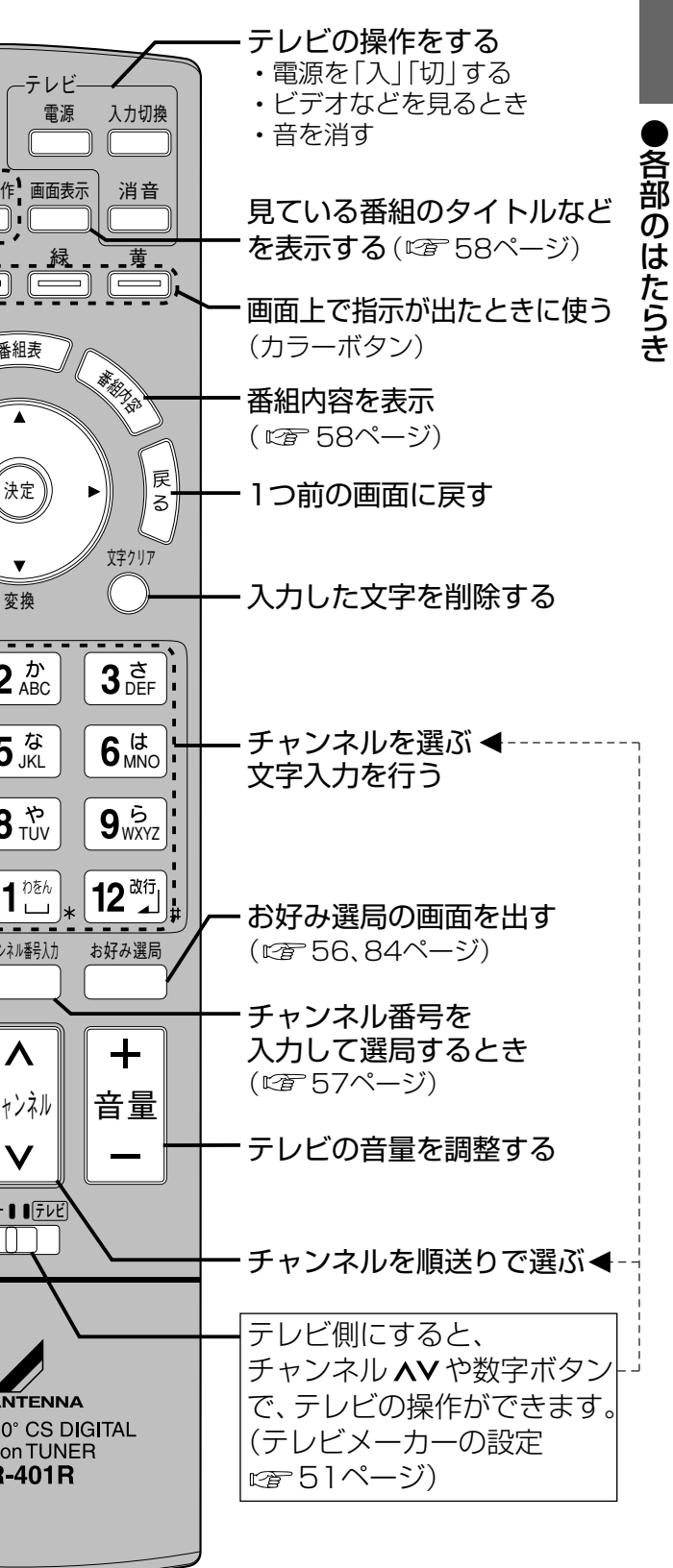

# 各部のはたらき

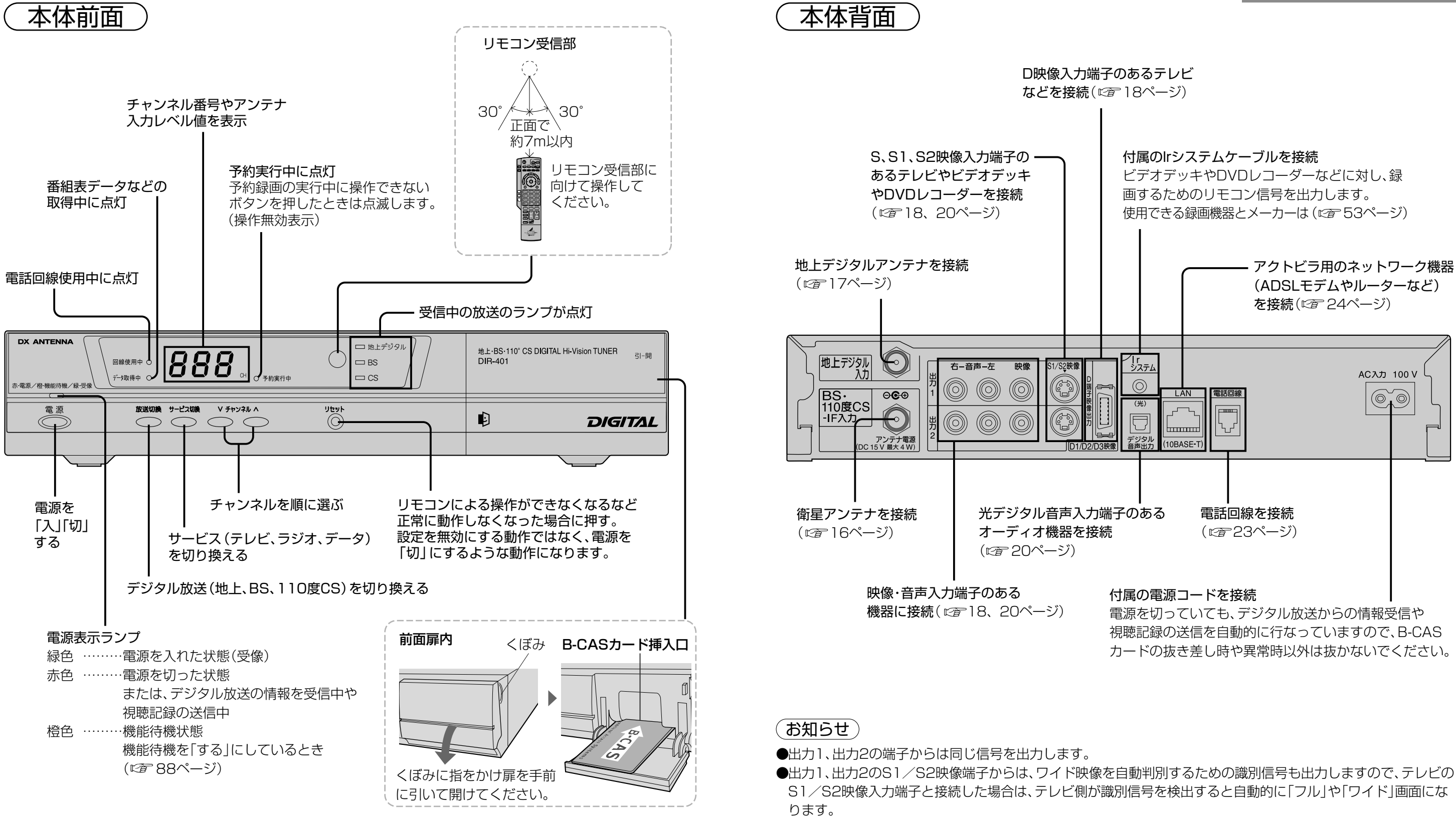

- ●出力1、出力2の映像端子からは、ワイド画像や画面の上下に映像のないアスペクト比の映像を自動判別するため の識別信号も出力しますのでID-1検出機能付のテレビを接続すると、テレビ側が識別信号を検出して自動的に 「フル」画面や「ワイド」画面になります。接続するテレビによっては、識別信号(例 ID-1等)により4:3画面に なることがあります。
- ●コピーガードがかかっている番組は録画機器を経由してテレビで視聴したり、一部のビデオ内蔵型テレビで視聴 すると正常に受像できない場合があります。コピーガードがかかっている番組を視聴する場合は、録画機器を経由 しないで直接、本機とテレビを接続してください。

#### お願い

●予約録画中は、操作できなくなるボタンがあります。受信異常ではありませんので、リセットボタンを押さないで ください。予約録画中に録画を中止したい場合は、前面の電源ボタンを押してください。

●電源 「切」時(電源表示ランプが赤色の状態)でも、デジタル放送からの情報受信中や視聴記録の送信を自動的に行 います。

ご確認ください

各部のはたらき

## アンテナの接続

本機および各機器の電源プラグを電源コンセントに接続しない状態で行なってください。

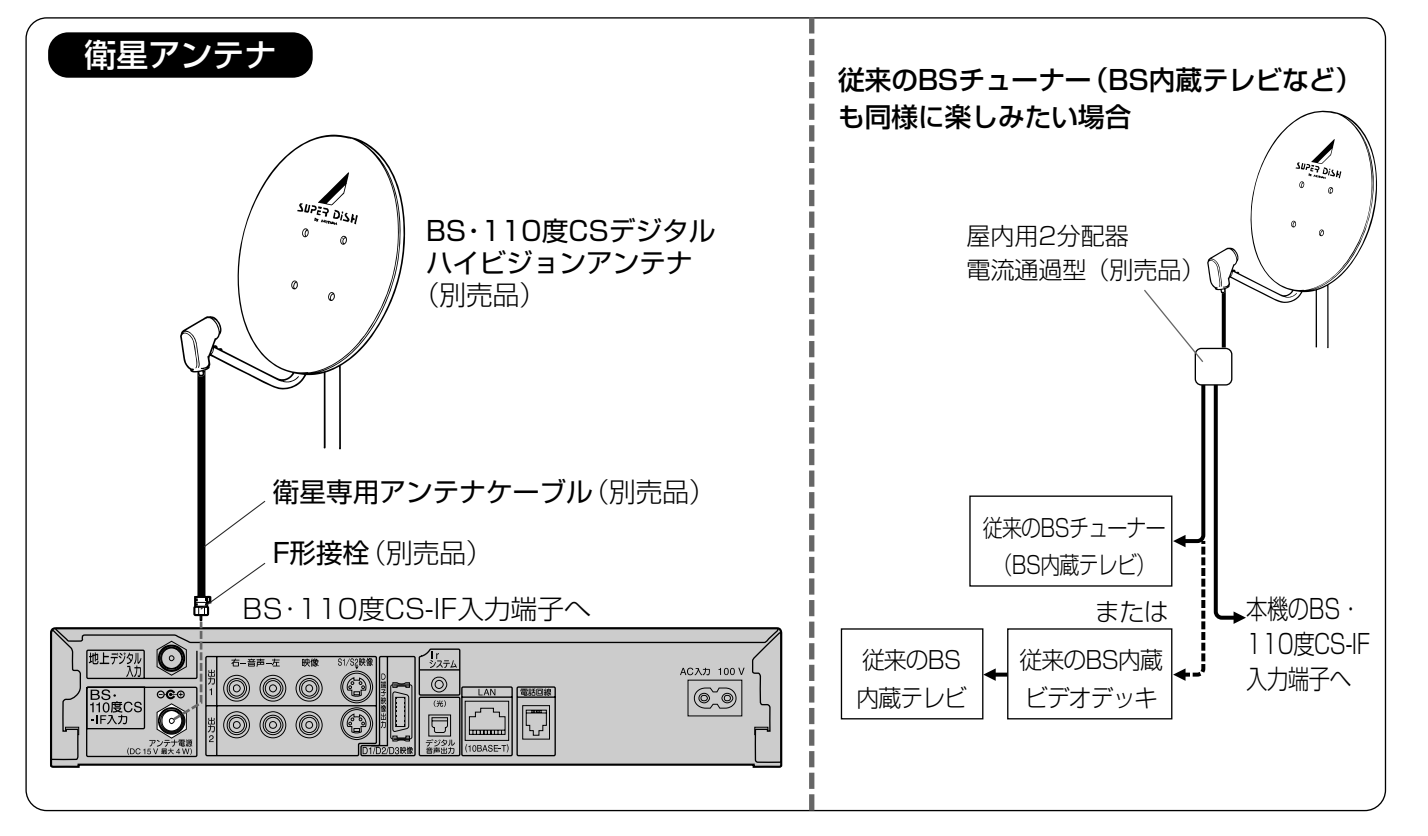

お願い

- ●BS・110度CS-IF入力端子にF形接栓を接続するときは、手で緩まない程度に締めつけてください。 締めつけ過ぎると本機内部が破損する場合があります。
- ●アンテナの設置方法についてはアンテナの取扱説明書をご覧ください。

●アンテナケーブルは衛星専用ケーブルをご使用ください。

●BS・110度CSデジタル放送を受信するには、当社製BS・110度CSデジタルハイビジョンアンテナ(別売品)を ご使用ください。

●CS・BS/U・V混合の共聴システムでご使用の場合は、本機BS・110度CS-IF入力端子の前に CS·BS/U·V分波器(別売品)をご使用ください。

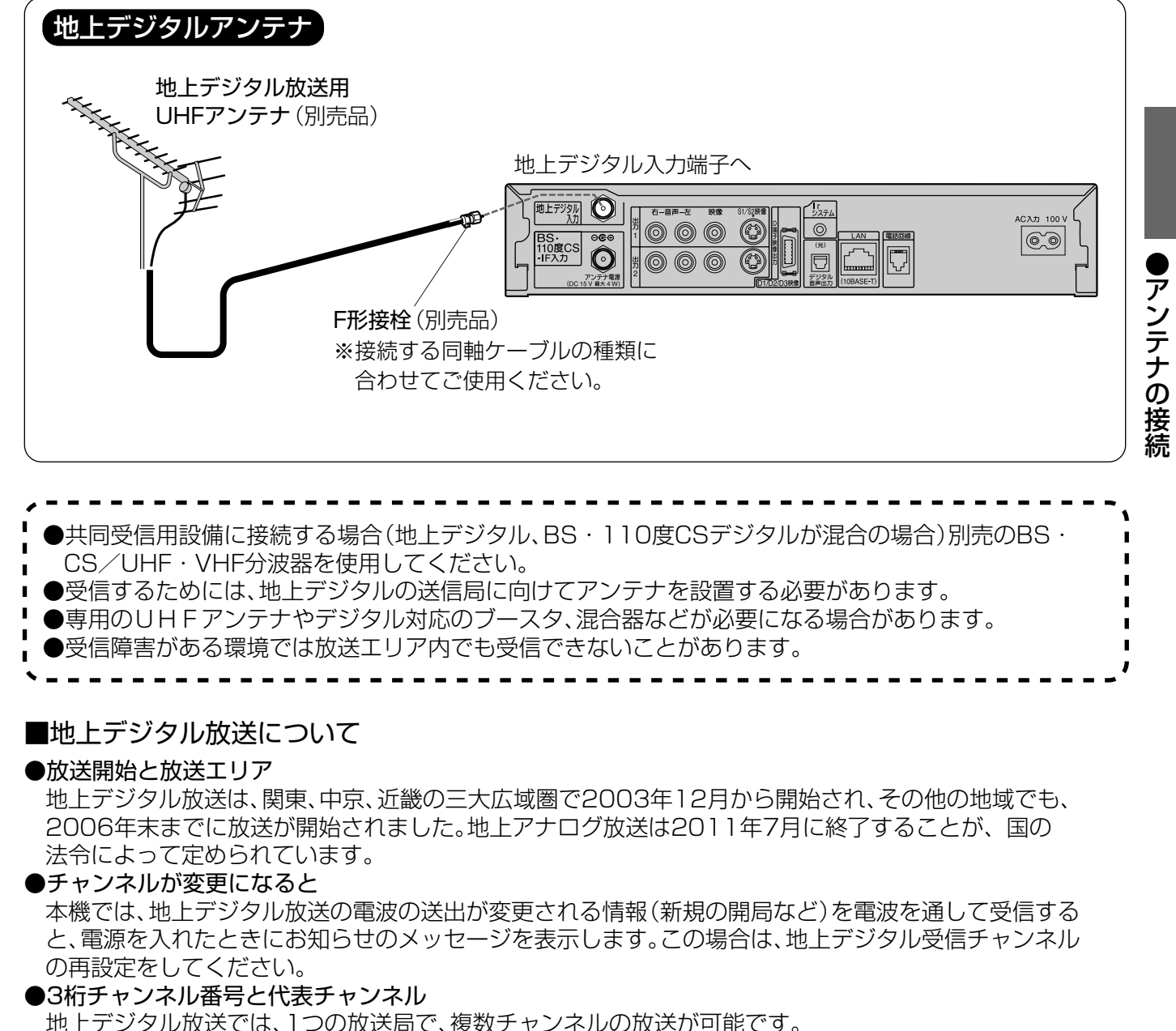

地上デジタル放送では、1つの放送局で、複数チャンネルの放送が可能です。 例えば、ある放送局が□□1~□□3の3つのチャンネルで放送する場合、この□□1、□□2、□□3を 3桁チャンネル番号、下一桁が「1 |のチャンネルを代表チャンネルと呼びます。 ●チャンネル設定について

本機は1つの放送局で複数の放送がある場合、代表チャンネルをリモコンボタンに設定します。 代表チャンネル以外のチャンネルは、順送り選局ボタンや「お好み選局」で選局できます。また、お好みに 合わせて登録を入れ換えたりすることもできます。(受信チャンネルの修正で334ページ)

●ケーブルテレビ(CATV)で受信される場合 VHF帯などは、現在地上アナログ放送で使用されておりますが、2011年7月に地上アナログ放送は終了 し、テレビ放送以外の用途に使用されることが国の方針で決定されています。UHF帯以外で地上デジタ ル放送の受信を継続される場合に受信障害が発生する可能性があります。

## 初めて設置するとき 必ず行なってください

# テレビの接続

→ は信号の流れる方向を示します。)

接続は本機および各機器の電源プラグを電源コンセントに接続しない状態で行なってください。 接続後、テレビに合わせて「接続テレビ設定」を行なってください。(図246ページ)

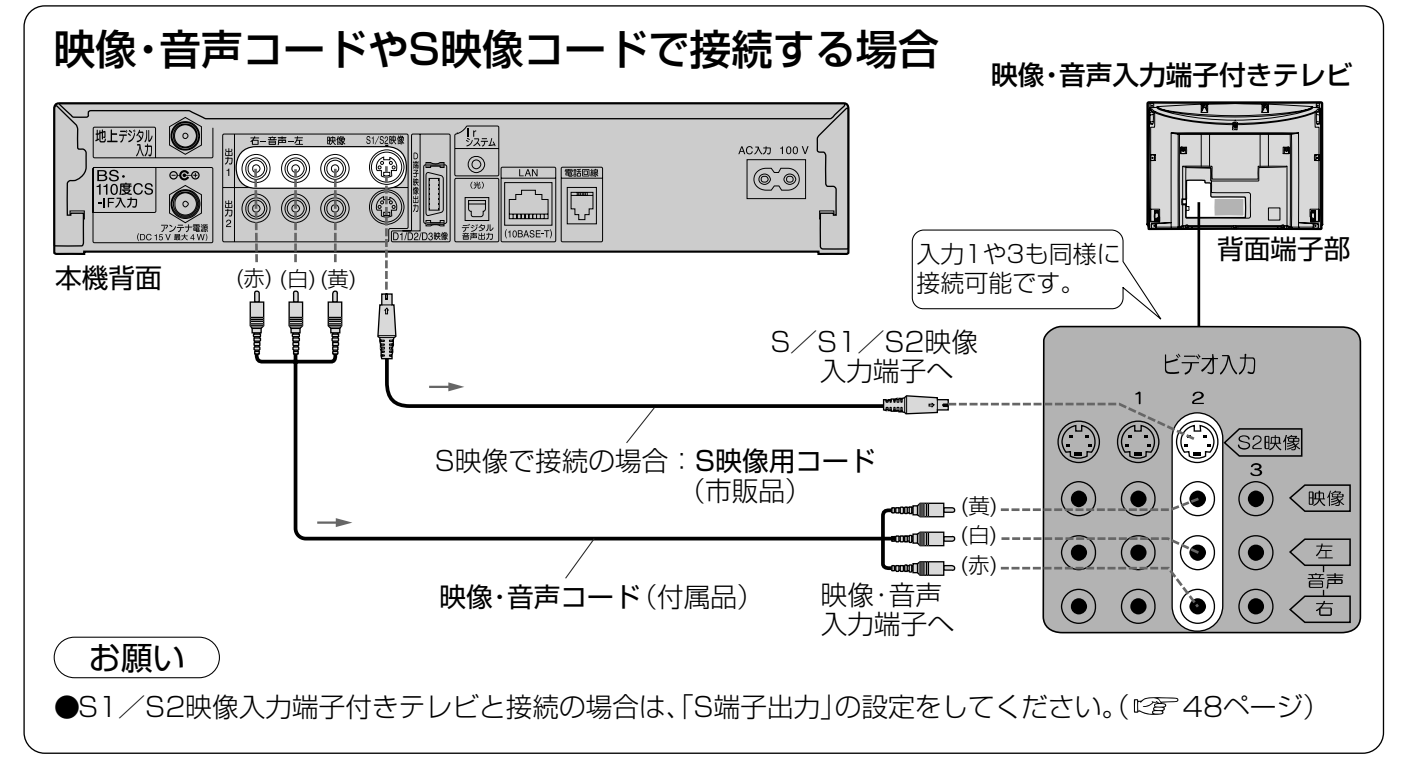

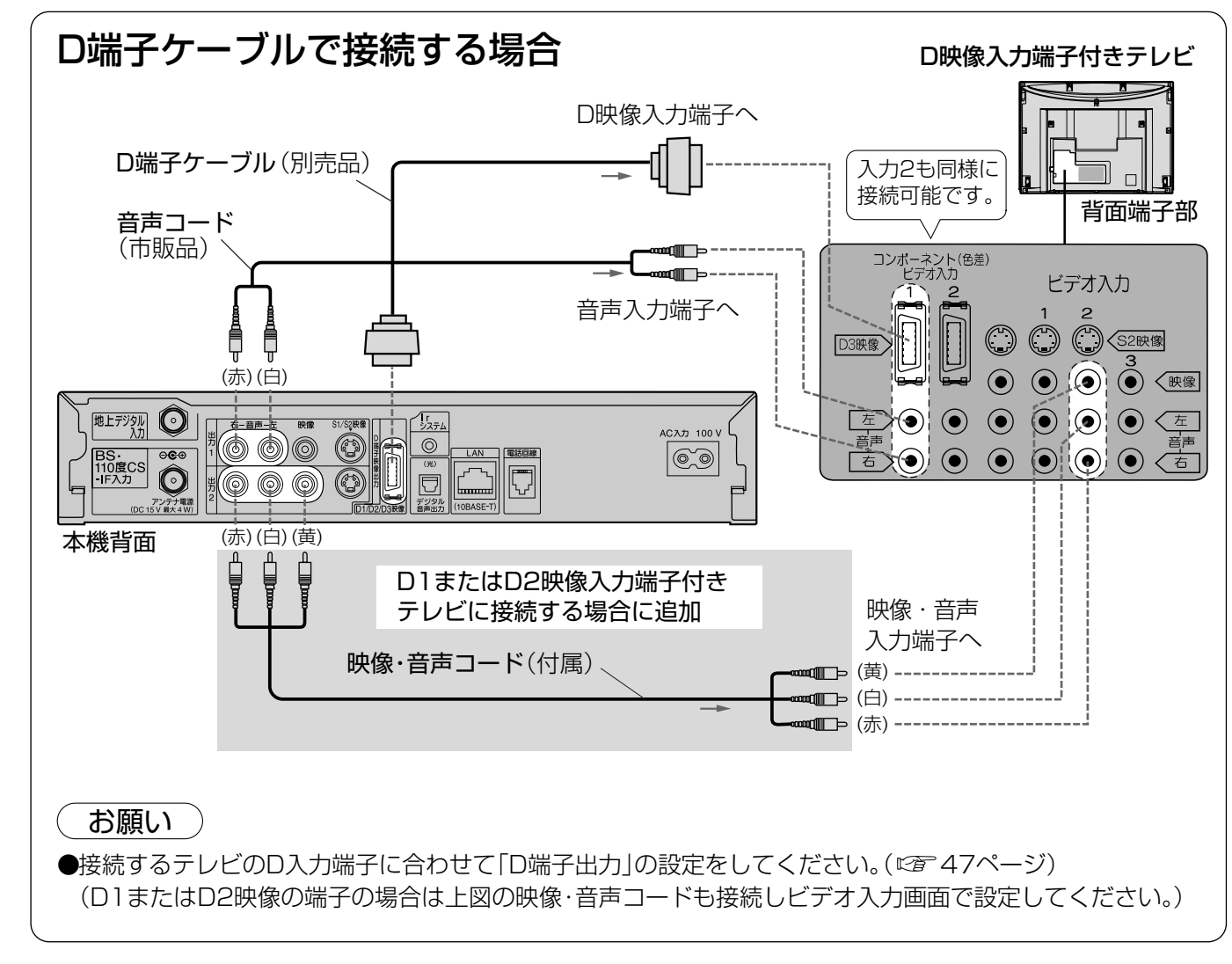

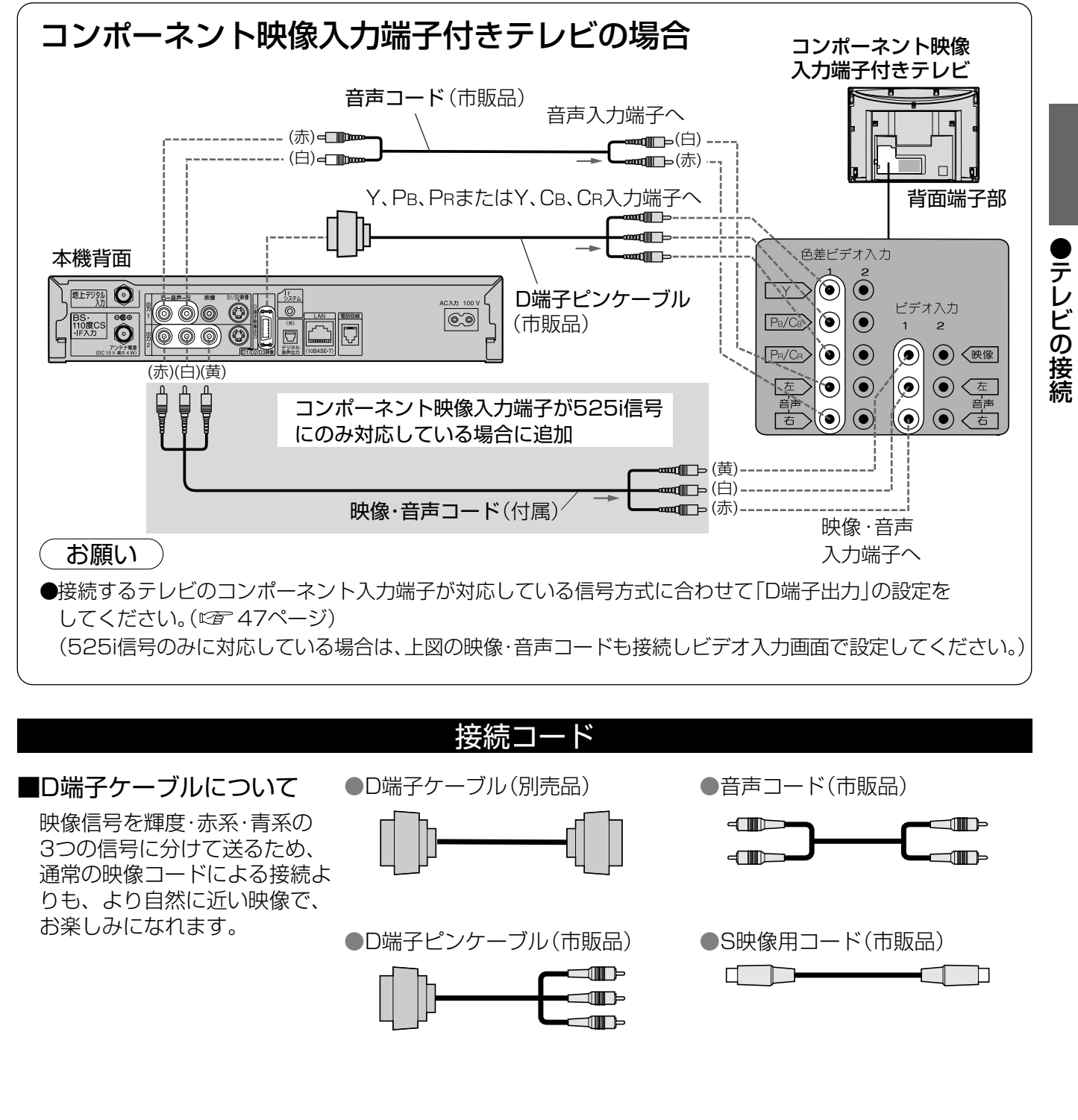

初めて設置するとき 必ず行なってください

## 光ケーブル対応 録画機器とオーディオ機器の接続

接続は本機および各機器の電源プラグを電源コンセントに接続しない状態で行なってください。

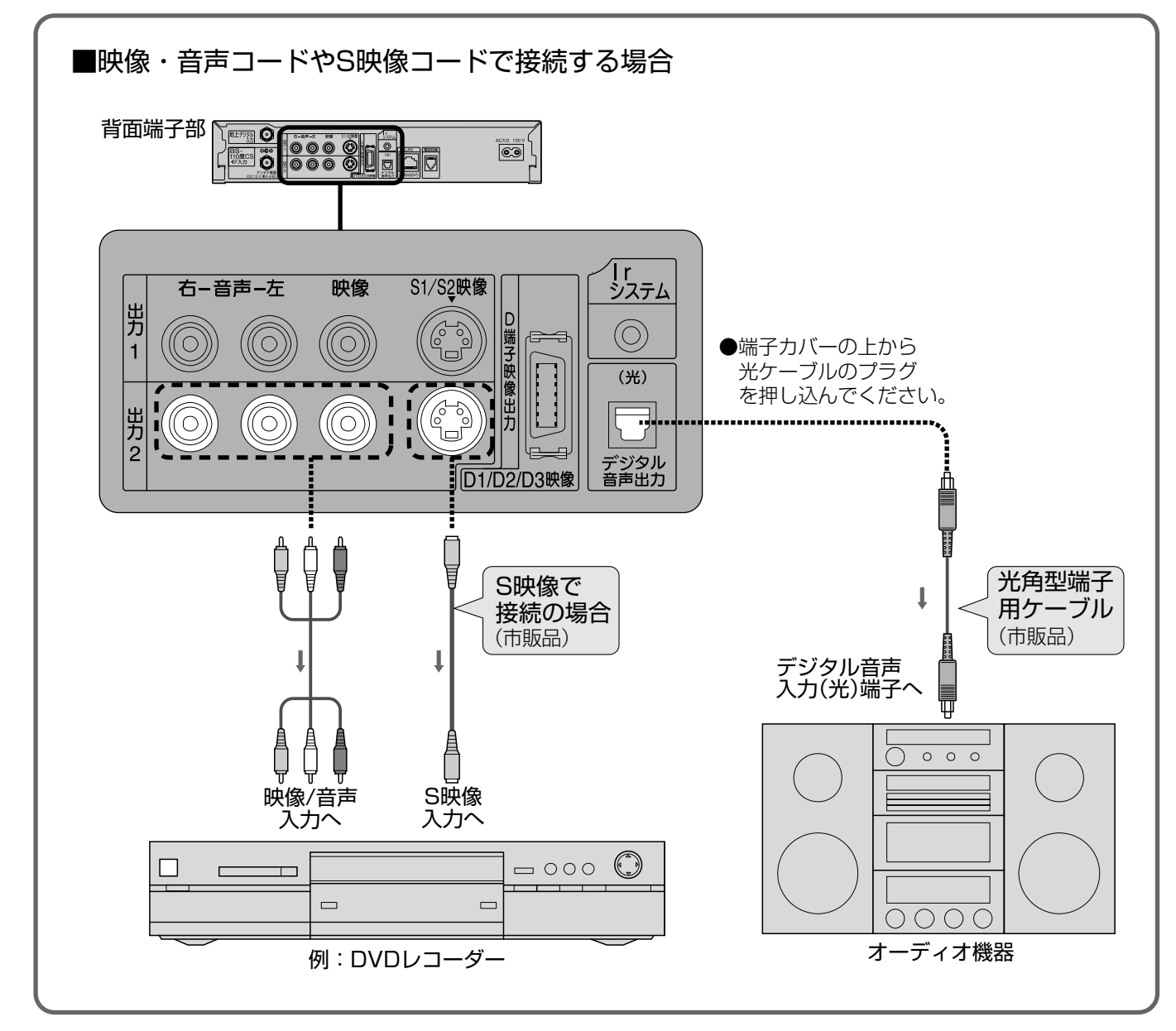

#### 背面端子について

#### ■映像·音声出力端子(2組)

- ●ビデオデッキなどの「映像」と「音声」の入力端子 に接続します。
- ●本機で受信したテレビ放送の信号を出力します。
- ●予約録画中は、そのチャンネルの映像、音声を 出力します。
- ■S1/S2映像出力端子
- ●「映像」出力端子よりも、色のにじみが少なく、 高画質に再生できます。
- ●録画機器の[S][S1][S2]入力端子と接続し てください。
  - ●S端子 :色のにじみが少ない
  - ●S1端子:S端子にワイドテレビ対応を追加
- ●S2端子:S1端子にワイドクリアビジョン対応 を追加
- ●S1/S2映像出力端子に接続するときは、音声 出力端子にも同時に接続してください。

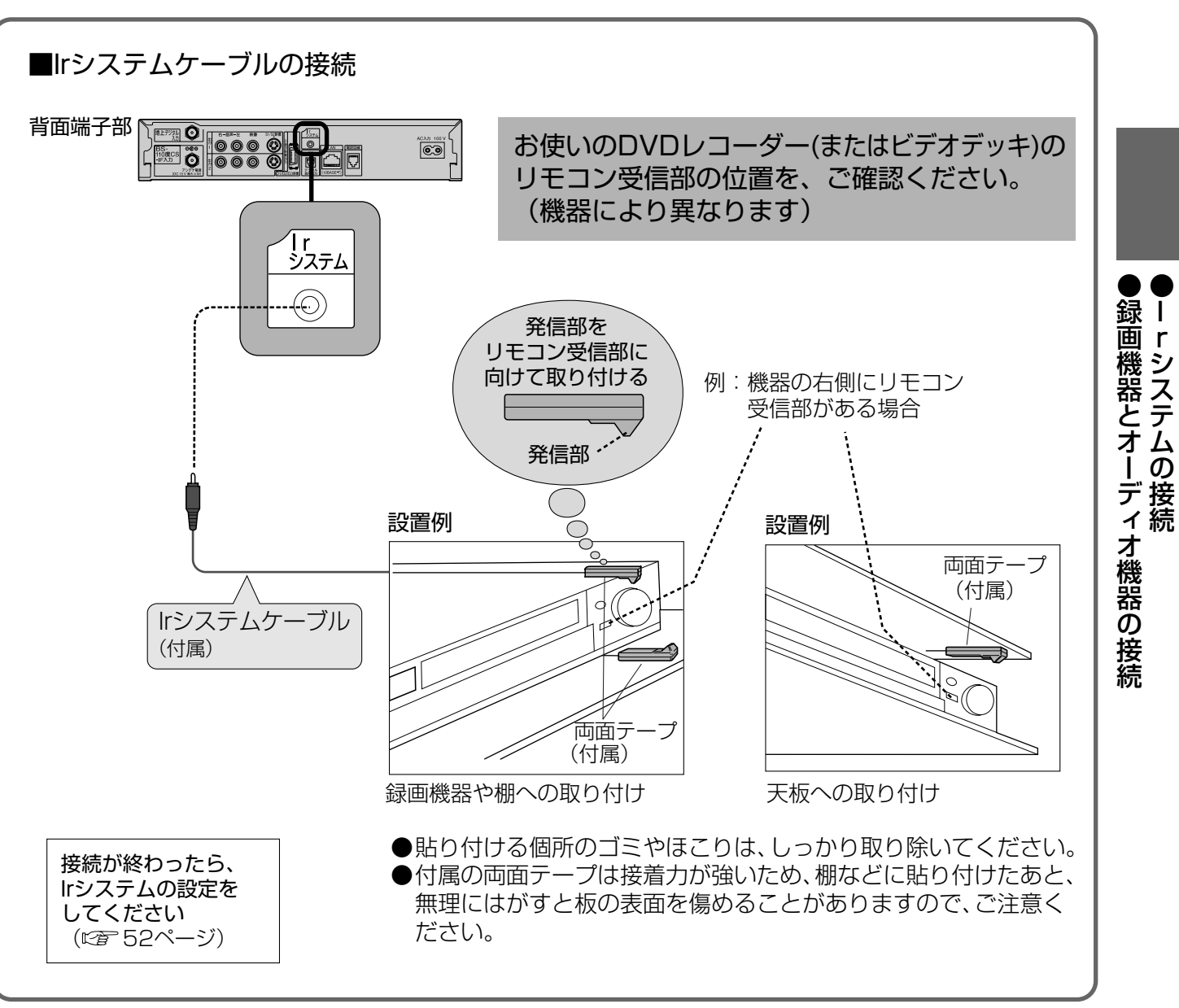

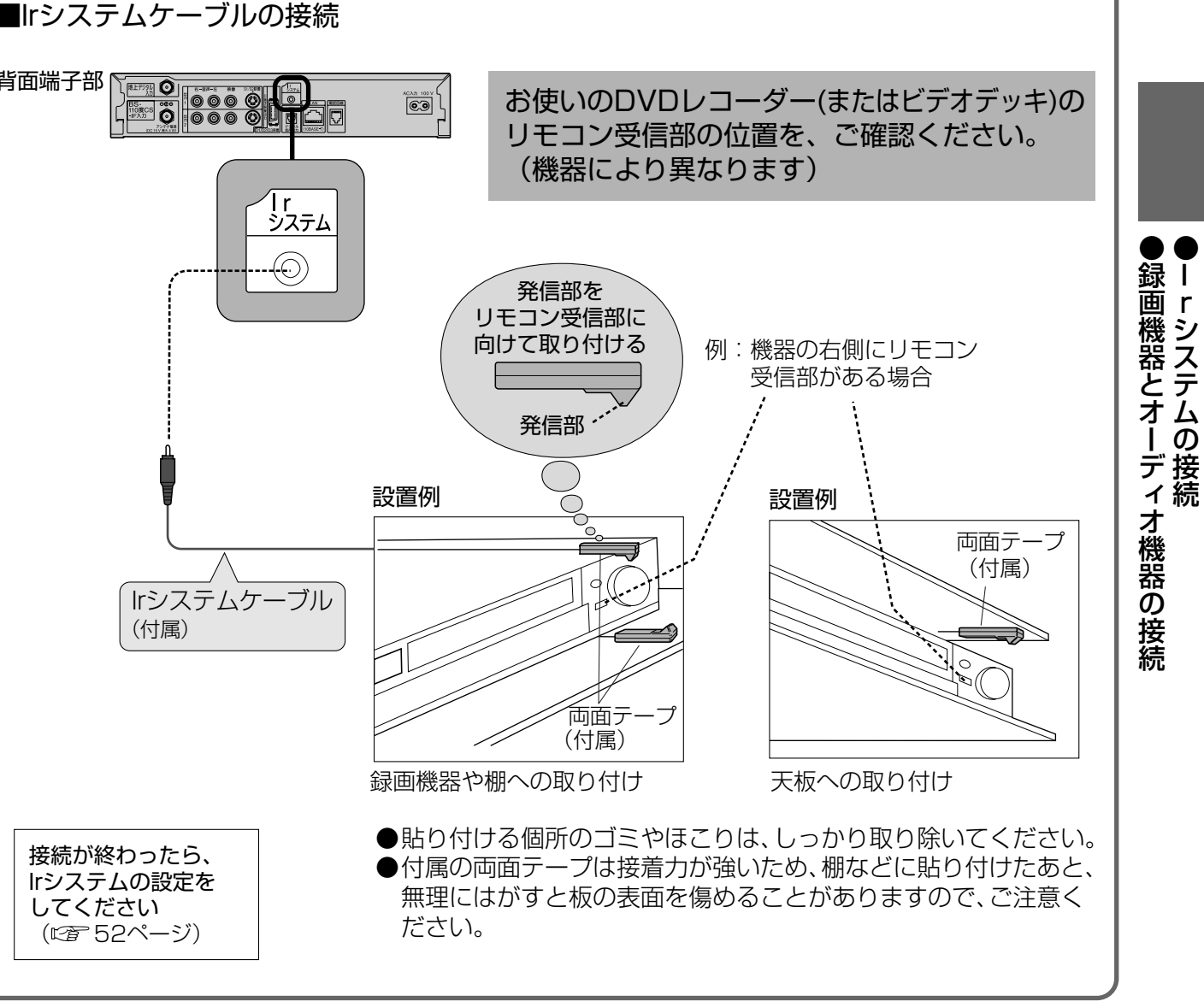

#### 背面端子について

#### ■Irシステム端子

- ●Irシステムは、ビデオデッキやDVDレコーダーな どのリモコンの赤外線信号(Infrared)を利用し て、本機からビデオデッキなどの電源「入」「切」や 録画の開始など、一部の操作ができる機能です。
- ●付属のIrシステムケーブルを接続します。 ●Irシステムを使うには「Irシステム設定」が必要で す。(☞ 52ページ)

## アイアール Irシステムの接続

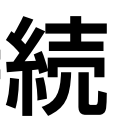

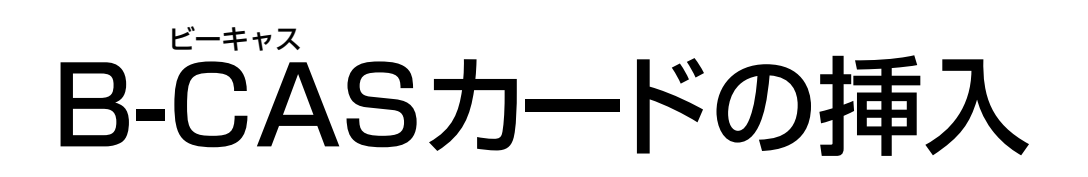

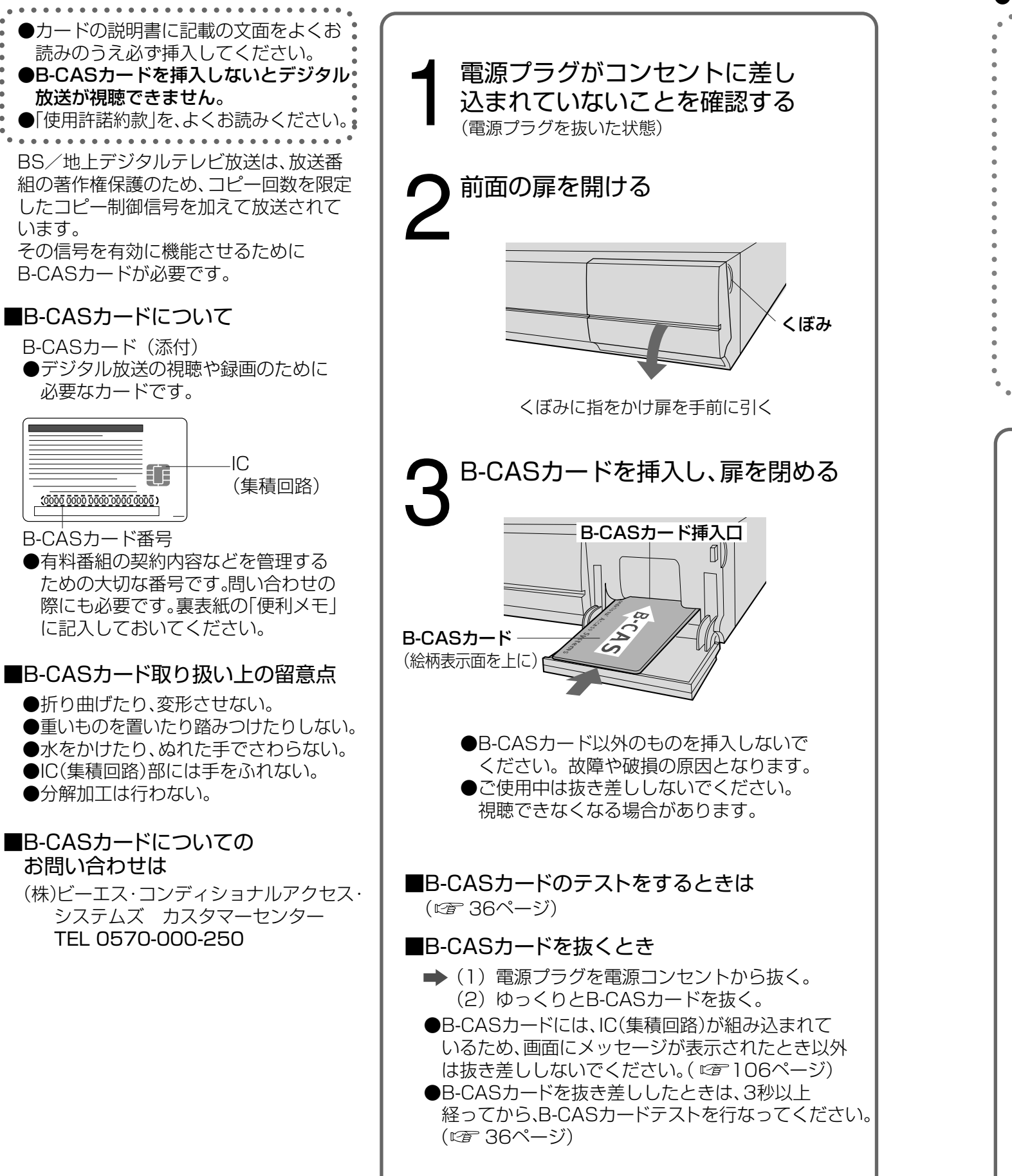

電話回線の接続 ●有料番組や視聴者参加番組を楽しむときに必要です。 ●電話の設定を確認するときは(22 40ページ) ■まず、電話回線コンセントを 確認してください モジュラコンセントでない場合は 工事が必要です。 例:埋め込み型 プレートの とき ■工事をされる場合は ●電話回線に関する工事は資格を受けた人(工事) 担任者)でなければ行えません。ご購入の販売 店もしくはNTT営業所へご相談ください。 ■接続するときは ご注意 ●電話用のモジュラケーブルを、LAN 雷話回線コンヤント (10BASE-T)端子に、挿入しないでく ださい。電話機が使えなくなったり、本 または 機の故障の原因となります。 モジュラ分配器(付属) モジュラケーブル(付属) ADSL 接続の 場合 スプリッタ モジュラ分配器 (付属) モジュラケーブル TEL端子 ADSLモデム パンコンへ ■接続上のお願い ●モジュラ分配器について ●本機の電話回線端子に差し込まないでください。取り外せなくなる場合があります。 ●1つの電話回線に3つの機器を接続する場合は、市販の3分配用モジュラ分配器をご使用ください。 ●モジュラケーブルについて ●設置場所によっては壁に沿わせるなどして、邪魔にならないように十分配慮してください。 ●付属品(10m)で長さが足りない場合は、市販のモジュラケーブルをお買い求めください。 ●ISDN回線でターミナルアダプタのアナログポートに接続している場合は、「回線設定 |で「プッシュ| を選んでください。(12740ページ) ●FAXと電話機を並列接続した場合、本機からの信号でFAXが誤動作することがあります。

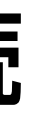

## 有料番組などを 楽しむための準備

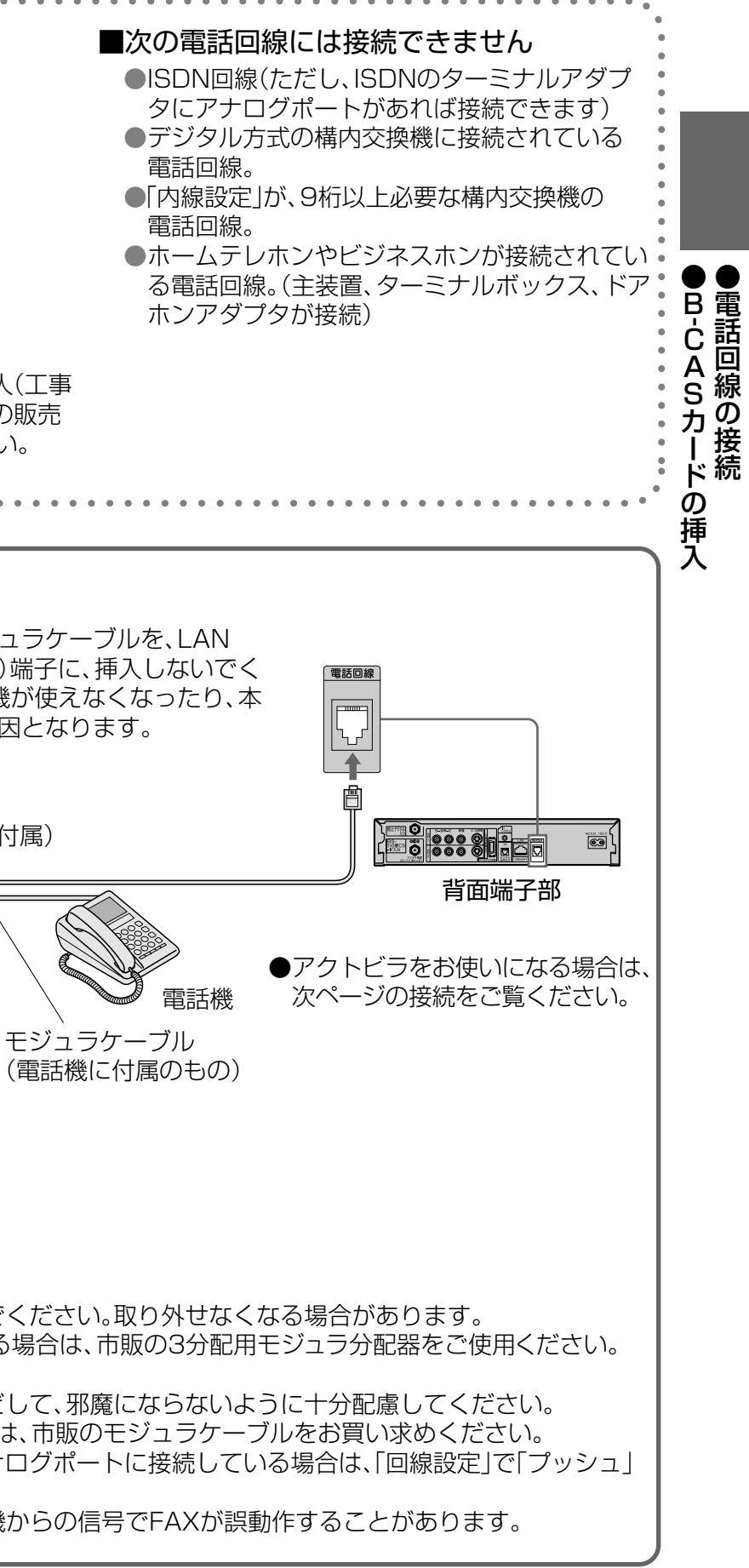

ネットワーク接続

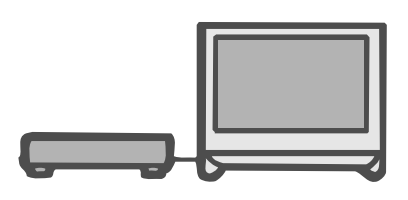

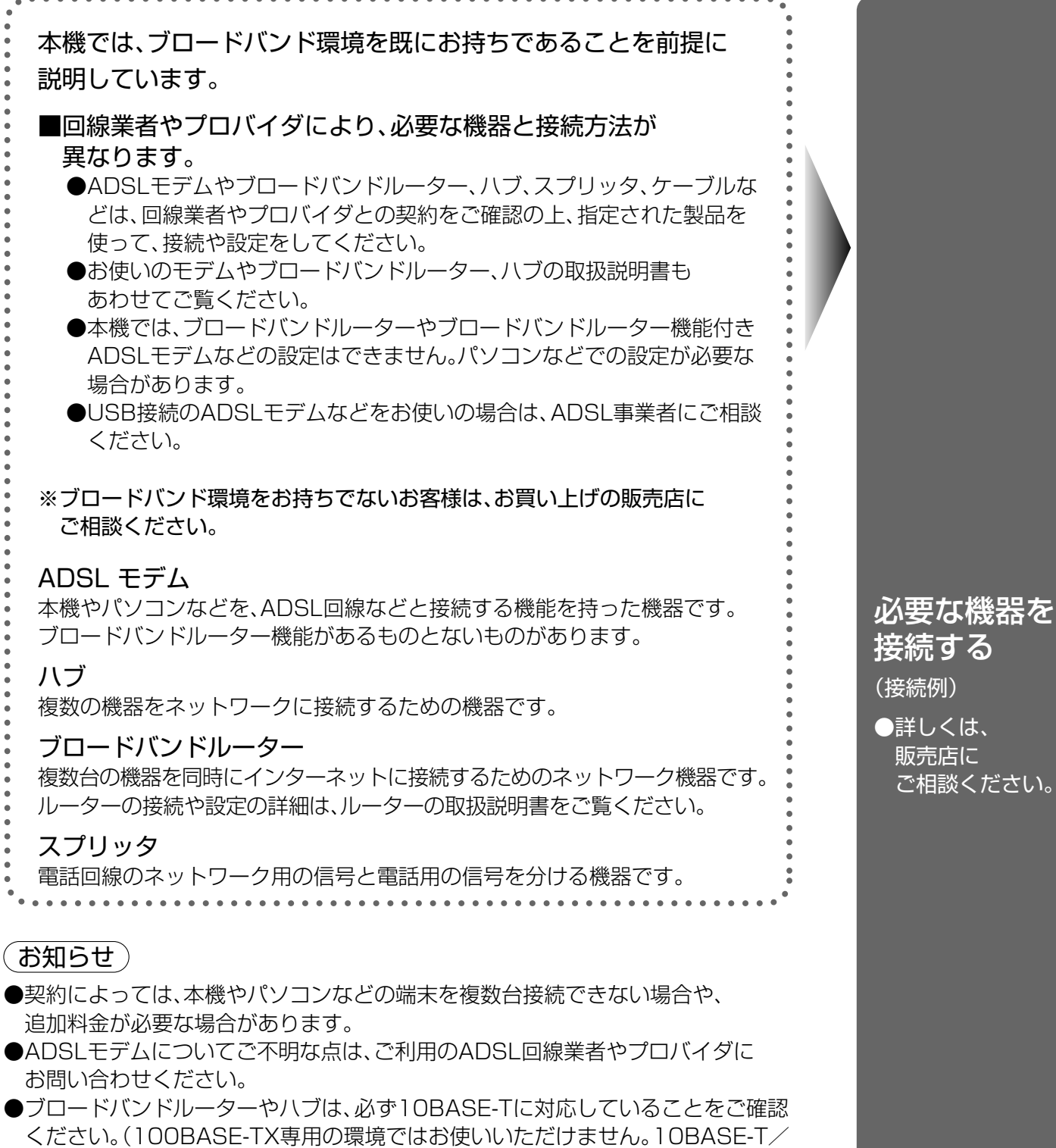

100BASE-TX両対応のルーターやハブは、お使いいただけます。

#### ■本機のMACアドレスの確認のしかた

- ●ルーターの設定などで「MACアドレス」を確認される場合の手順です。
- (1)番組ナビボタンを押す。
- (2) ▼で「初期設定」を選び、決定ボタンを押す。
- (3) ▼で「設置設定」を選び、決定ボタンを3秒以上押す。
- (4) ▼で2ページ目の「ネットワーク設定」を選び、決定ボタンを押す。
- (5) ▼で「ネットワーク設定」の2ページ目にして確認する。

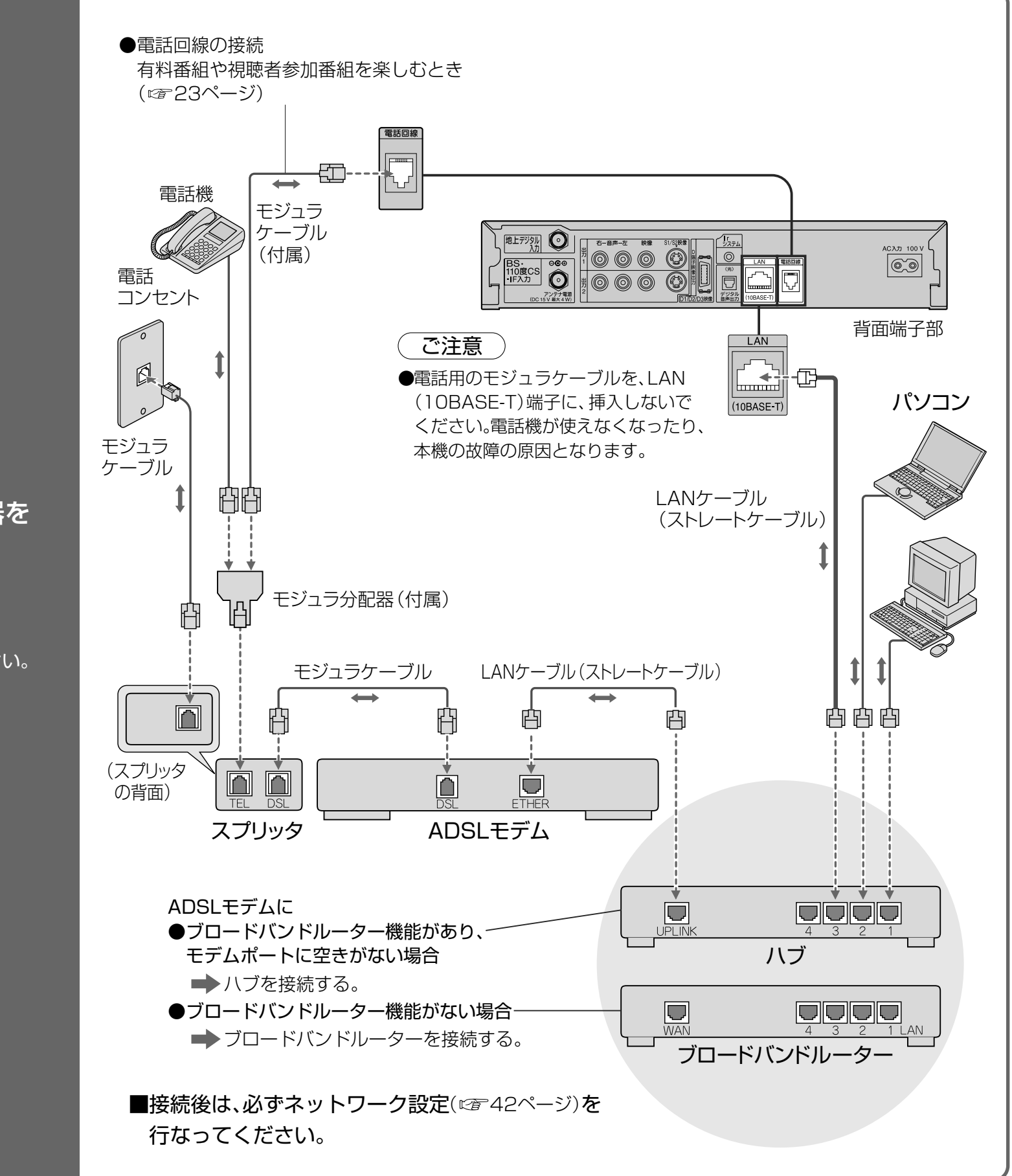

## インターネットに必要な 機器の接続

ネッ

トワーク接続

# かんたん設置設定

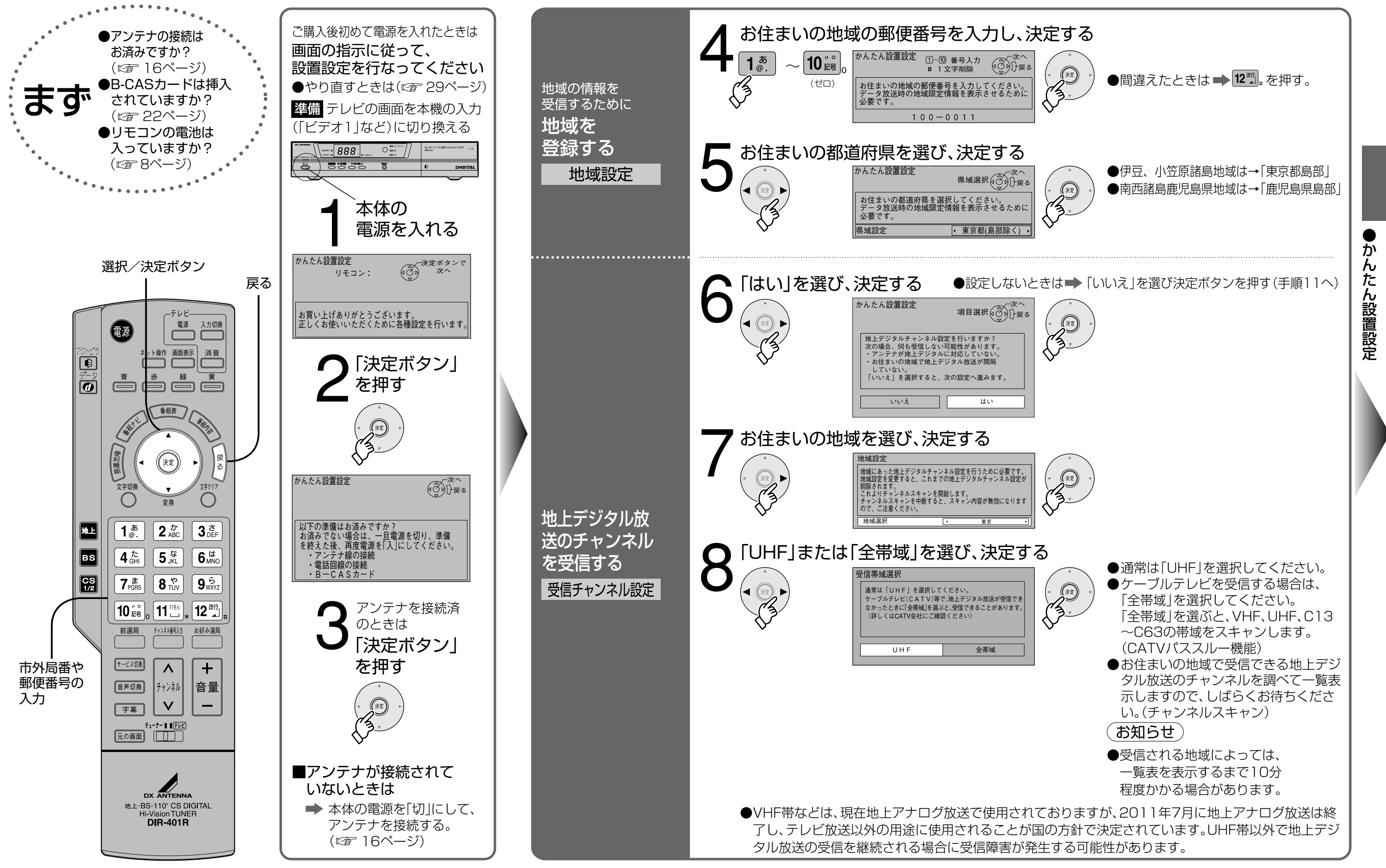

初めて設置するとき 必ず行なってください

# かんたん設置設定(ヮづき)

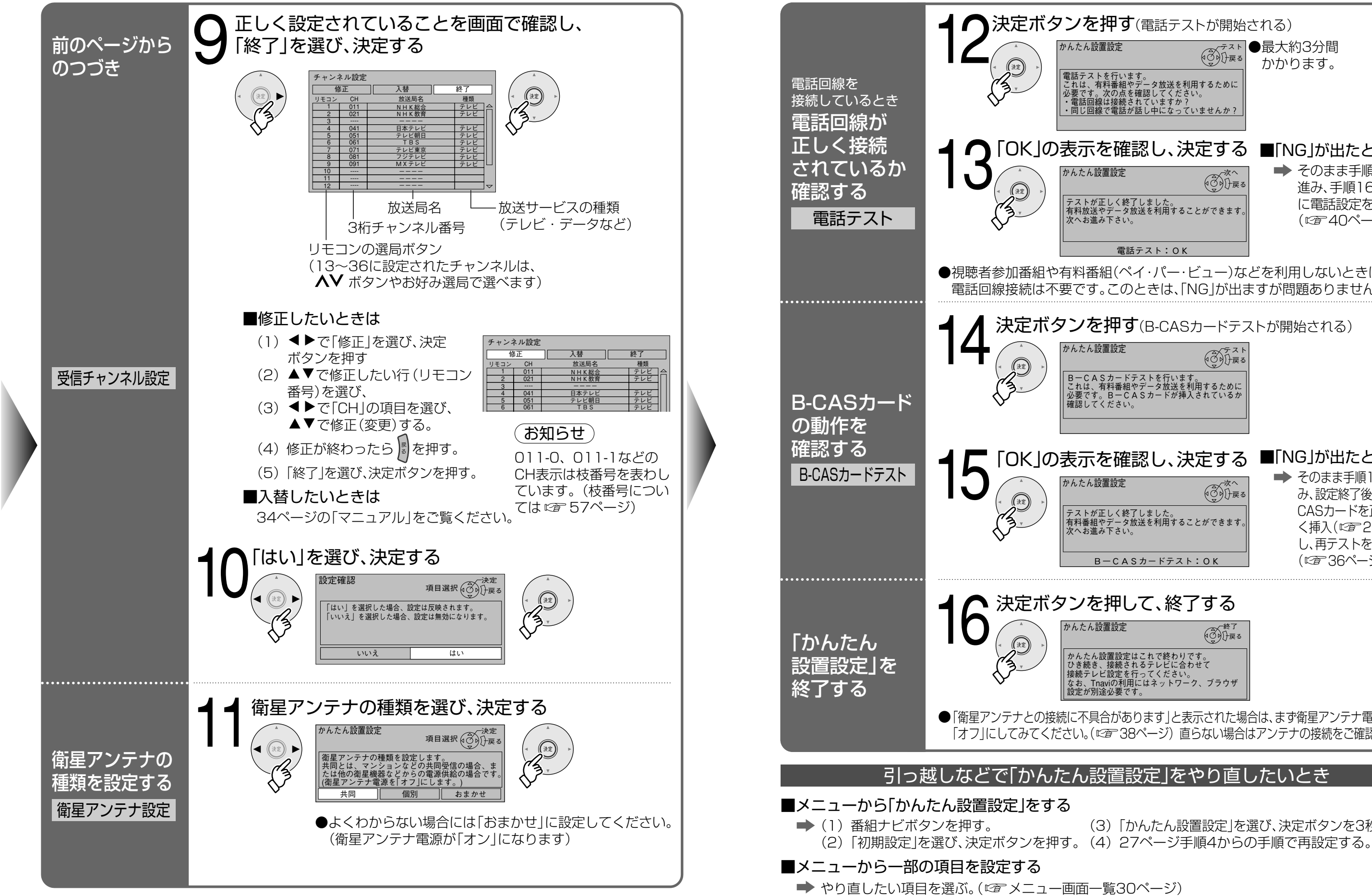

初めて設置するとき <u>必ず行なってください</u>

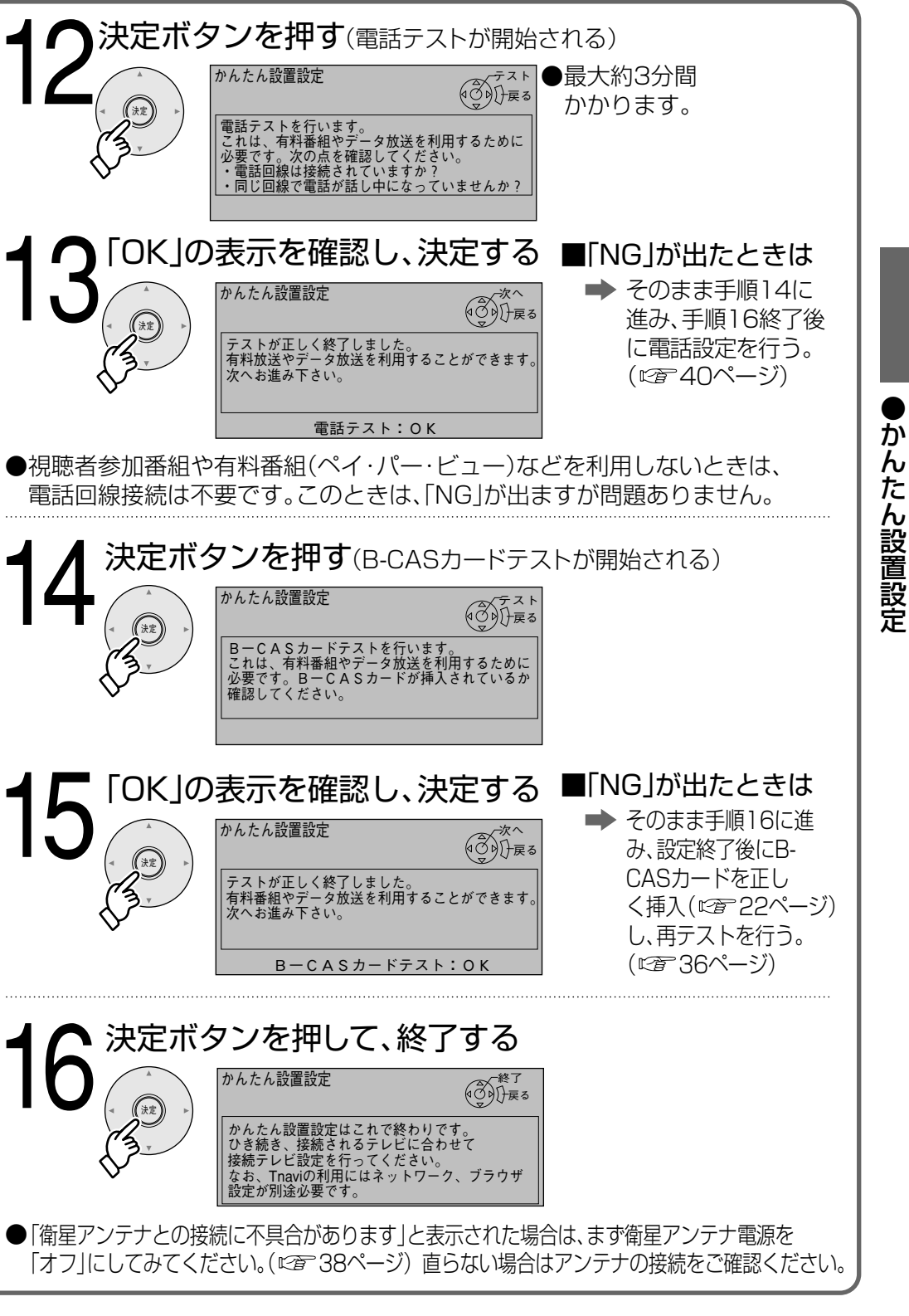

(3)「かんたん設置設定」を選び、決定ボタンを3秒以上押す。

## より詳しい設定(メニュー画面一覧)

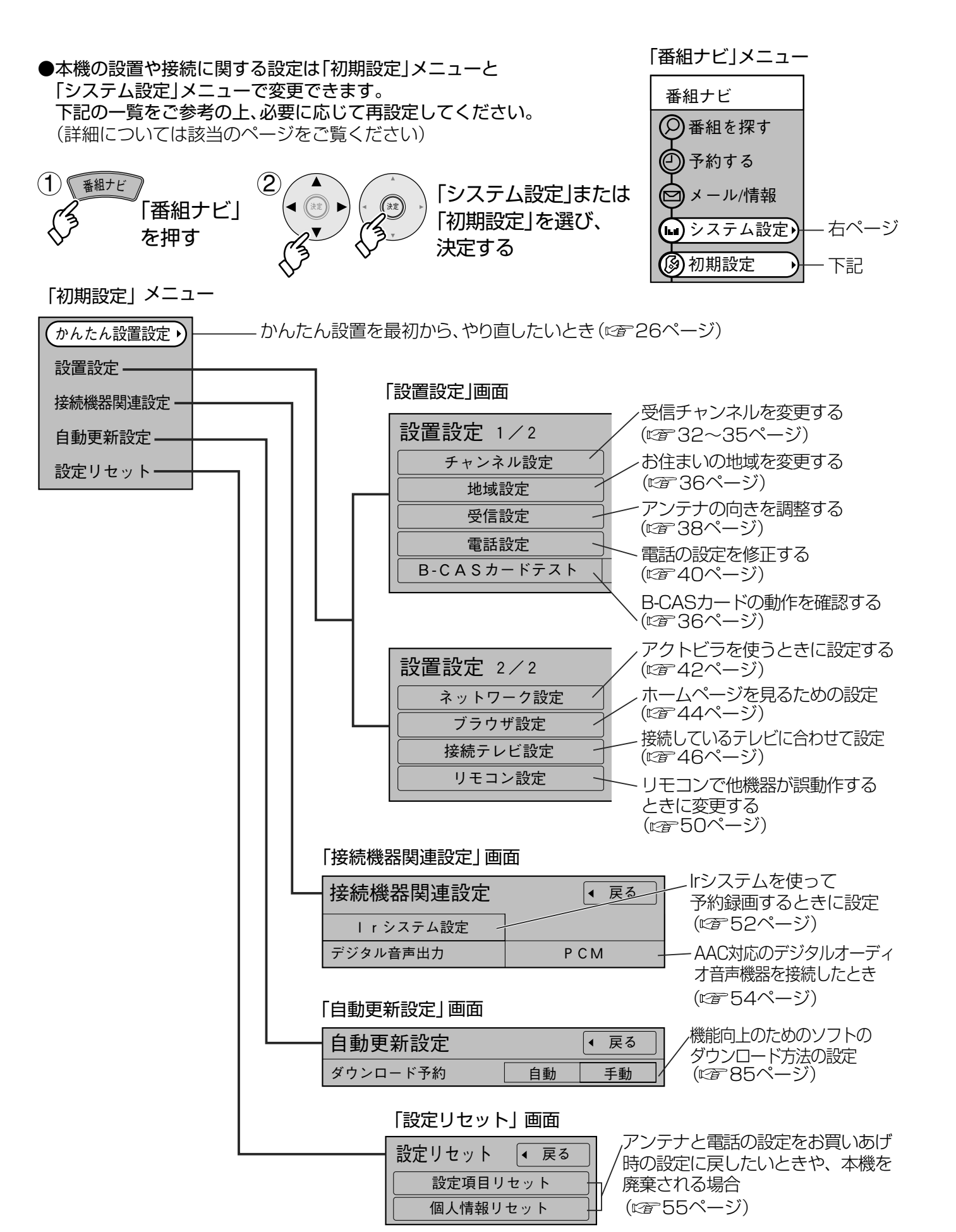

「システム設定」メニュー

| システム設定   | ◆ 戻る  | ~字幕の<br>(喧音83    |
|----------|-------|------------------|
| 字幕の設定    |       | 一暗証番             |
| 制限項目設定   |       | (🖙 86            |
| 文字入力設定 - |       | <u> アクト</u>      |
| 選局対象     | すべて   |                  |
| タイトル表示   | オフオン  | _ ^ 順达り:         |
| 機能待機     | しないする | 、チャン             |
|          |       | \ (@~89          |
|          |       | <sup>ヽ</sup> アンテ |

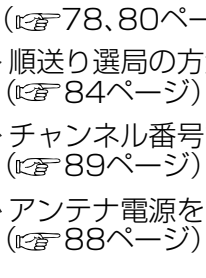

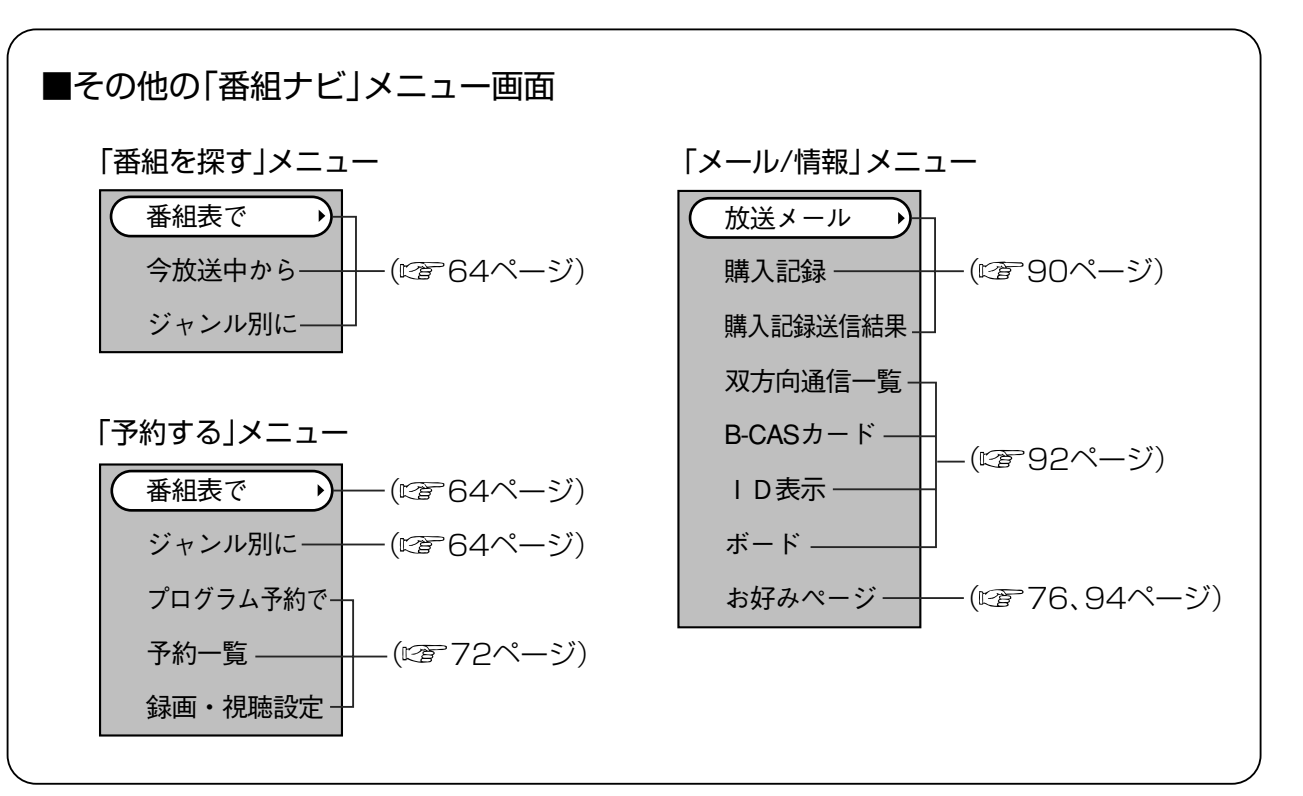

(お知らせ)

●メニュー操作で設定画面を表示させたとき、設定が有効でない項目は、**灰色表示**になります。

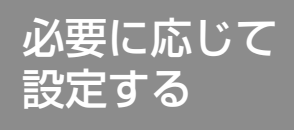

)設定を変更する 3ページ) 号や視聴年齢などの設定をする 6ページ) ・ビラの文字入力方法を変更する 8、80ページ) 選局の方法を変更する 4ページ) 'ネル番号などの表示を消すとき 9ページ) ナ電源を常時供給するとき

より詳しい設定

# 受信チャンネルの修正

(衛星デジタル放送の修正)

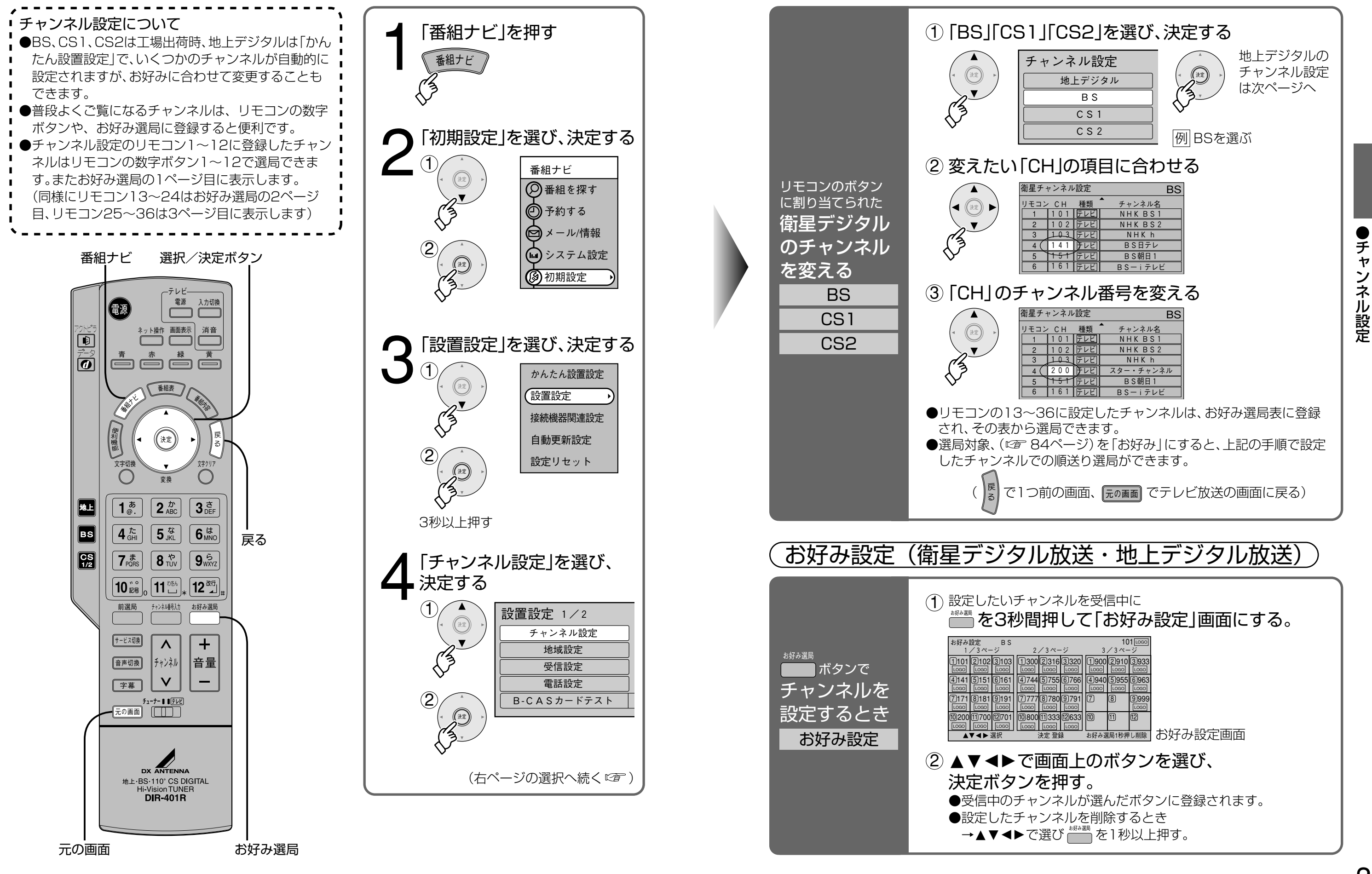

衛星デジタル放送の受信 状況が変わったときに…

33

受信チャンネルの修正

(地上デジタル放送の修正)

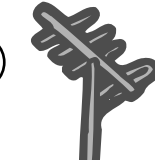

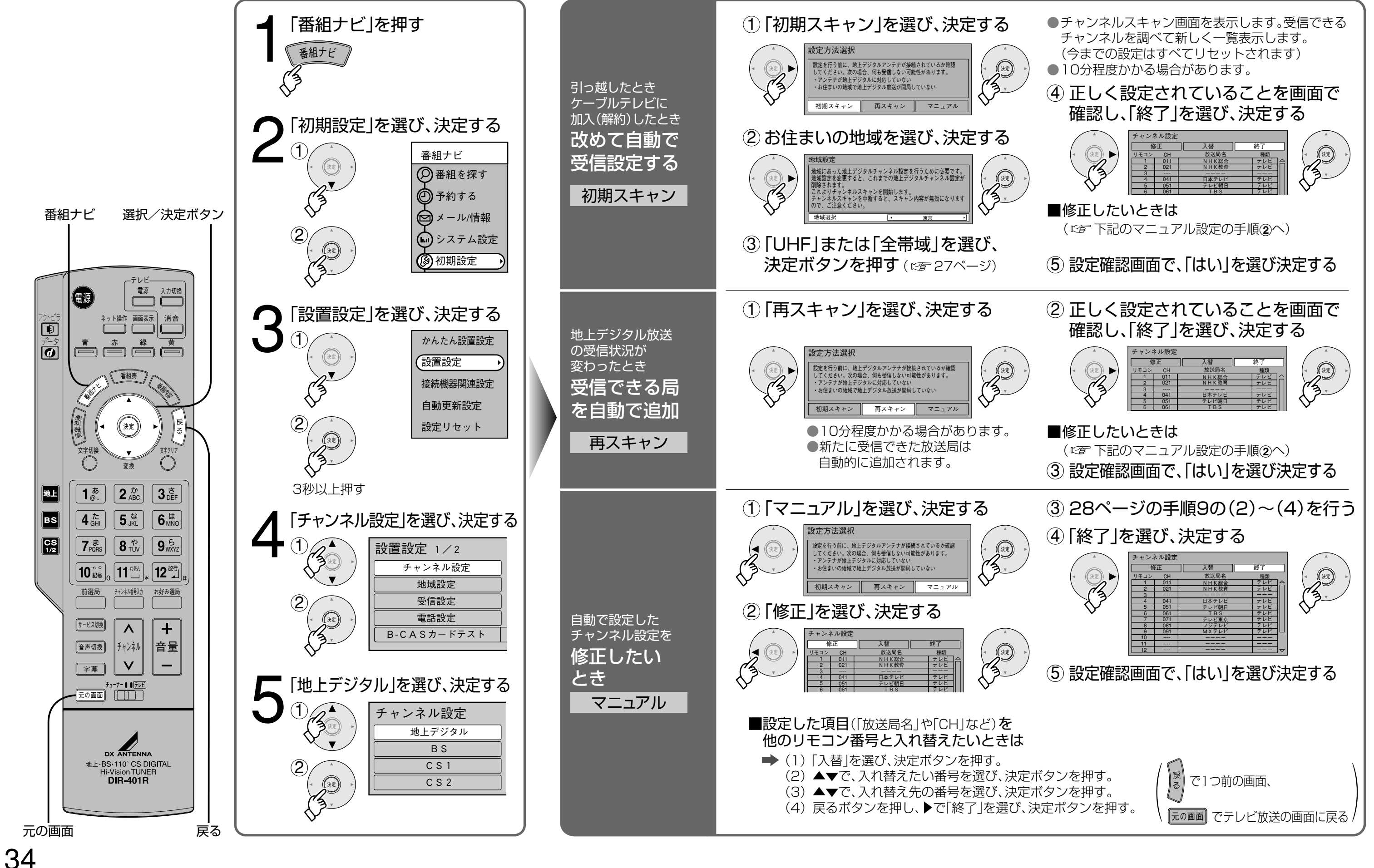

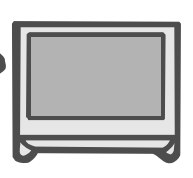

## 地上デジタル放送の受信 状況が変わったときに…

●アンテナ設定

## 地域設定/B-CASカードテスト

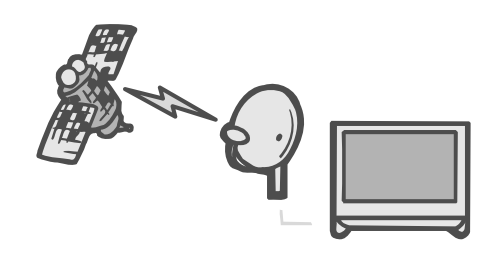

デジタル放送を

見るための設定

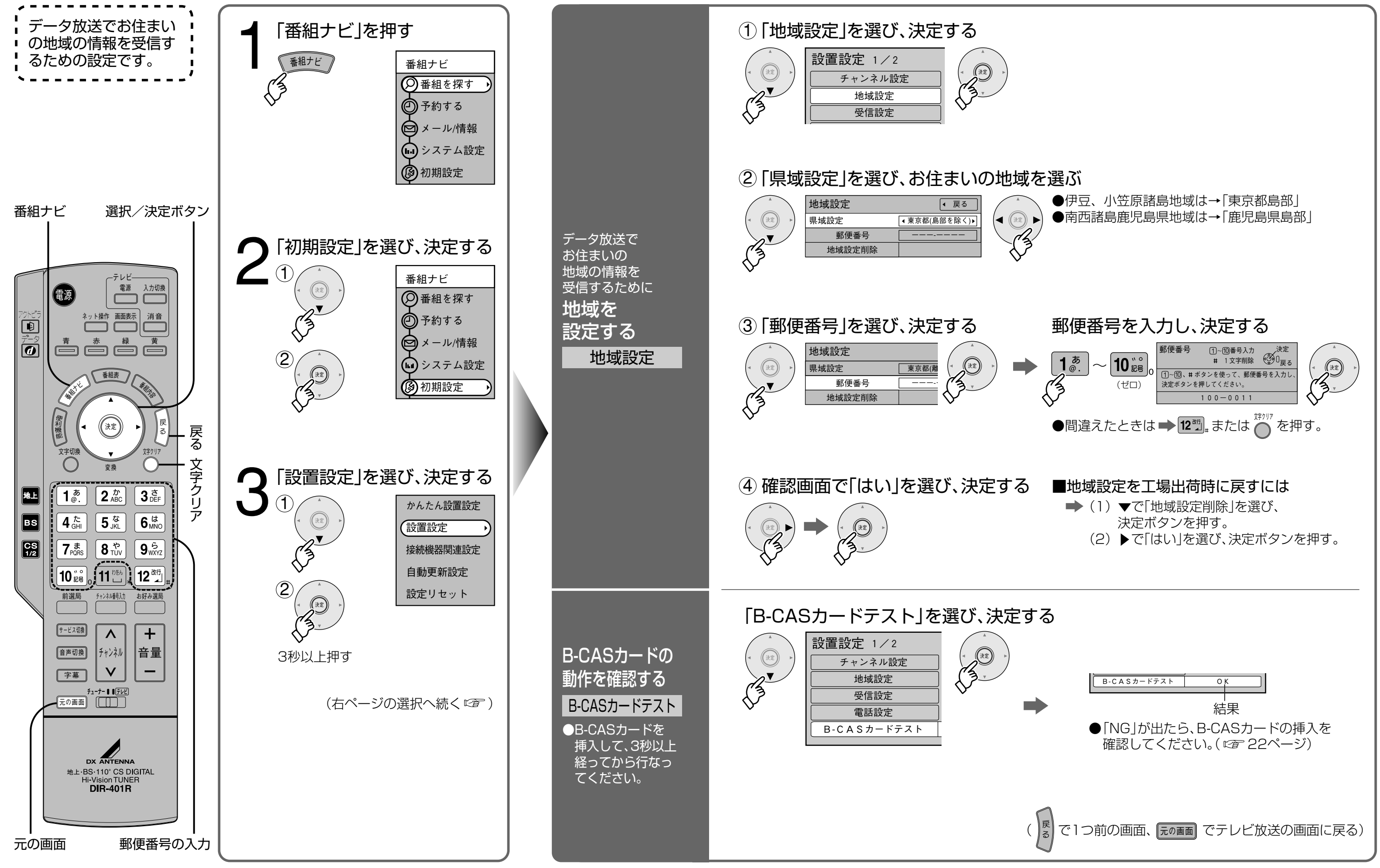

●地域設定

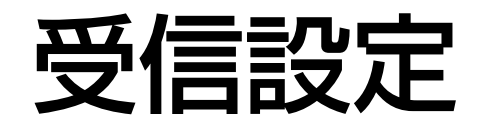

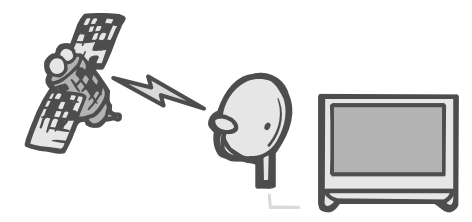

●現在受信中の放送のアンテナレベルは「便利機能」を押して「アンテナレベル」を選んでも確認できます。

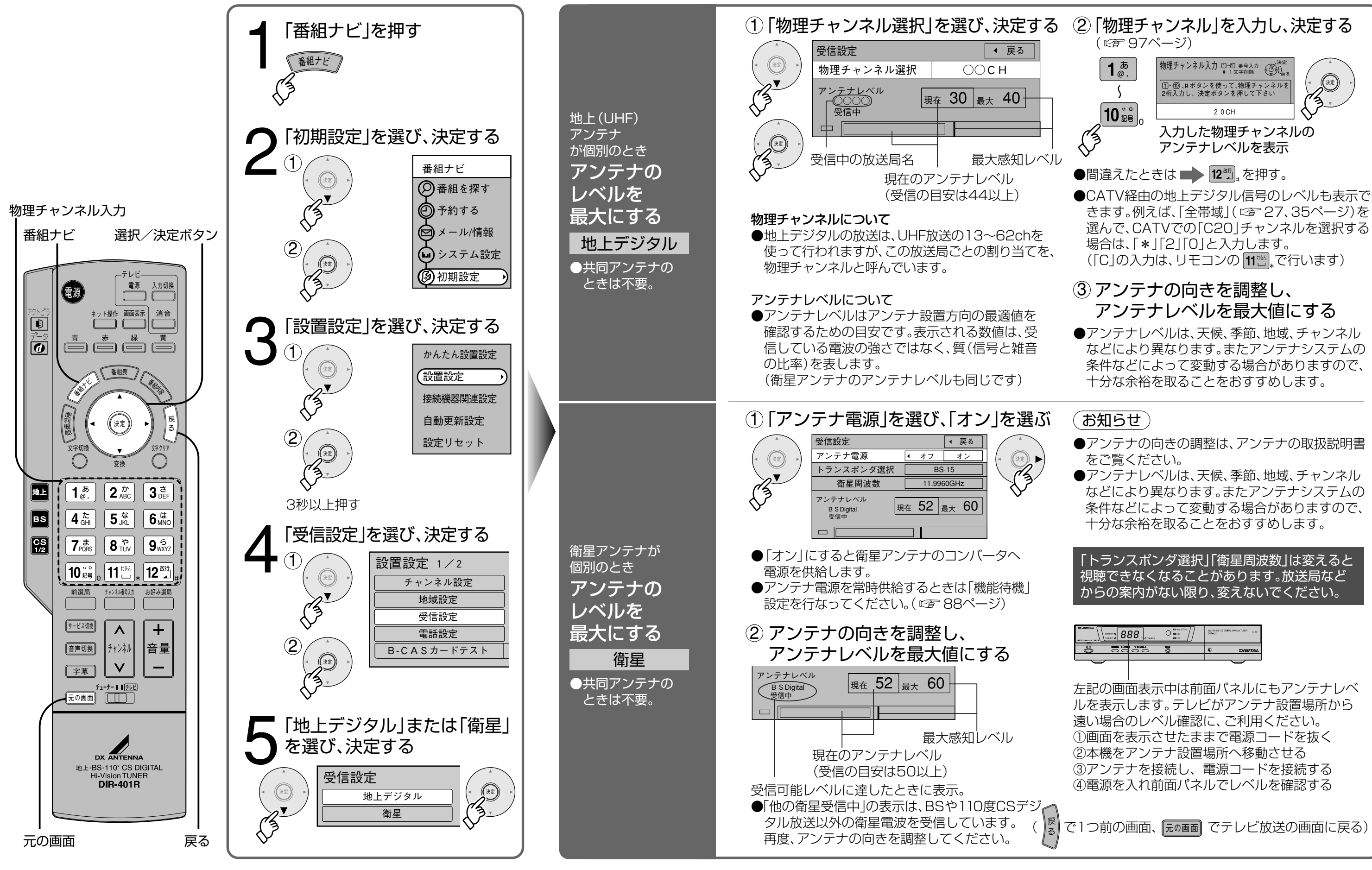

デジタル放送を 見るための設定

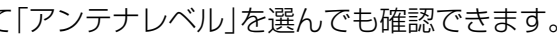

きます。例えば、「全帯域 | ( 🖙 27、35ページ)を 選んで、CATVでの「C20」チャンネルを選択する

などにより異なります。またアンテナシステムの 条件などによって変動する場合がありますので、

などにより異なります。またアンテナシステムの

| 100044 |      | 88        |      | 18.1-86-110" CS OM/DA, HH4600 TUNER U-R<br>DAP-601 |
|--------|------|-----------|------|----------------------------------------------------|
|        | 2000 | ¥ 59986 A | 7874 |                                                    |
| Ö      | 00   | 00        | 0    |                                                    |

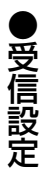

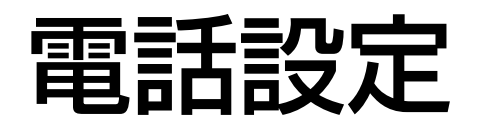

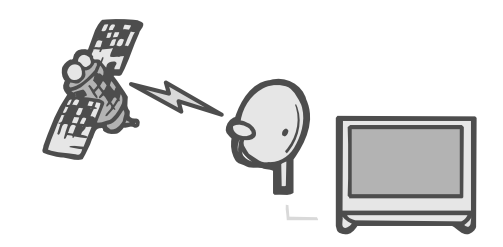

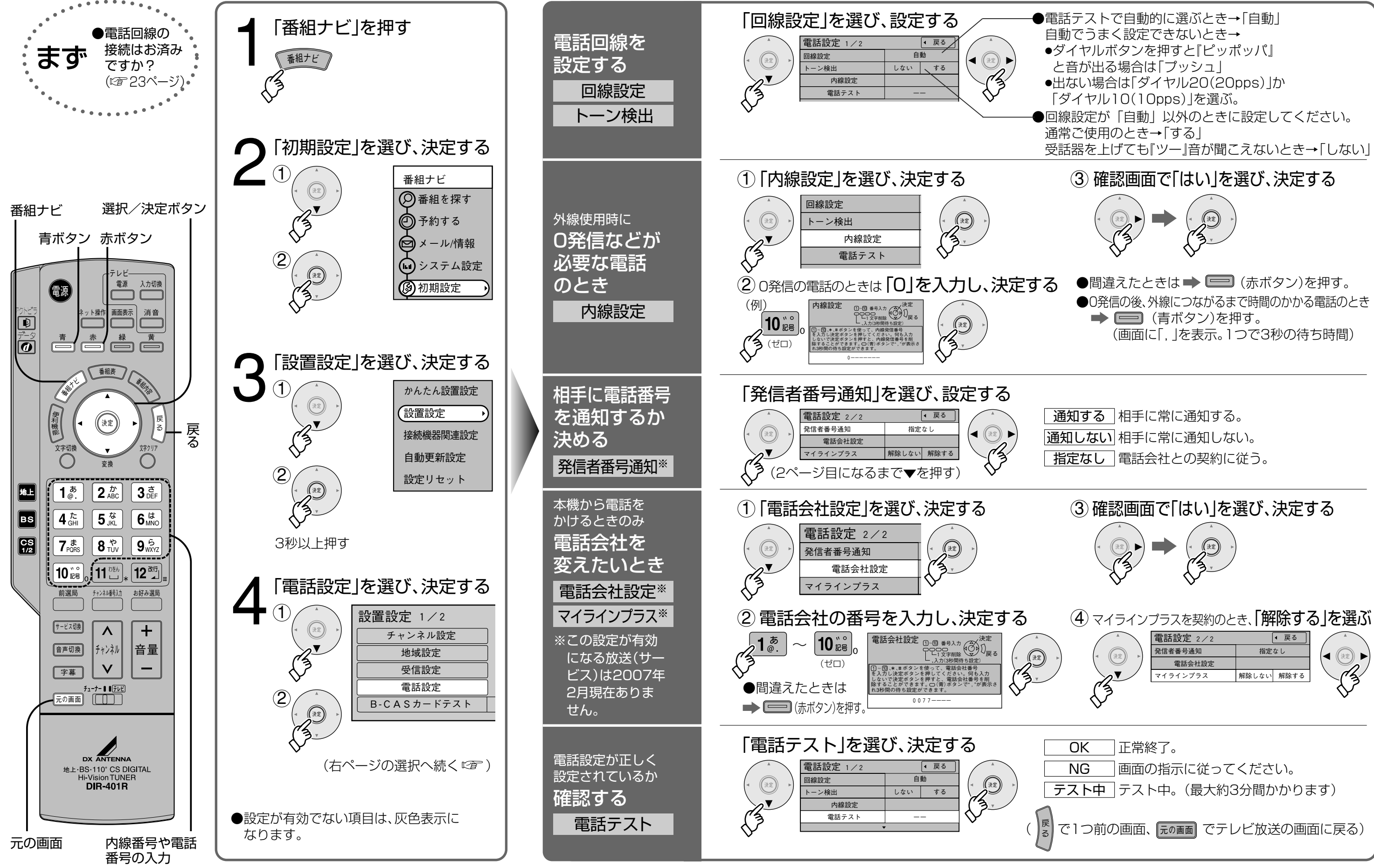

## 有料番組などを 楽しむための設定

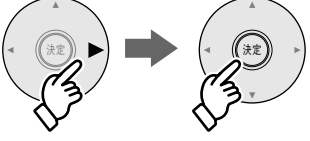

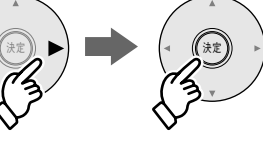

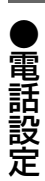

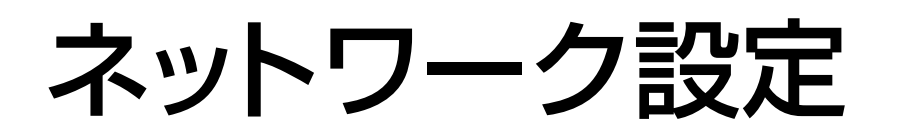

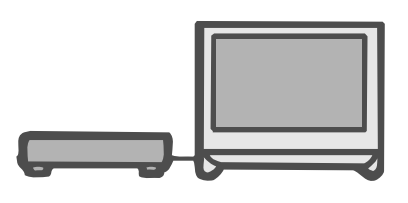

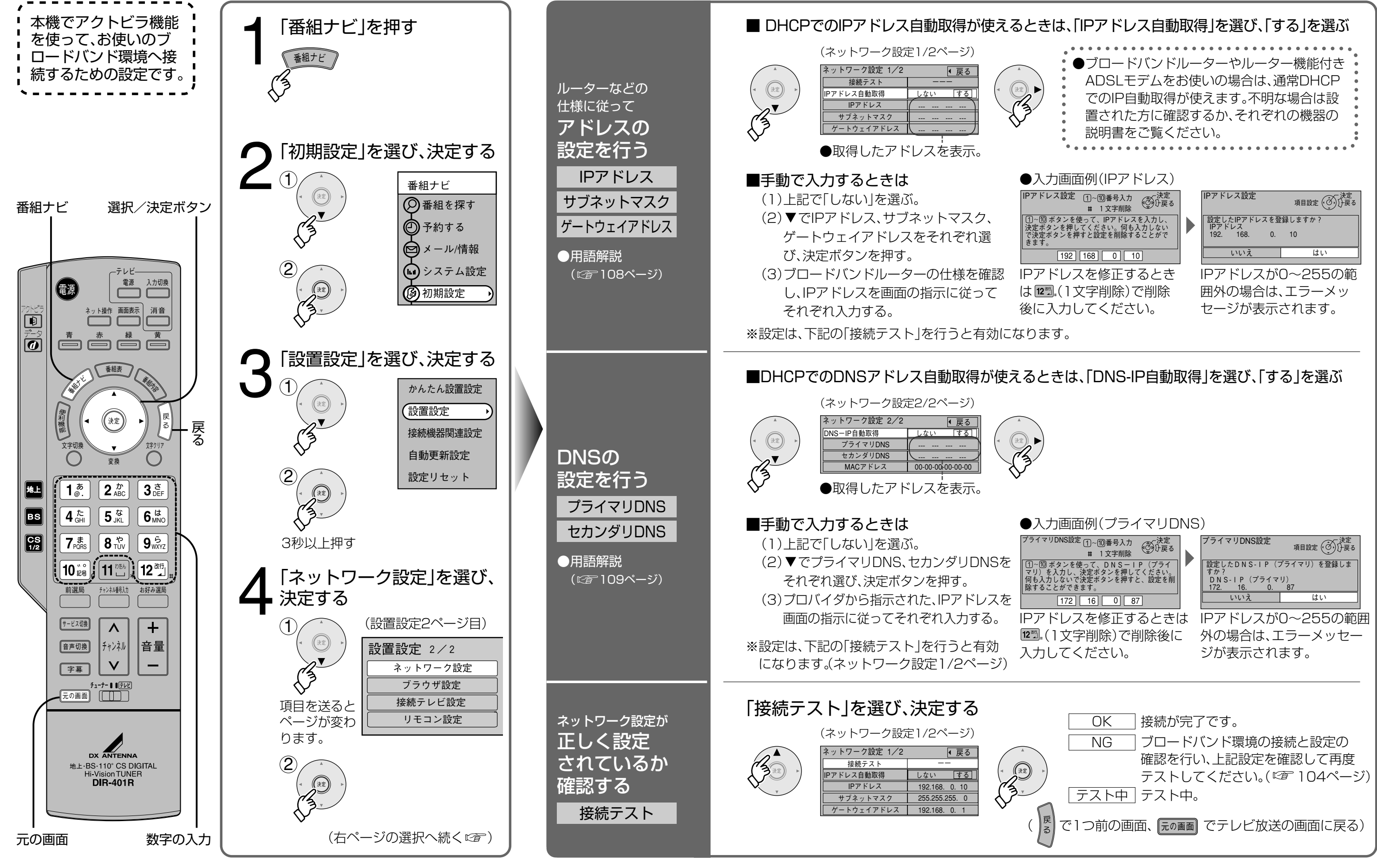

## インターネットに 接続するための設定

●ネットワーク設定

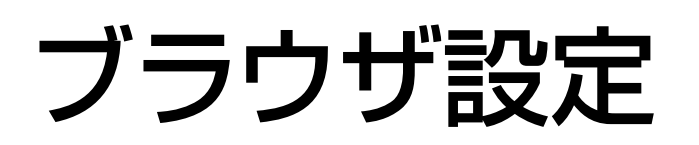

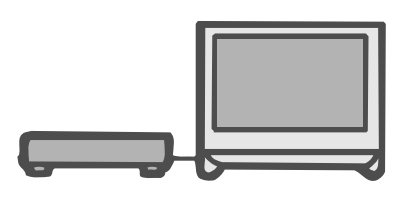

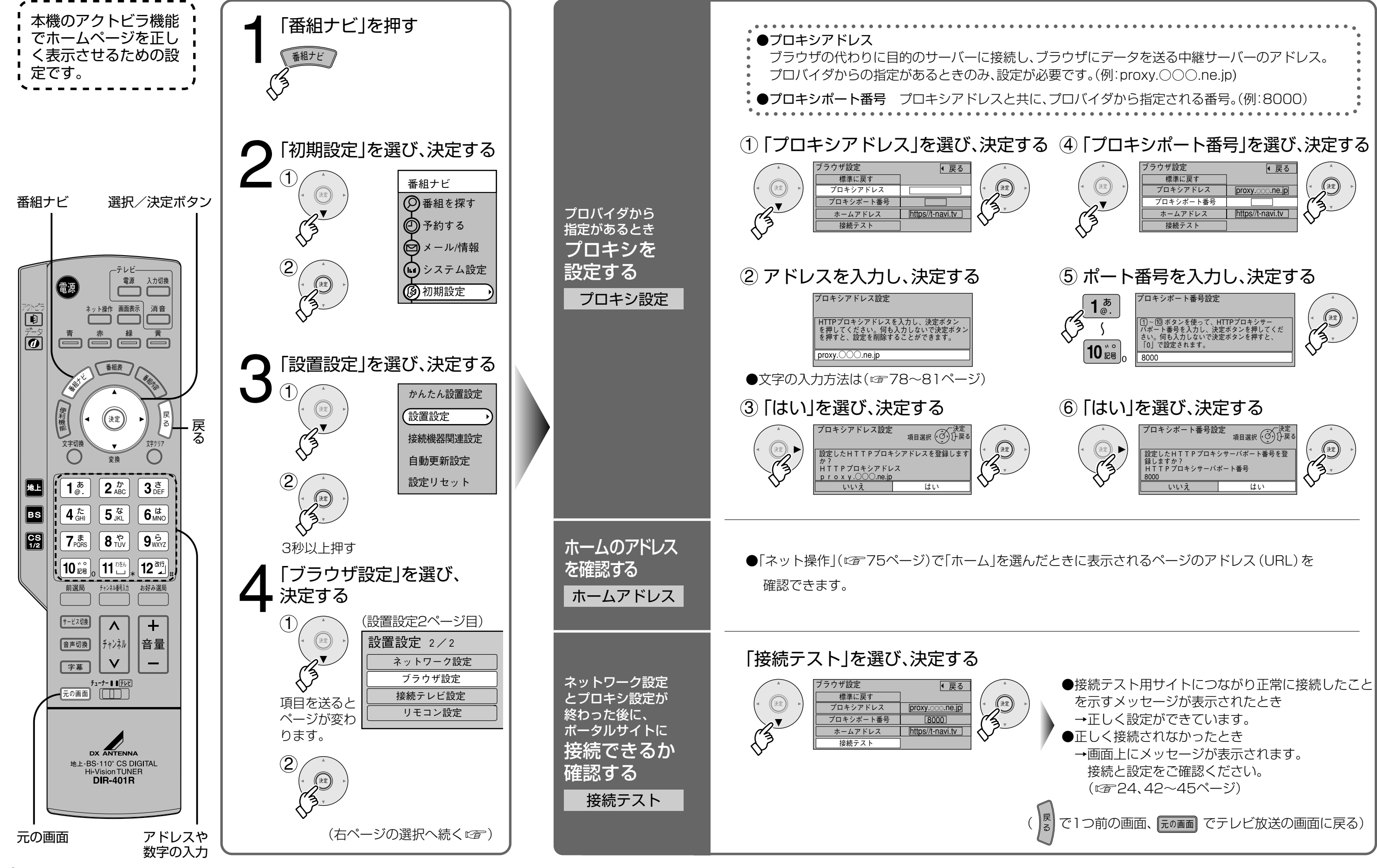

ホームページを見る ための設定

●ブラウザ設定

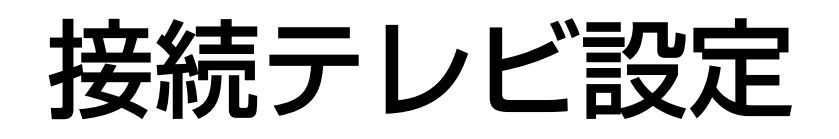

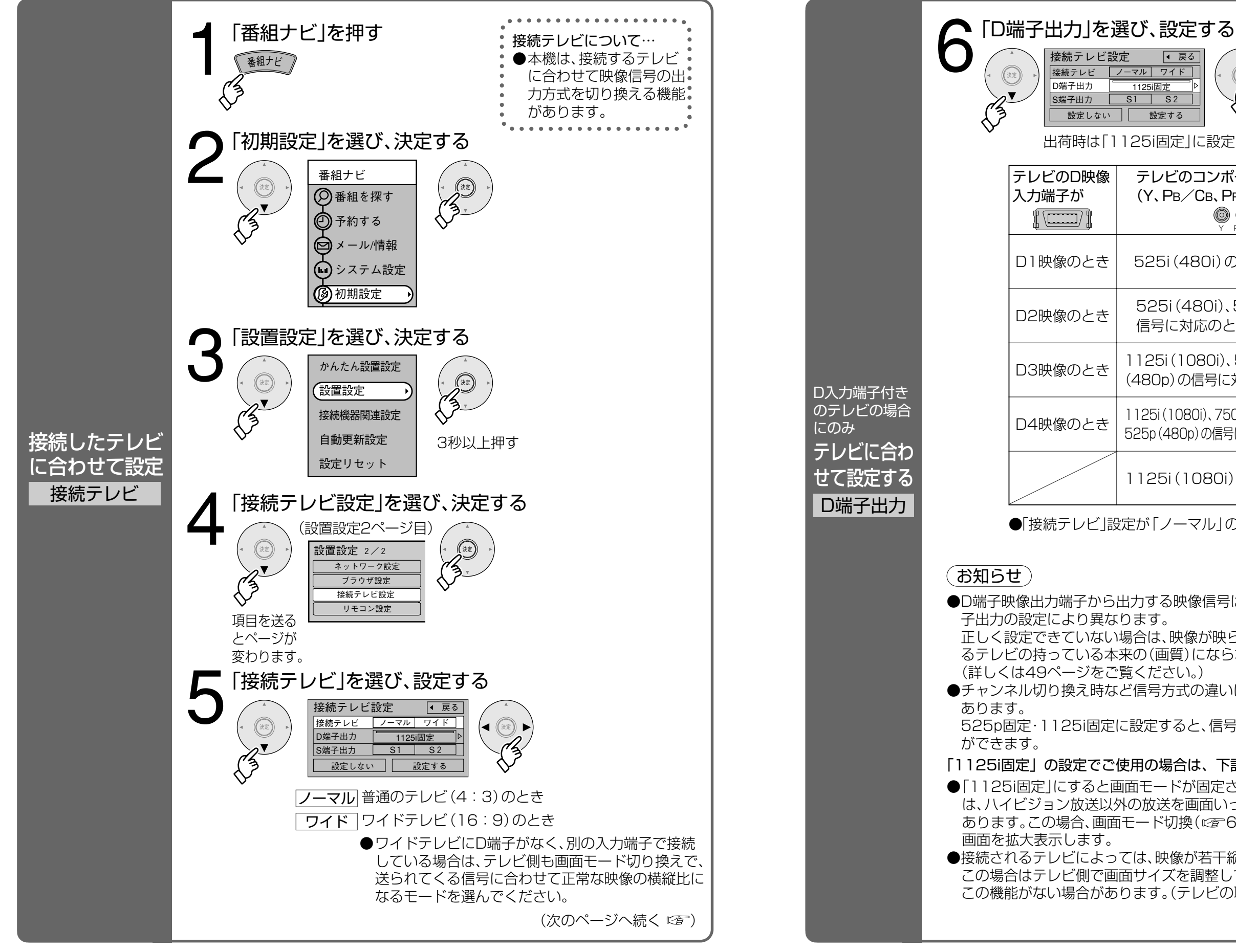

より詳しい設定

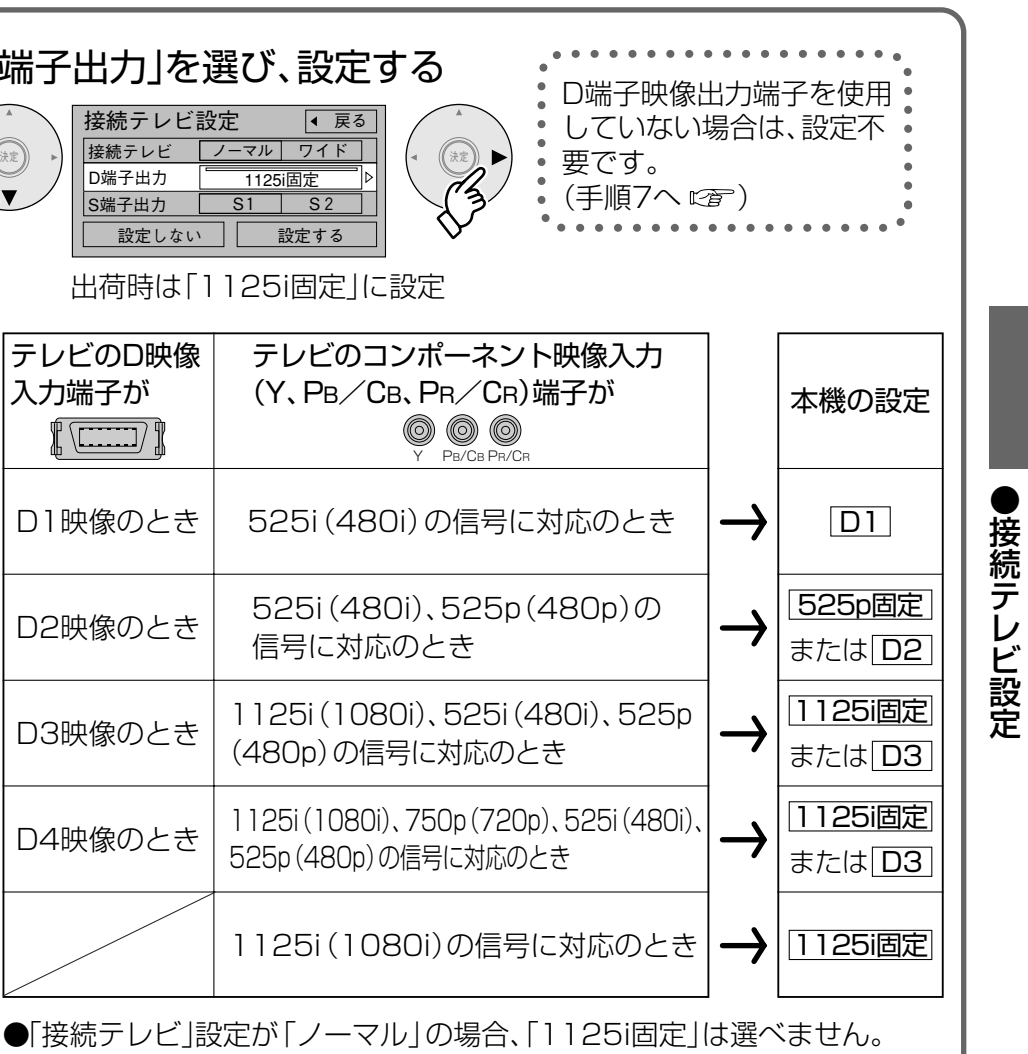

●D端子映像出力端子から出力する映像信号は、放送局から送られてくる信号とD端

正しく設定できていない場合は、映像が映らなかったり映像が映っても、接続され るテレビの持っている本来の(画質)にならないことがあります。

●チャンネル切り換え時など信号方式の違いにより画像が一時的に乱れることが

525p固定・1125i固定に設定すると、信号方式が固定され画像の乱れを防ぐこと

#### 「1125i固定」の設定でご使用の場合は、下記の点にご留意ください。

●「1125i固定」にすると画面モードが固定されるため、接続されるテレビによって は、ハイビジョン放送以外の放送を画面いっぱいに広げることができない場合が あります。この場合、画面モード切換(12761ページ)を「ズーム」に設定すると

●接続されるテレビによっては、映像が若干縦伸びする場合があります。 この場合はテレビ側で画面サイズを調整してください。ただし、一部のテレビには この機能がない場合があります。(テレビの取扱説明書をご確認ください。) (次のページへ続く 2)

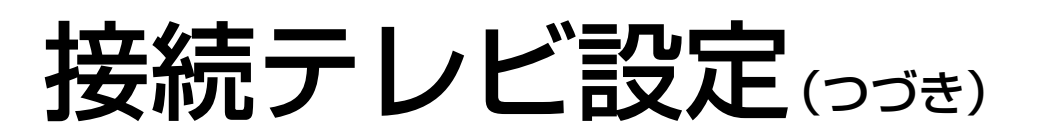

## 前ページからのつづき

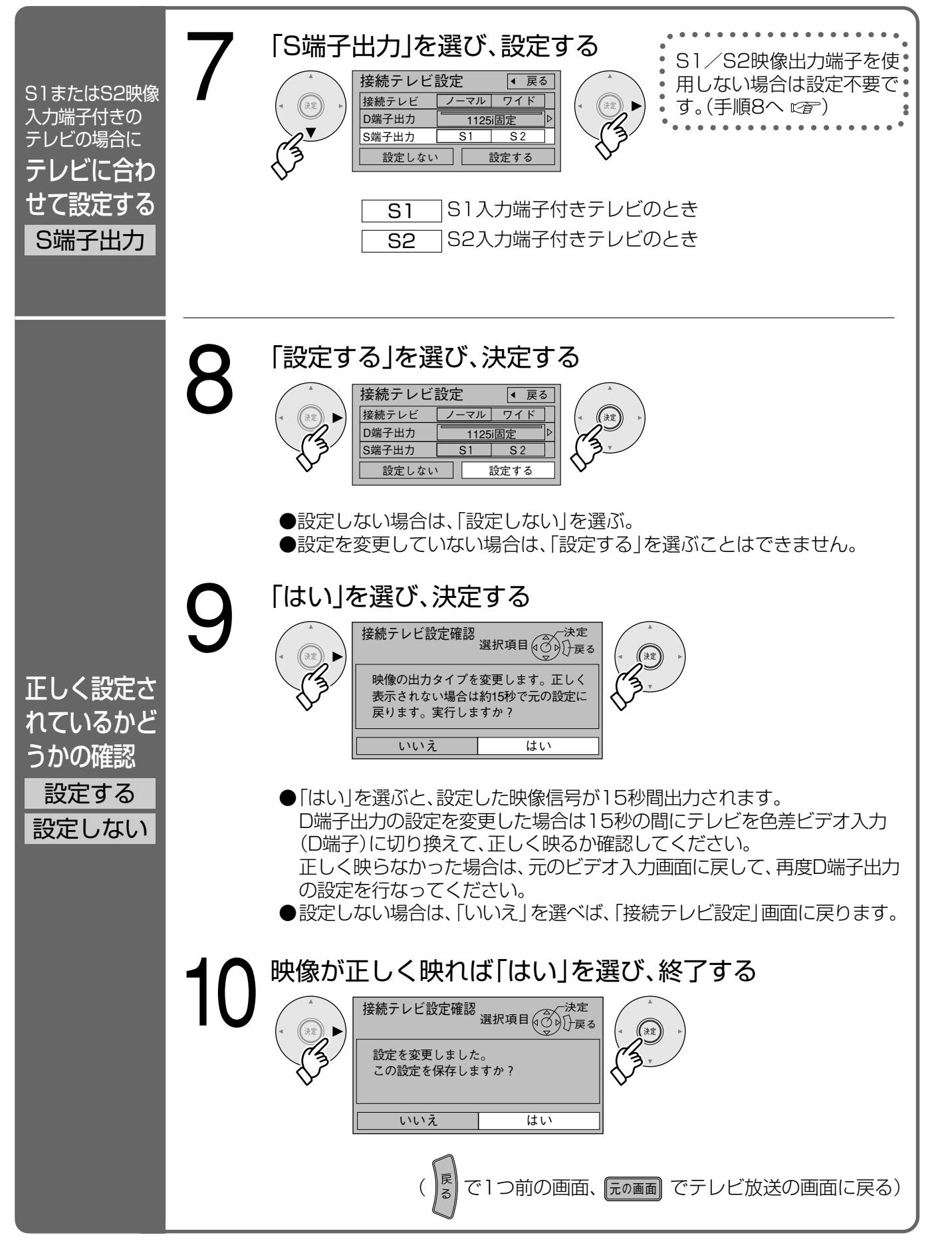

### 本機のD端子映像出力端子から出力される映像信号について

47ページのD端子出力の設定により、放送局から送信された信号方式[1125i、750p、525i、525p]を本機 は下表のような信号方式で出力します。

| 放送  | 局から送信      |   |                 |     | 「D端子出         | 力の設定        | 」により本                     | 機から出     | 力される信号方式         |                   |
|-----|------------|---|-----------------|-----|---------------|-------------|---------------------------|----------|------------------|-------------------|
| され  | る信号方式      |   | D10             | の場合 | D2            | の場合         | D3                        | の場合      | 525p固定の場合        | 1125i固定の場合        |
|     | 1125iの放送   | → | 525i (c         |     | 525p          | (ت          | 1125i<br>そのま              | を<br>ま出力 |                  | 1125i を<br>そのまま出力 |
|     | 750p の放送   | → | 変換してと           | 出力  | 変換し           | て出力         | 1125i<br>変換し <sup>-</sup> | に<br>て出力 | 525p に<br>変換して出力 |                   |
| CD  | 525i の放送   | → | 525i を<br>そのままは | 出力  | 525i ジ<br>そのま | を<br>ま出力    | 525i な<br>そのま             | を<br>ま出力 |                  | 1125i に<br>変換して出力 |
| SD  | 525p の放送   | → | 525i に<br>変換してと | 出力  | 525p<br>そのま   | を<br>ま出力    | 525p<br>そのま               | を<br>ま出力 | 525p を<br>そのまま出力 |                   |
| жГ1 | 125i 固定1/; |   | tると525i         | 525 | n (±112       | -<br>5i に変わ | 極されまで                     | すが 面督    | ilt525i 525n /   | ト同等になります。         |

回上」にするとことこにことのは「「とこ」に変換されますか、回員はことこにことう

### S映像端子によるワイド映像の自動判別について

#### S1映像信号とは

●映像信号をY(輝度信号)とC(色信号)に分離したS映像機能に 加え、ワイド映像(スクイーズ信号)を自動判別するための識別 信号が付加された信号です。ワイドテレビでは、この識別信号に より自動的に画面モードを「フル」に切り換えます。

#### S2映像信号とは

●S1映像機能に加え、ワイド映像(レターボックス信号)を自動 判別するための識別信号が付加された信号です。 ワイドテレビでは、この識別信号により、自動的に画面モードを 「ズーム」に切り換えます。

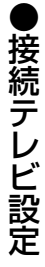

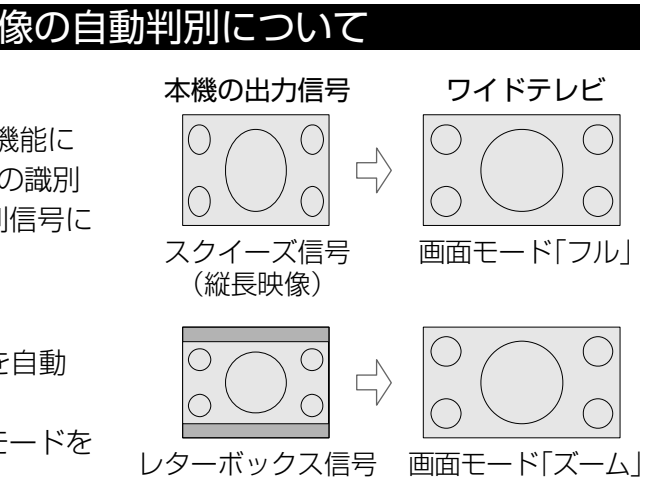

# リモコン設定

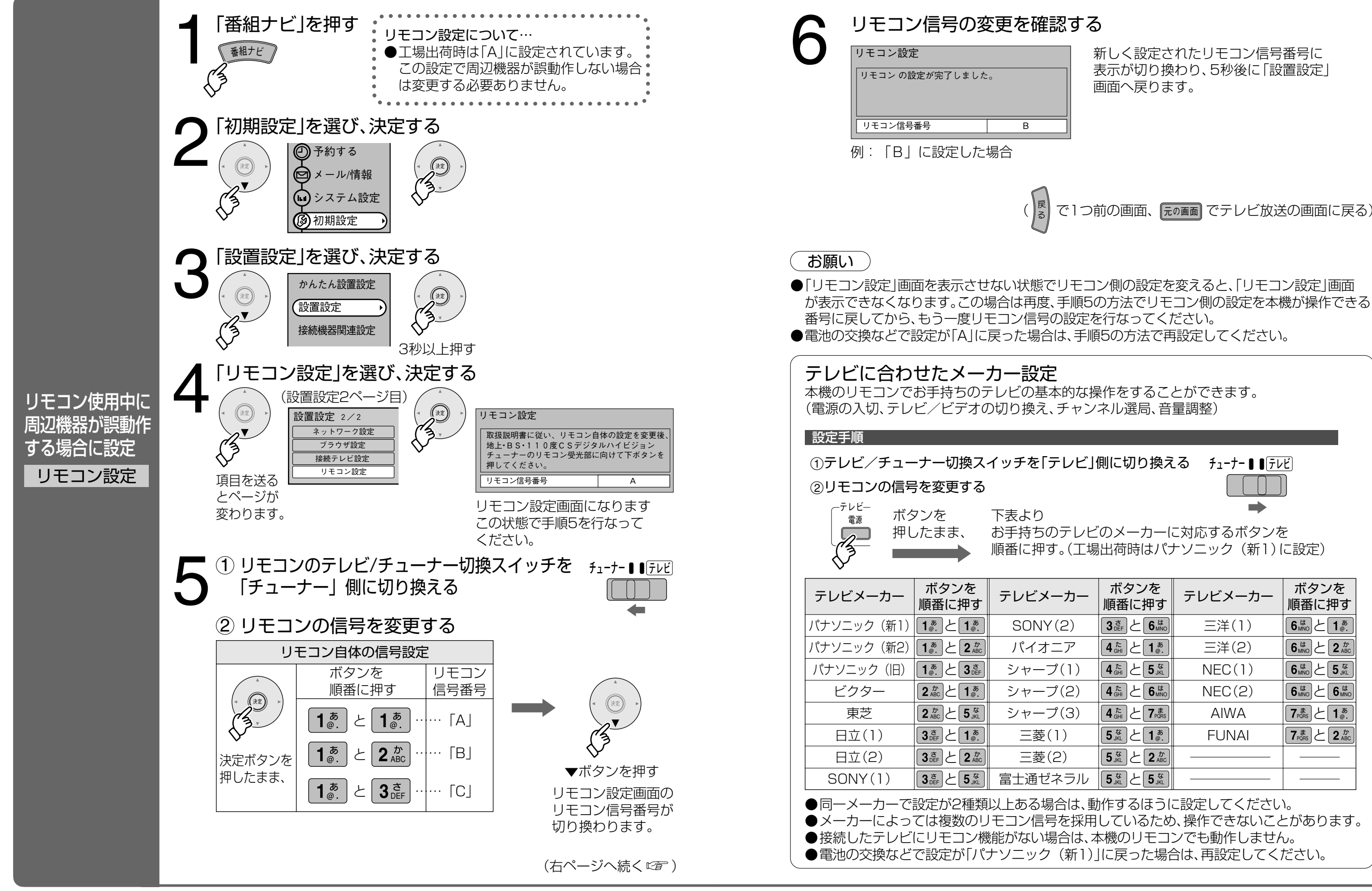

## より詳しい設定

新しく設定されたリモコン信号番号に 表示が切り換わり、5秒後に「設置設定| 画面へ戻ります。

で1つ前の画面、 元000回 でテレビ放送の画面に戻る)

お手持ちのテレビのメーカーに対応するボタンを 順番に押す。(工場出荷時はパナソニック(新1)に設定)

| ボタンを<br>順番に押す                                                      | テレビメーカー | ボタンを<br>順番に押す |
|--------------------------------------------------------------------|---------|---------------|
|                                                                    | 三洋(1)   |               |
| 4 <sup>t</sup> <sub>GHI</sub> ∠ 1 <sup>t</sup> <sub>@</sub> .      | 三洋(2)   |               |
|                                                                    | NEC(1)  |               |
|                                                                    | NEC(2)  |               |
|                                                                    | AIWA    |               |
| 5 <sup>t</sup> <sub>KL</sub> 2 <b>1</b> <sup>t</sup> <sub>@.</sub> | FUNAI   |               |
|                                                                    |         |               |
| 5 <sup>t</sup> <sub>JKL</sub> 2 5 <sup>t</sup> <sub>JKL</sub>      |         |               |

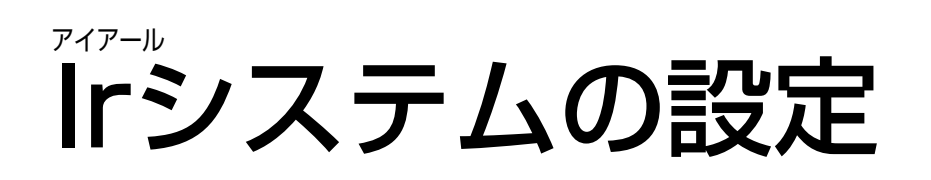

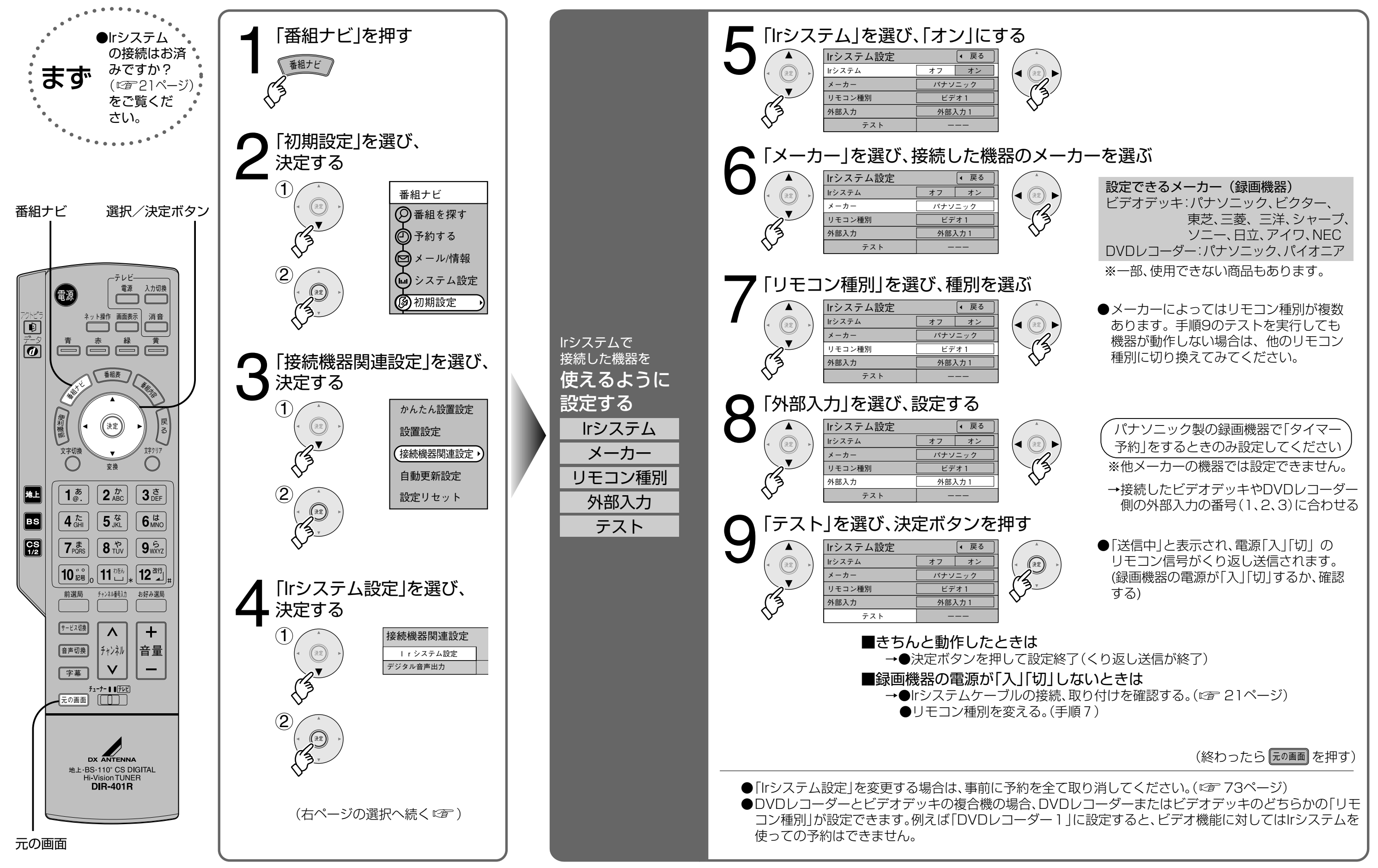

より詳しい設定

●− Γシステムの設定

# デジタル音声出力の設定

# 設定リセット

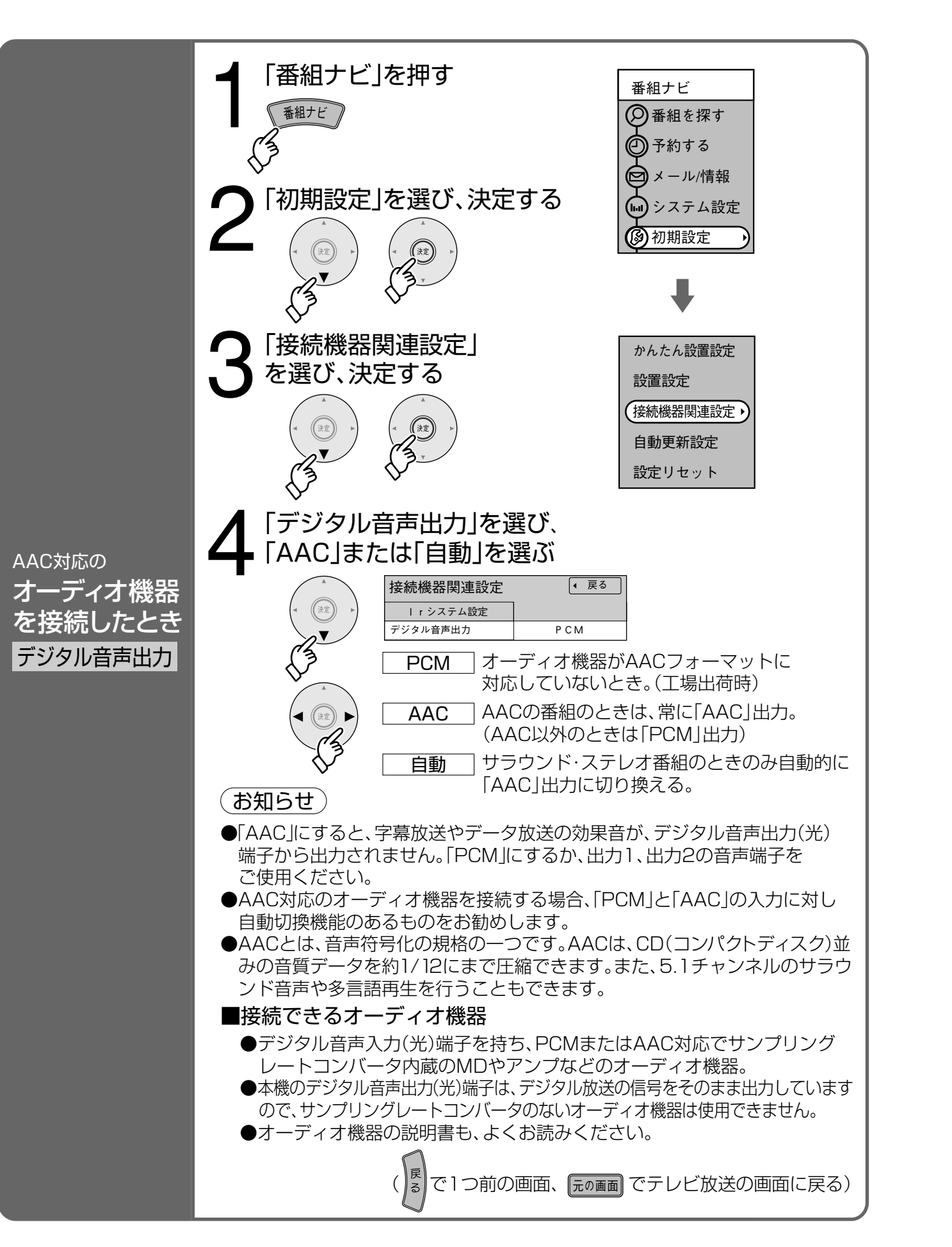

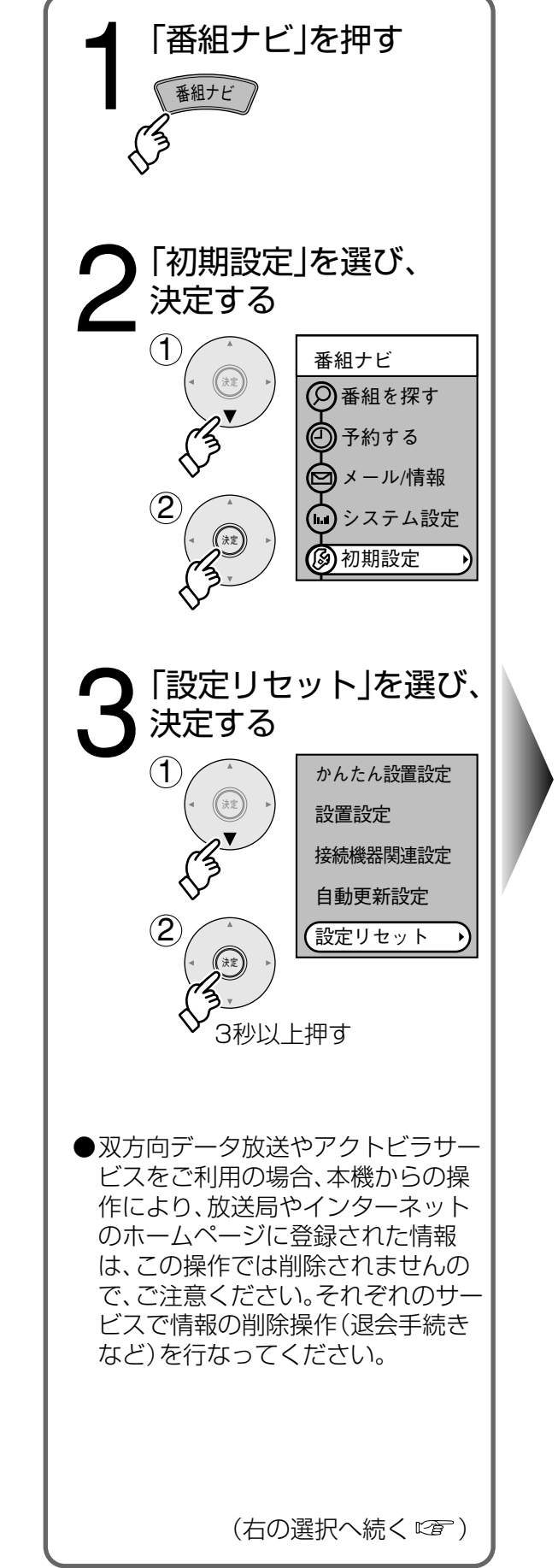

より詳しい設定

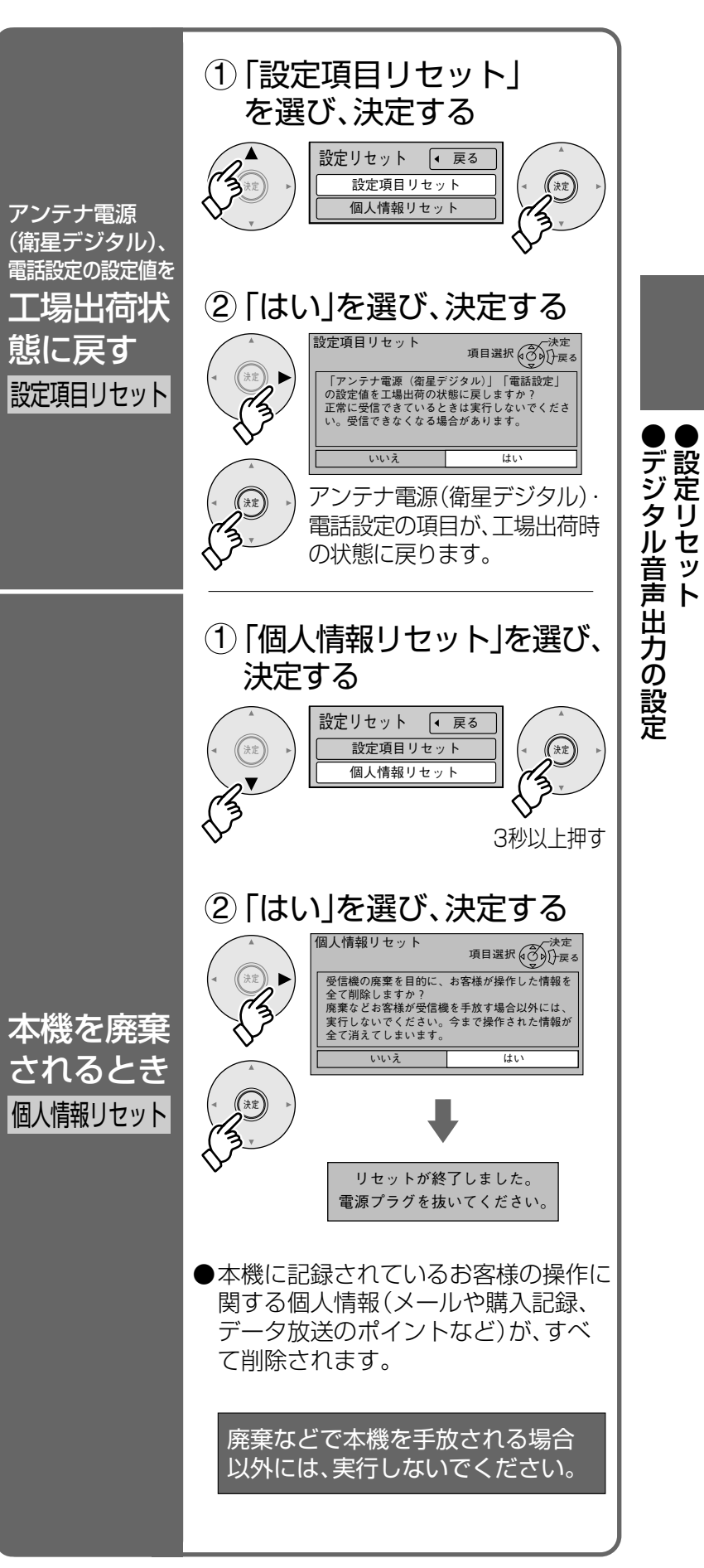

55

# テレビ放送を見る

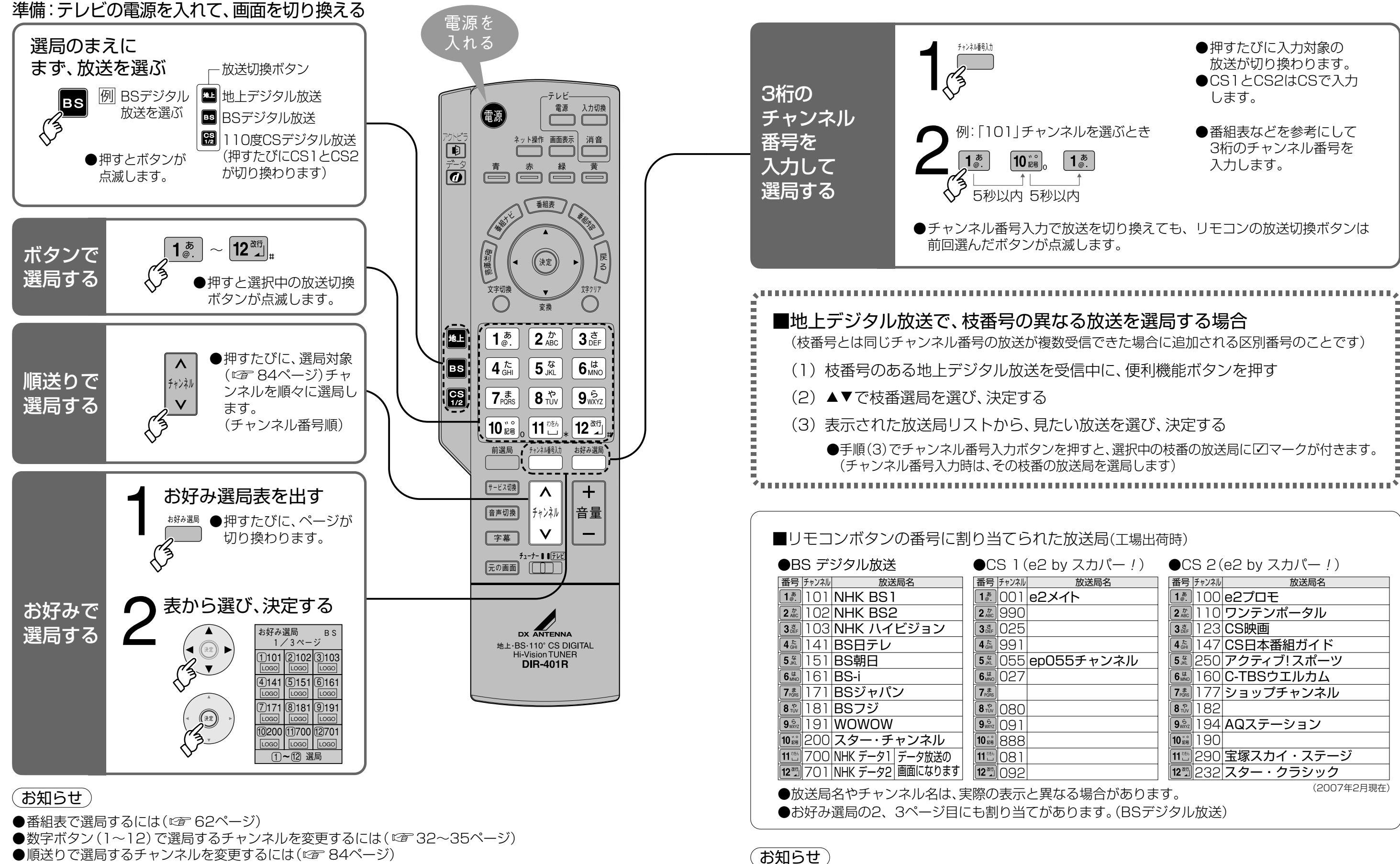

- ●順送りで選局するチャンネルを変更するには(図 84ページ)
- ●お好み選局表で選局するチャンネルを変更するには(127 33、84ページ)

●地上デジタル放送は、お住まいの地域によって放送局が異なるため、出荷時は未設定です。 かんたん設置設定やチャンネル設定で、お住まいの地域に合わせて受信設定してからお使いください。

操作の基本…

テレビ放送を見る

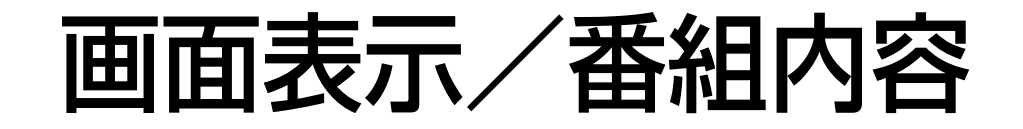

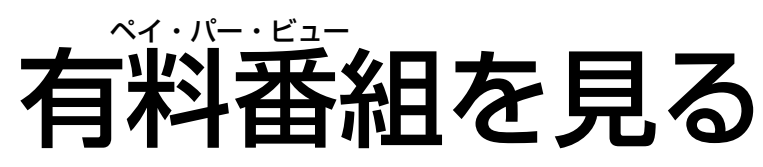

見る

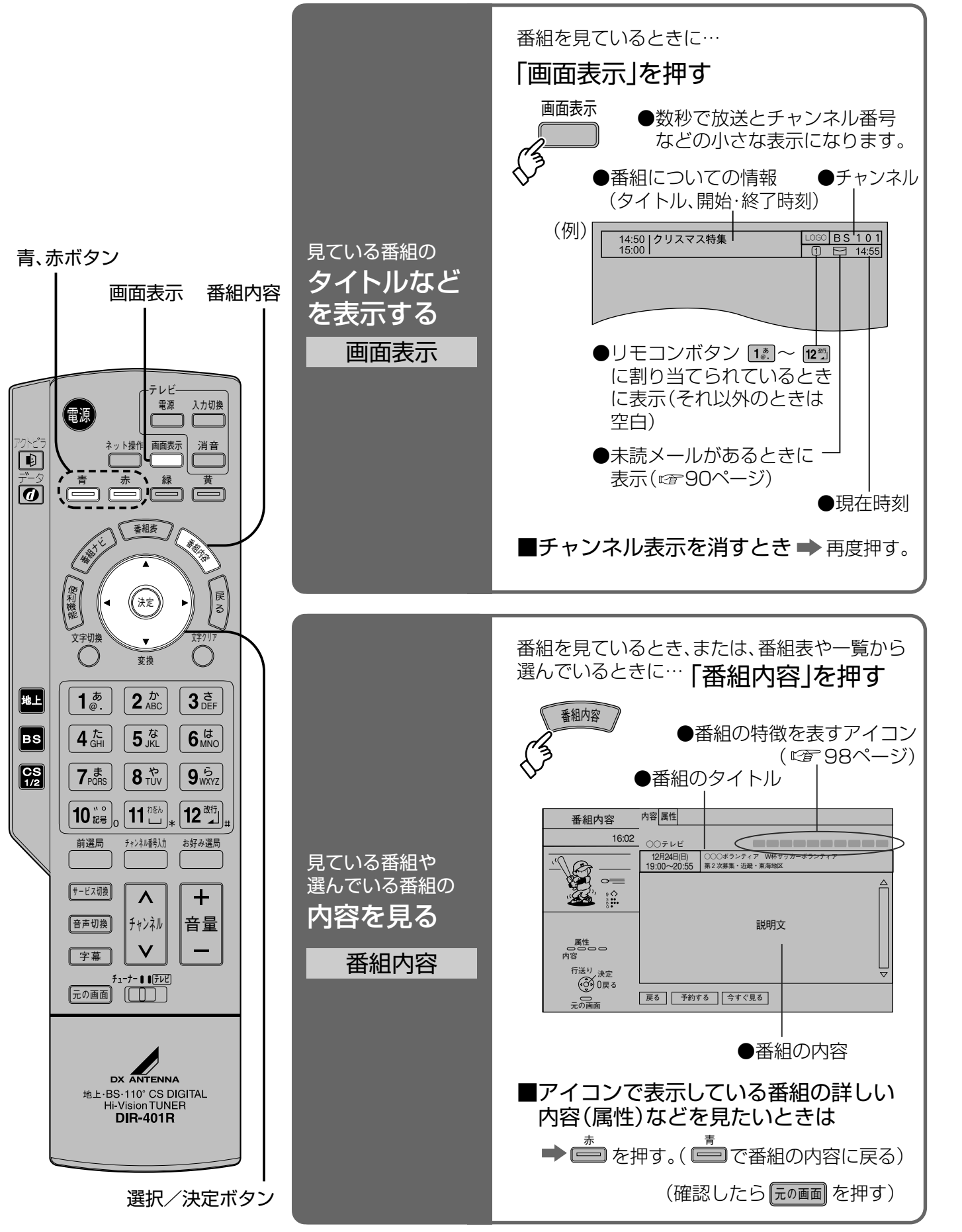

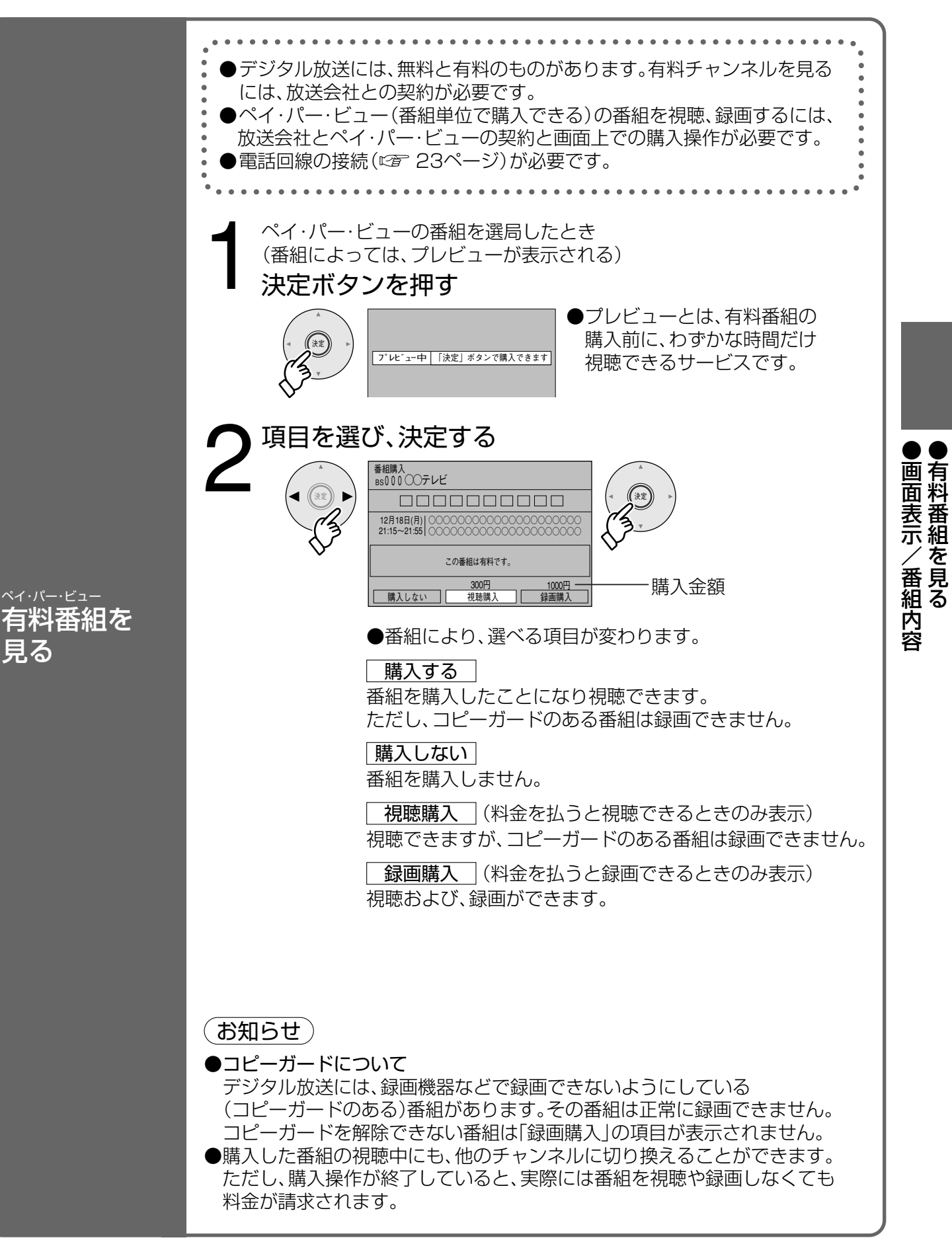

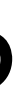

操作の基本…

## 便利機能

画面モード切換

額縁表示の場合に、上下左右の黒帯を消して大きく表示します。

「便利機能」を押す 便利機能 画面モード切換 視聴制限一時解除 信号切換 受信状況 「画面モード切換」を選び、決定する 便利機能 画面モード切換 視聴制限—時解除 信号切換 受信状況 画面モードを選ぶ 画面モード切換 ◀ ((決定) ノーマル 通常の出力となります。 上下左右の 黒帯を消して 拡大させる 画面モード切換 左右に黒帯のある 1125i(16:9)の放送 ()上下に黒帯のあるレター ボックス(4:3)の放送 お知らせ ●データ放送画面のときは画面モード切換は機能しません。 ●録画予約時の設定は(127668ページ)

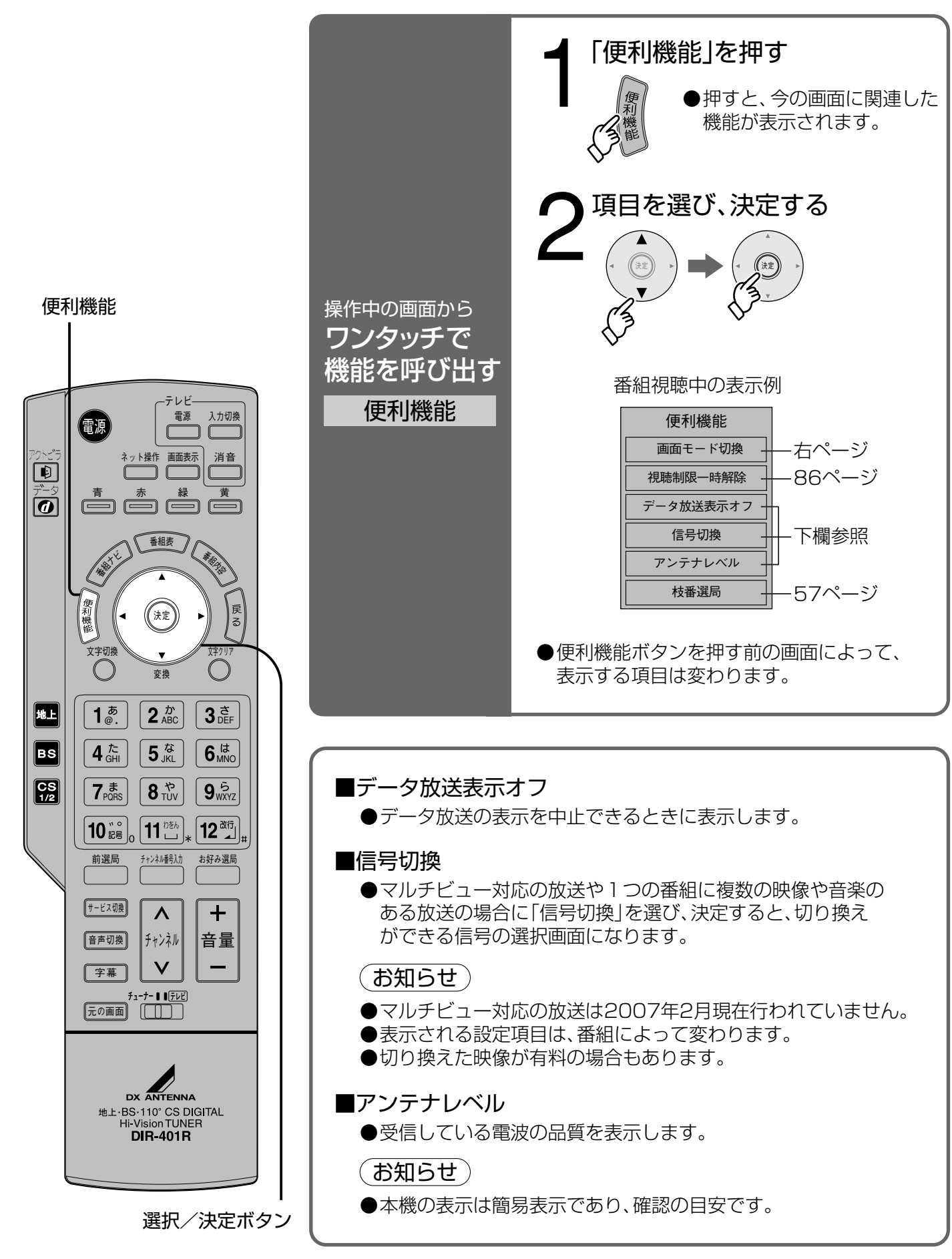

60

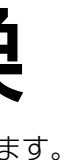

操作の基本…

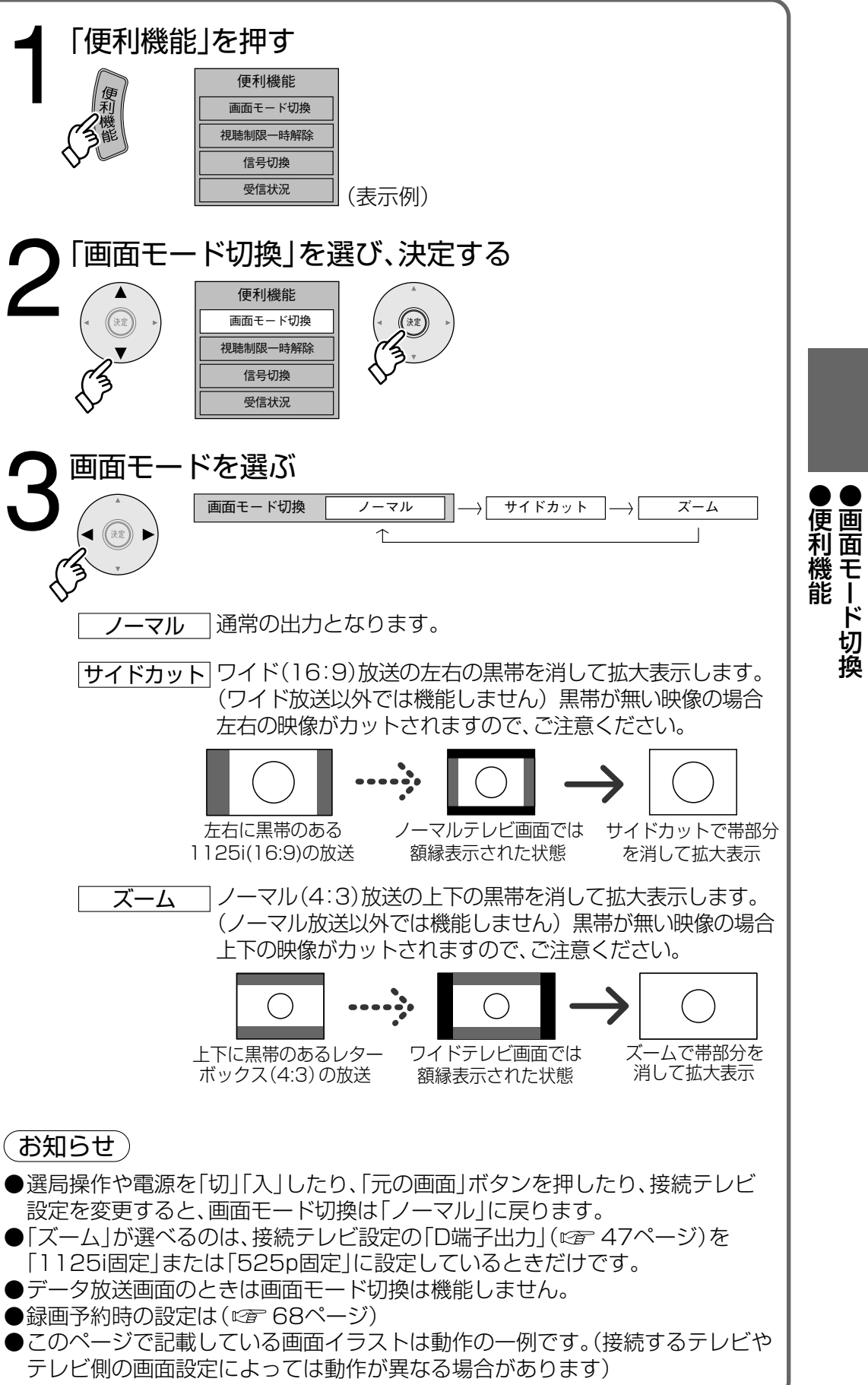

## 番組表から見る

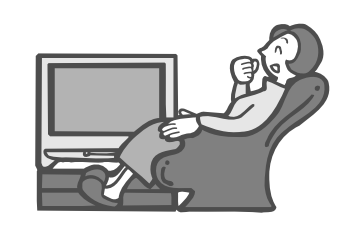

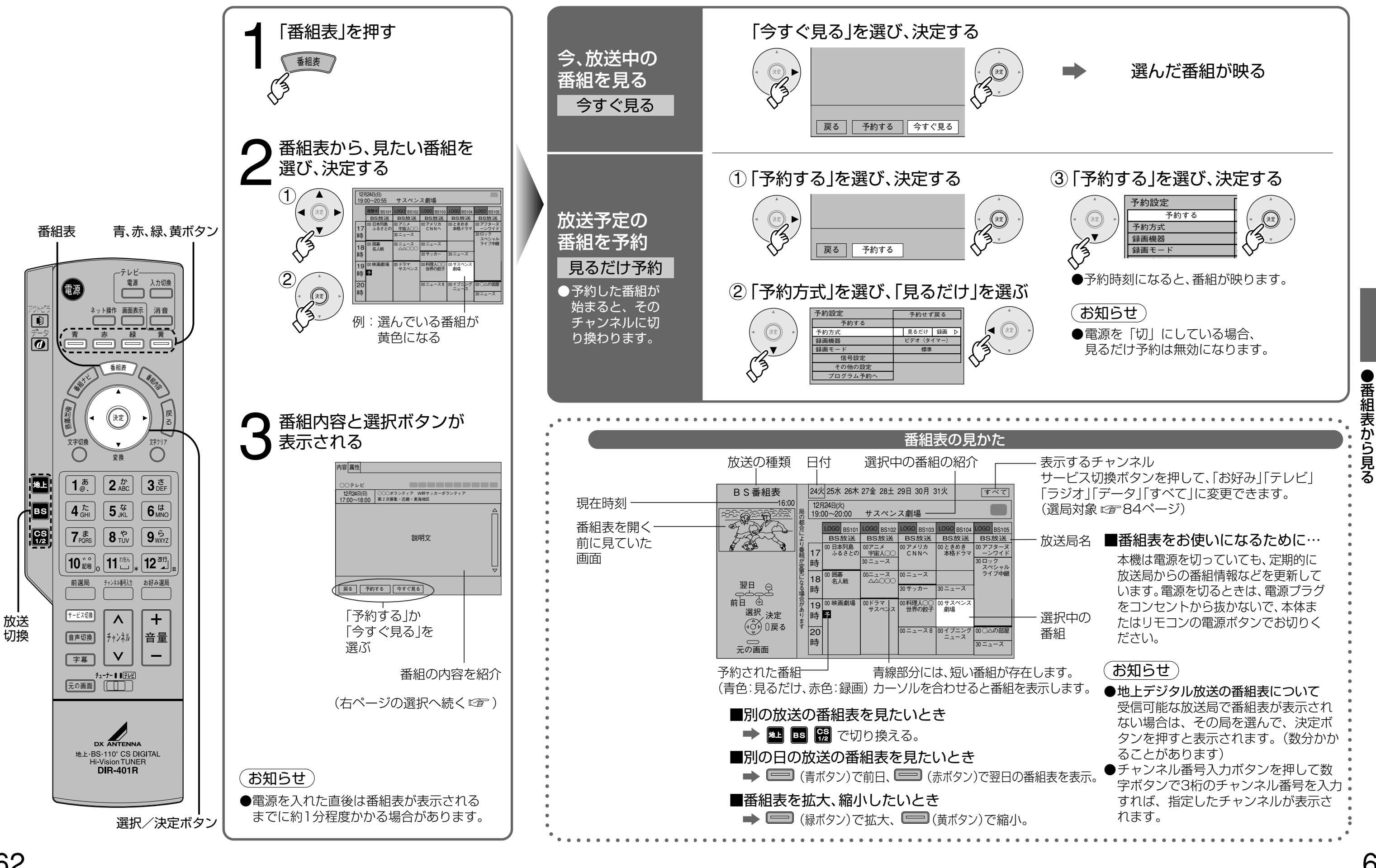

最新の番組表を 利用して…

## お好みの番組を探す

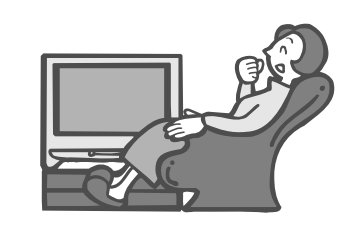

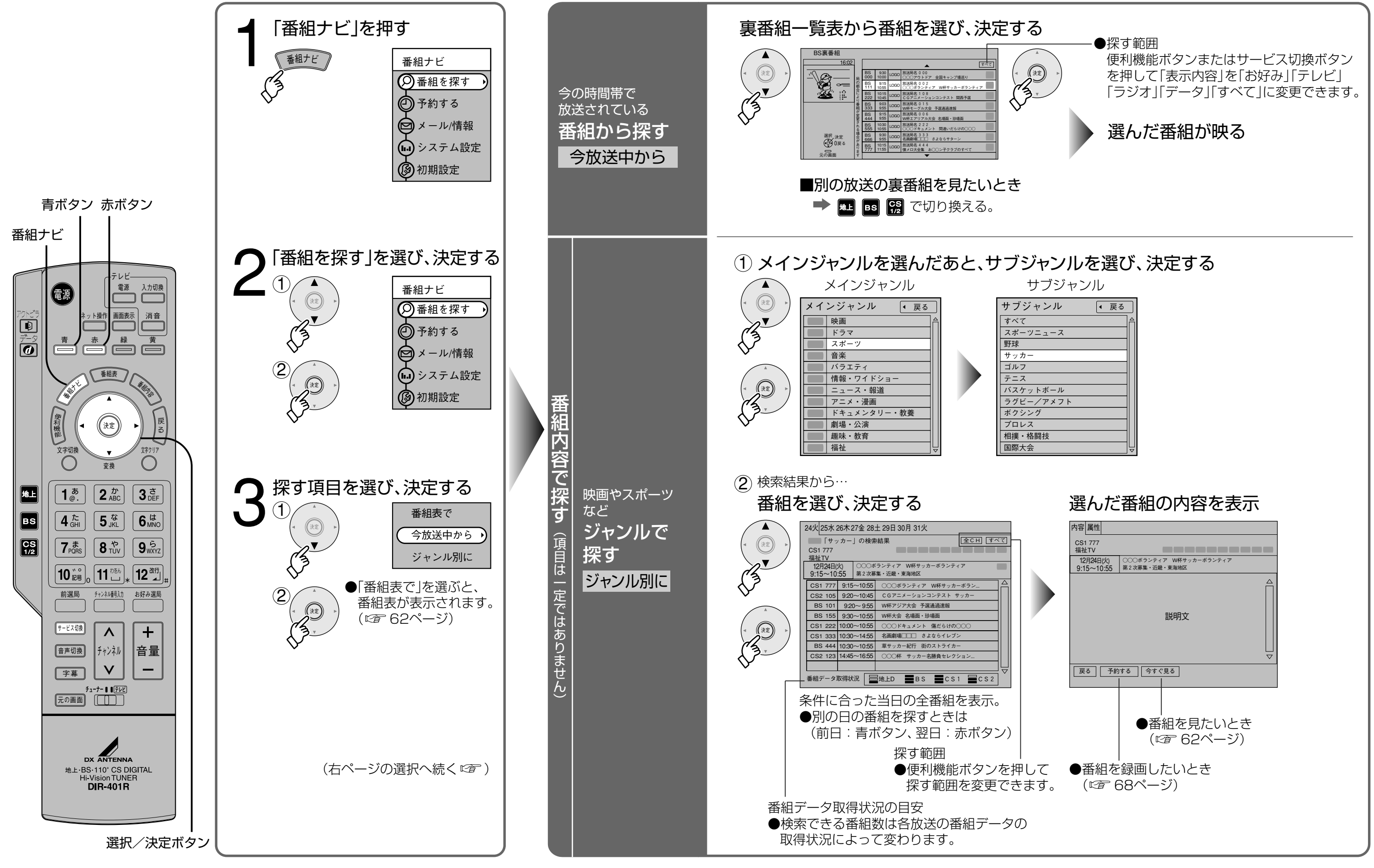

## お好みの映画やスポーツ 番組などを探す

お好みの番組を探す

# 録画予約の前に

本機での録画予約には、次の3通りの方法があります。 ご使用の録画機器や用途に合わせて、お好きな予約方法をお選びください。

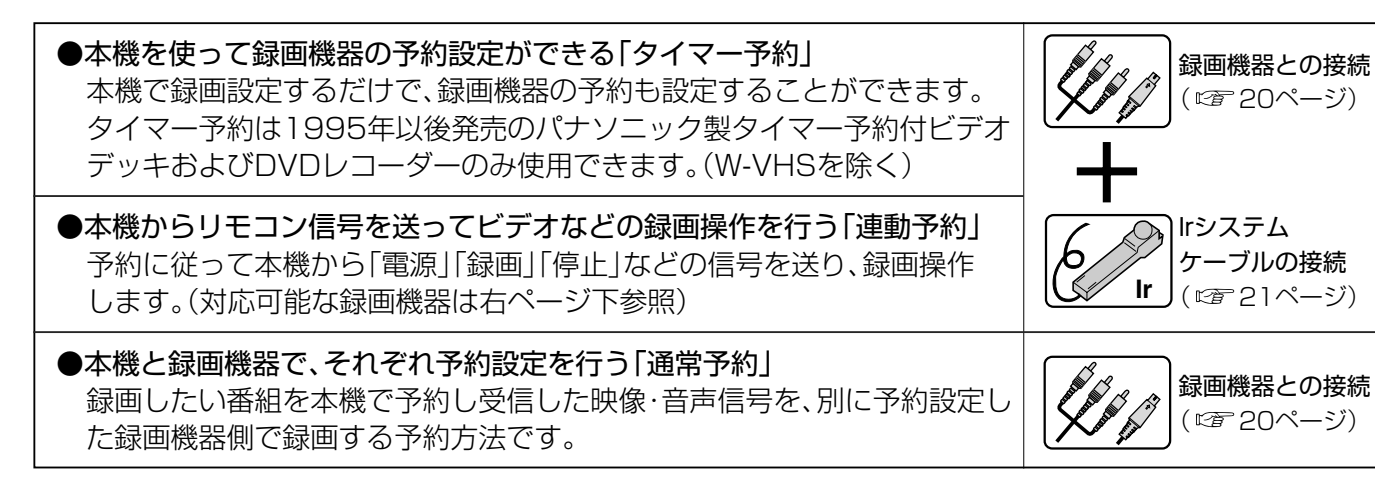

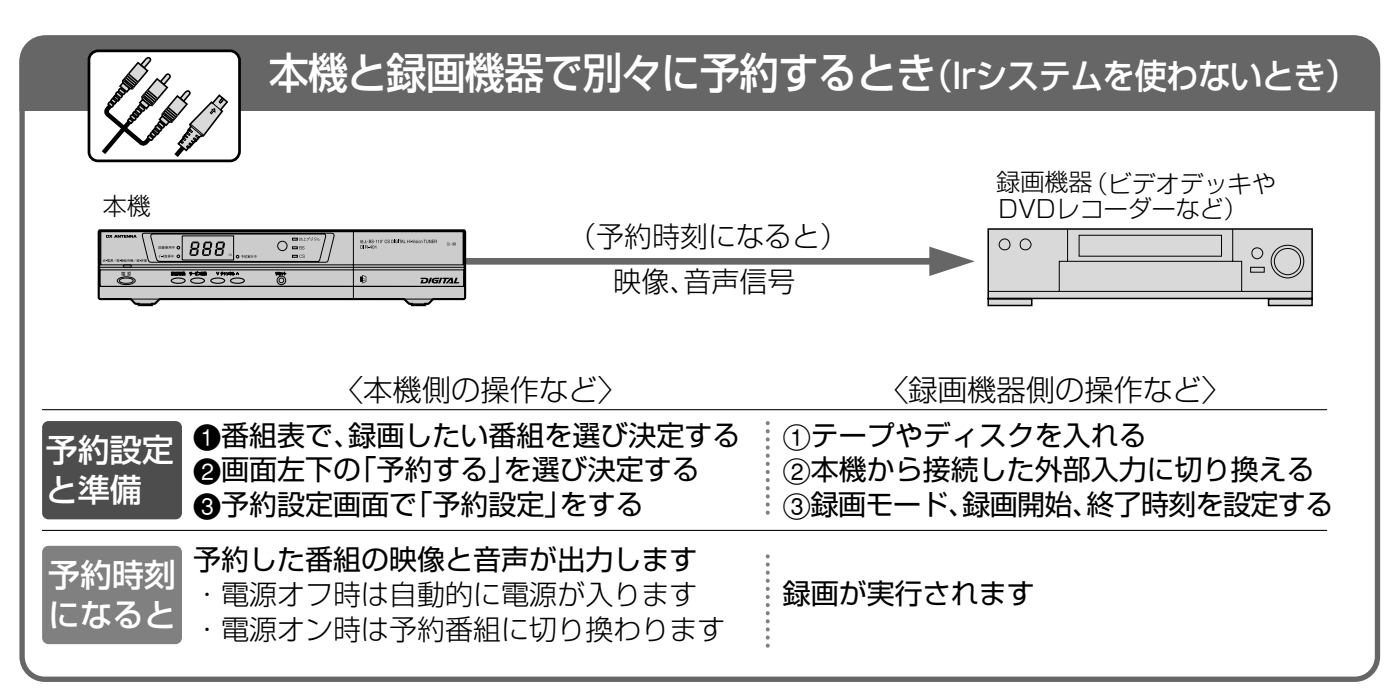

## お知らせ

- ●デジタル放送を録画した番組を個人で楽しむ限りは問題ありませんが、録画した番組を許可なくダビングして他人に配ることは法律に違反します。不正にダビングしたソフトが出回ると番組の制作者や出演者などの権利が著しく侵害され、良質な番組の提供に支障をきたすため、デジタル放送にはコピー回数を限定したコピー制御信号が加えられています。
  - VHSビデオデッキなどのアナログ録画機器での録画はこれまでどおり可能ですが、DVDレコーダーなどのデジタル録画機器ではCPRM(著作権保護技術)に対応したデジタル録画機器と記録メディア(ディスクなど)の組み合わせにおいてのみ、1回だけ録画が可能です。
- DVD-RやCPRMに対応していないDVD-RAMでは録画ができませんのでご注意ください。 • この信号とともに録画された番組は、他のデジタル録画機器へのダビングはできません。 ダビング10は、HDD内蔵録画機器が対象です。本機はHDDを内蔵していないためダビング10には 対応していません。
- 詳細は録画機器の取扱説明書やカタログなどでご確認ください。
- ●コピー制御のしくみに関する一般的な内容については下記ホームページをご覧ください。 ●社団法人デジタル放送推進協会 http://www.dpa.or.jp/
- ●ハイビジョン放送の録画は、従来の地上アナログ放送と同等の画質になります。

Irシステムの接続と設定については(12721、52ページ)

| ー トレート Irシステムを                                                           | を使って「タイ                |
|--------------------------------------------------------------------------|------------------------|
| Ir                                                                       | (予約設定が終れ               |
|                                                                          | タイマー予約の                |
| 本機                                                                       | (予約時刻にな                |
|                                                                          | 一                      |
|                                                                          | 屋作など〉                  |
| →「「「「」」                                                                  | ™™©©╱<br>番組を選び決定する     |
| と準備<br>③予約設定画面で「タイマ                                                      | を選び決定する<br>マー予約」をする    |
| 予約時刻予約した番組の映像と音                                                          | 声が出力します                |
| になると<br>・電源オフ時は自動的に                                                      | :電源が入ります<br>に切り換わります   |
|                                                                          |                        |
| ●タイマー予約は1995年以後発売                                                        | のパナソニック製               |
| ターのみ使用できます。(W-VHS)<br>●深夜番組など日付をまたいで放送                                   | を除く)<br>される番組は、正し      |
| また、24時間以上の録画はできま                                                         | せん。このような場              |
|                                                                          |                        |
| ✓ Ø Irシステムを                                                              | を使って「連重                |
|                                                                          |                        |
|                                                                          | 約时刻になると)<br>東画開始 終了 雷源 |
| 本機                                                                       |                        |
|                                                                          | (予約時刻になる               |
|                                                                          | 映像、音声信                 |
| 〈本機側の損                                                                   | 操作など〉                  |
|                                                                          |                        |
| ■                                                                        | 番組を選び決定する              |
| と準備<br>●予約設定<br>●予約設定<br>●予約設定<br>●予約設定<br>●予約<br>●予約<br>の<br>「予約<br>する」 | を選び決定する                |
|                                                                          | \$, 6 9, C 4, C        |
|                                                                          |                        |
| 予約時刻電源「入/切」・録画開始                                                         | の信号および、                |
| になると (終了時刻には停止信号)                                                        | を出力します)                |
|                                                                          |                        |
| ●DVDレコーダーで複数の予約録画<br>録画されることがあります。                                       | 国を行う場合、番組(             |
| ●連動予約はパナソニック、ビクター、                                                       | 東芝、三菱、三洋、シャ            |
| およびバナソニック、バイオニアのD                                                        | リマロレコーダーのみ             |

番組表を使って、ビデオ などに予約設定する

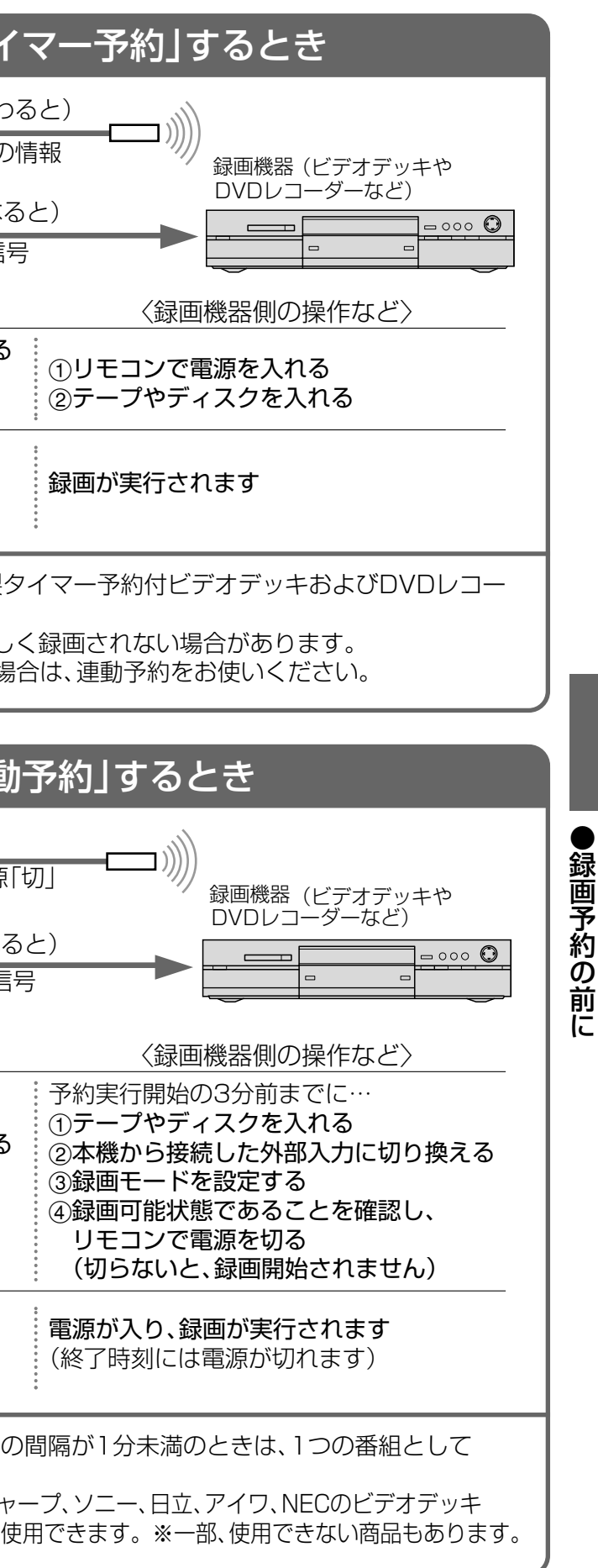

67

# 番組表から録画予約する

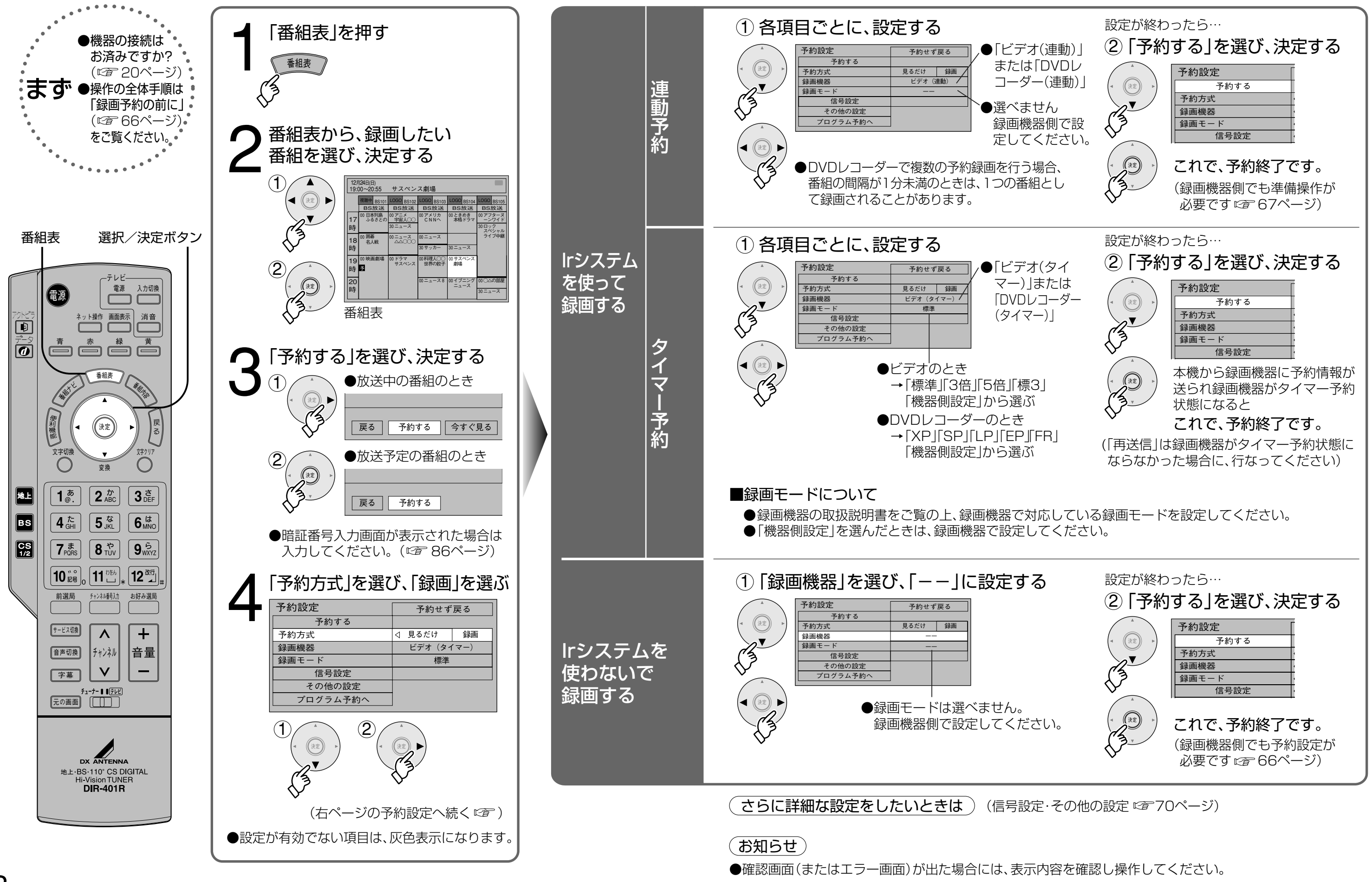

番組表を使って、ビデオ などに録画予約する

番組表から録画予約する

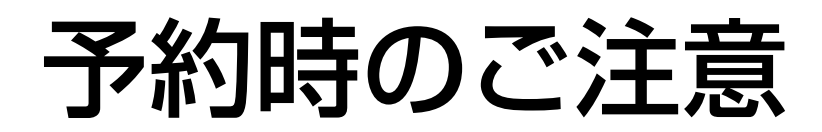

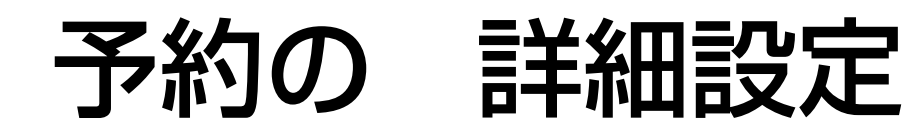

| 予約                                                                                                    | 日後のメッセージ                                                                                                    |  |
|----------------------------------------------------------------------------------------------------|----------------------------------------------------------------------------------------------------|--|
| 予約できませんでした。                                                                                                    | ●過去の時間帯を予約しようと<br>した場合に表示されます。                                                                                                    |  |
| 予約がいっぱいです。<br>予約を削除してから<br>やり直してください。                                                                                                    | ●予約は24件までです。<br>予約一覧で不要な予約を<br>取り消してください。<br>(☞ 72ページ)                                                                                         |  |
| 予約が完了しました。<br>予約が重複しています。予約が<br>実行されない場合があります。                                                                                                    | ●すでに予約されている番組と<br>同じ時間帯の番組を予約しています。                                                                                                    |  |
| そのまま実行すると、次の<br>● 新分は録画されま<br>● 放送開始時刻の早い番組                                                                                                    | Dように録画されます。<br>きせん。<br>酒を優先 ●開始時刻が同じ場合<br>ペイ・パー・ビュー(有料番組)を優先                                                                                   |  |
| 先に始まる番組       開始     終了       一後から始ま       開始       ●上記以外の場合は、予約                                                                                                    | ペイ・パー・ビュー翻         開始       終了         る番組       ペイ・パー・ビュー以外の番組         終了       開始         終了       開始         修了       開始         終了       原 |  |
| 正し、                                                                                                    | く録画するために                                                                                                    |  |
| <ul> <li>放送中または、開始直前の</li> <li>→録画機器は、電源「入」</li> <li>数10秒の時間が必要で</li> <li>●ビデオデッキ:約15</li> <li>●ハードディスクビデジ</li> <li>●DVDレコーダー:約</li> <li>●番組にコピーガードがか</li> <li>●年齢制限を設定していると</li> </ul> | D番組を予約録画した場合は<br>後、録画可能になるまで<br>です。(製品の一例)<br>う秒<br>オレコーダー:約30秒<br>90秒<br>かっている場合は、正しく録画されません。<br>きは、暗証番号を入力しないと録画されません。                       |  |
| a a a a a a a a a a a a a a a a a a a                                                                                                    | 画中のご注意                                                                                                    |  |
| 録画中は<br>→現在録画中の放送のチ<br>→本機前面の電源ボタン<br>ただし、データ放送の<br>ボタンは操作できます<br>録画の中止は                                                                                                    | ャンネルしかご覧いただけません。<br>以外は操作できなくなります。<br>番組の場合、データ放送で使用する<br>。                                                                                    |  |

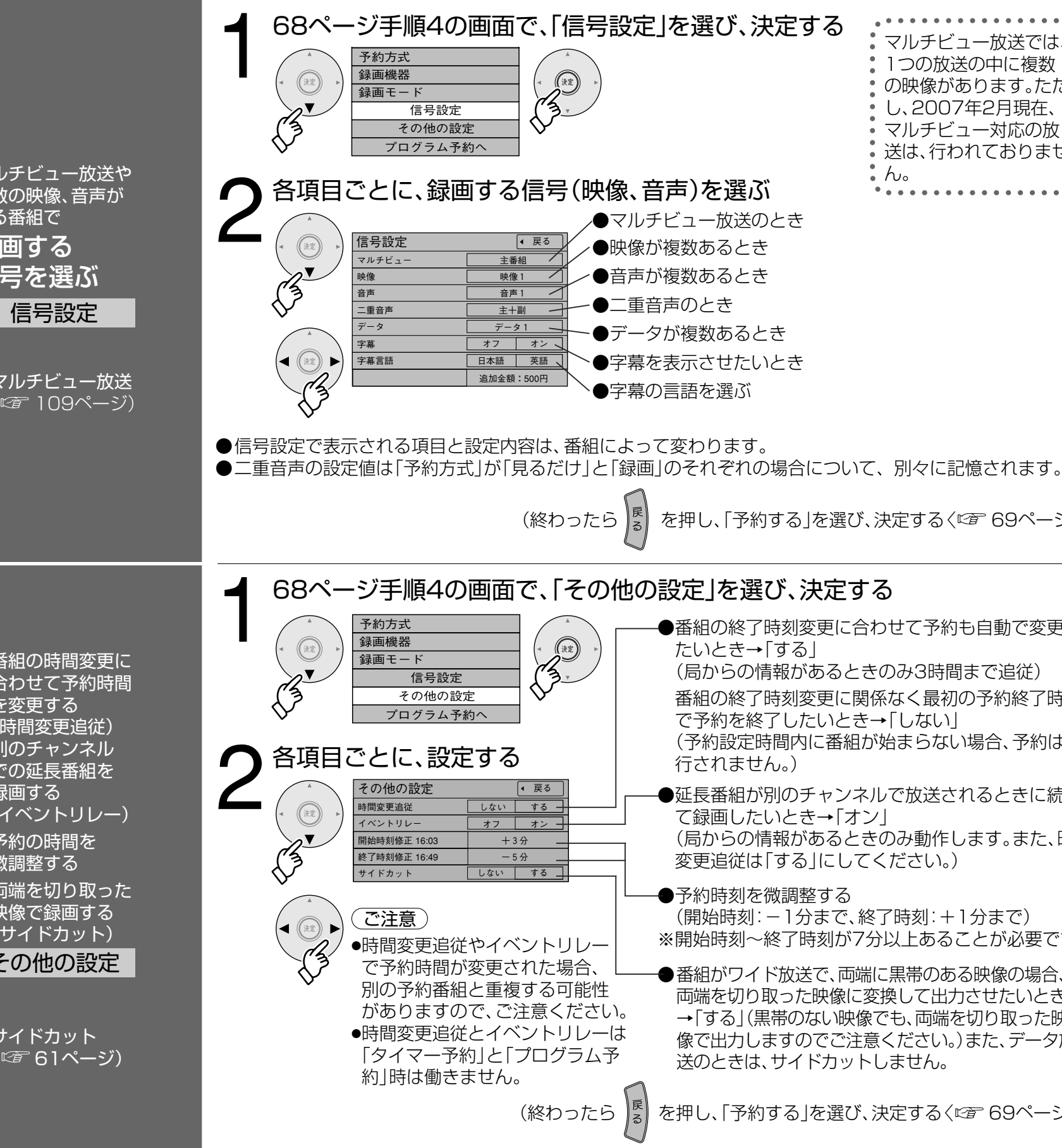

予約時のご注意と より細かい設定

マルチビュー放送では、

1つの放送の中に複数

し、2007年2月現在、

マルチビュー対応の放

送は、行われておりませ

の映像があります。ただ

• h.

を押し、「予約する」を選び、決定する〈『37 69ページ〉)

- ●番組の終了時刻変更に合わせて予約も自動で変更し たいとき→[する]
- (局からの情報があるときのみ3時間まで追従)
- 番組の終了時刻変更に関係なく最初の予約終了時刻 で予約を終了したいとき→「しない」
- (予約設定時間内に番組が始まらない場合、予約は実 行されません。)
- ●延長番組が別のチャンネルで放送されるときに続け て録画したいとき→「オン|
- (局からの情報があるときのみ動作します。また、時間 変更追従は「する」にしてください。)
- ●予約時刻を微調整する (開始時刻:-1分まで、終了時刻:+1分まで) ※開始時刻~終了時刻が7分以上あることが必要です。
- ●番組がワイド放送で、両端に黒帯のある映像の場合、 両端を切り取った映像に変換して出力させたいとき →「する」(黒帯のない映像でも、両端を切り取った映 像で出力しますのでご注意ください。)また、データ放 送のときは、サイドカットしません。
- を押し、「予約する」を選び、決定する〈『2769ページ〉)

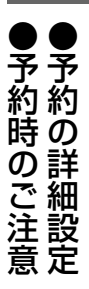

日時を指定して予約する/取り消し・ 確認・変更/事前設定 (プログラム予約)

(録画·視聴設定)

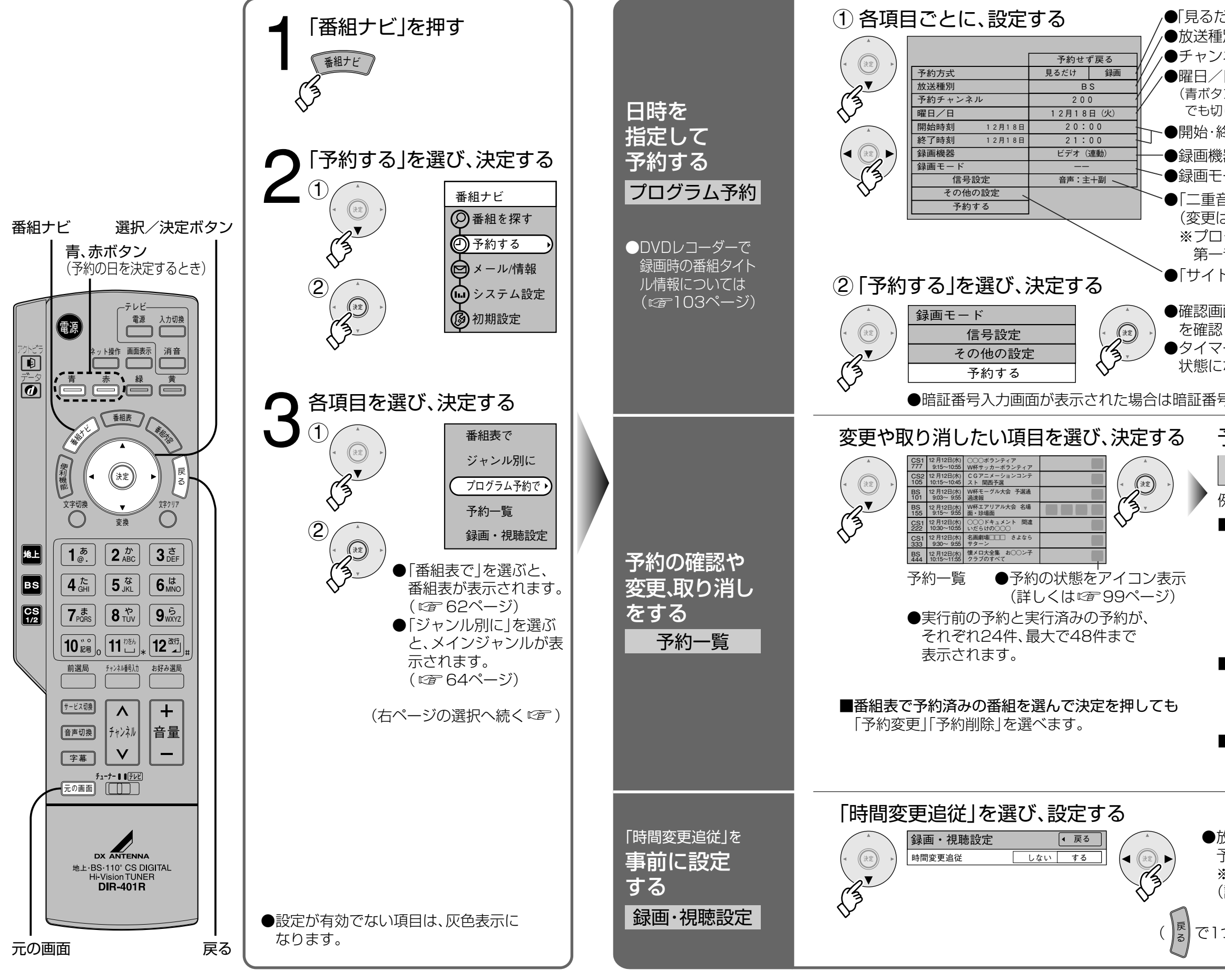

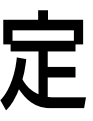

## 日時を指定しての予約や 予約の確認・変更など

| ビけ」か「録画」を選ぶ                                                                                                    |
|----------------------------------------------------------------------------------------------------|
| 別を選ぶ                                                                                                    |
| 「日を選ぶ」日付指定(1カ月先まで)→毎日→毎週(月~土)                                                                                                    |
| ンと赤ボタン ↓ ↓ (□)- (□)- (□)- (□) (□) (□) (□) (□) (□) (□) (□) (□) (□)                                                                                                    |
|                                                                                                    |
| 冬」 時刻を選い<br> 翌を選ぶ(詳」 くけで至 60ページ)                                                                                                    |
| :本を選ぶ(詳しくは <i>喧</i> 69ページ)                                                                                                    |
| 音声」の設定内容を表示(二重音声の番組のみ有効)                                                                                                    |
|                                                                                                    |
| クラム予約では音声信号が複数ある番組でも<br>音声が選択されます。                                                                                                    |
| ドカット」の設定を変更するとき(12770ページ)                                                                                                    |
| 面(またはエラー画面)が出た場合には、表示内容                                                                                                    |
| し操作してください。                                                                                                    |
| ー 予約時の「再送信」は 録画機器 かダイ マー 予約<br>ならなかった場合に、行なってください。                                                                                                    |
| 弓を入力してください。(『斉 86ページ)                                                                                                    |
|                                                                                                    |
| 予約内容や実行結果をパスル表示                                                                                                    |
|                                                                                                    |
|                                                                                                    |
| J: M JF J T F 天 I J M ス C / イ / レ 2 / ハ<br><b>戻る</b> 変更 取り消し<br>列:実行前の予約を選んだとき                                                                                                    |
| ■<br>「                                                                                                    |
| J: M JF J G (- 天) J MG (- C) (- C) (- C       |
| <ul> <li>J. M. J. Y. J. M. K. C. Y. M. J. Y. M. K. C. Y. M. Y. M. K. K. Y. M. Y. M. K. K. Y. M. Y. M.</li></ul> |
| <b>戻る 変更 取り消し 戻る 変更 取り消し 取り消し 取り消し 取り消し 取り消し 取り消し 取り消し 取り消し 取り消し 取り消し 取り消し 取り消し 取り消し 取り消し 取り消し 取り消し アン          アン          アン          アン          アン          アン          アン          アン          アン          アン          アン          アン          アン          アン          アン         </b>                                                                                                    |
| Image: Sector of the sector of the sec                                      |
| Import in the contract of the contract of the                                     |
| マクレーマンドリーロス、Cノ、インレスズ/ハ         屎る       変更       取り消し         列:実行前の予約を選んだとき         実行前の予約は         「変更」「取り消し」を選んで決定すると、         予約の変更や取り消しができます。         (変更時は画面上で内容を修正してから「修正する」を選び決定すると、変更内容が確定します)         「タイマー予約」の変更、取り消しは         録画機器側でも行なってください。         ■実行中の予約は         予約一覧からの、変更はできません。(実行を中)                                                                                                    |
|                                                                                                    |
|                                                                                                    |
|                                                                                                    |
| Fight 3 - C - C - C - C - C - C - C - C - C -                                                                                                    |
| <ul> <li>■ 「「」」」」「」」」「」」」」、「、」」」」、「、」」」、「、」」」、「、」」」、「、、、、、、</li></ul>                                                                                                    |
| Fight 3 - C - X - J - H - X - C - X - Y - V - X - X - X - Y - X - X - X - X - X - X                                                                                                    |

予約の終了時刻も自動で変更したいとき→「する| ※「タイマー予約」「プログラム予約」時は働きません。 (詳しくは12771ページ)

で1つ前の画面、 元の画面 でテレビ放送の画面に戻る)

# ホームページを見てみよう

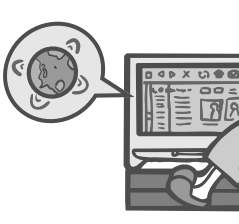

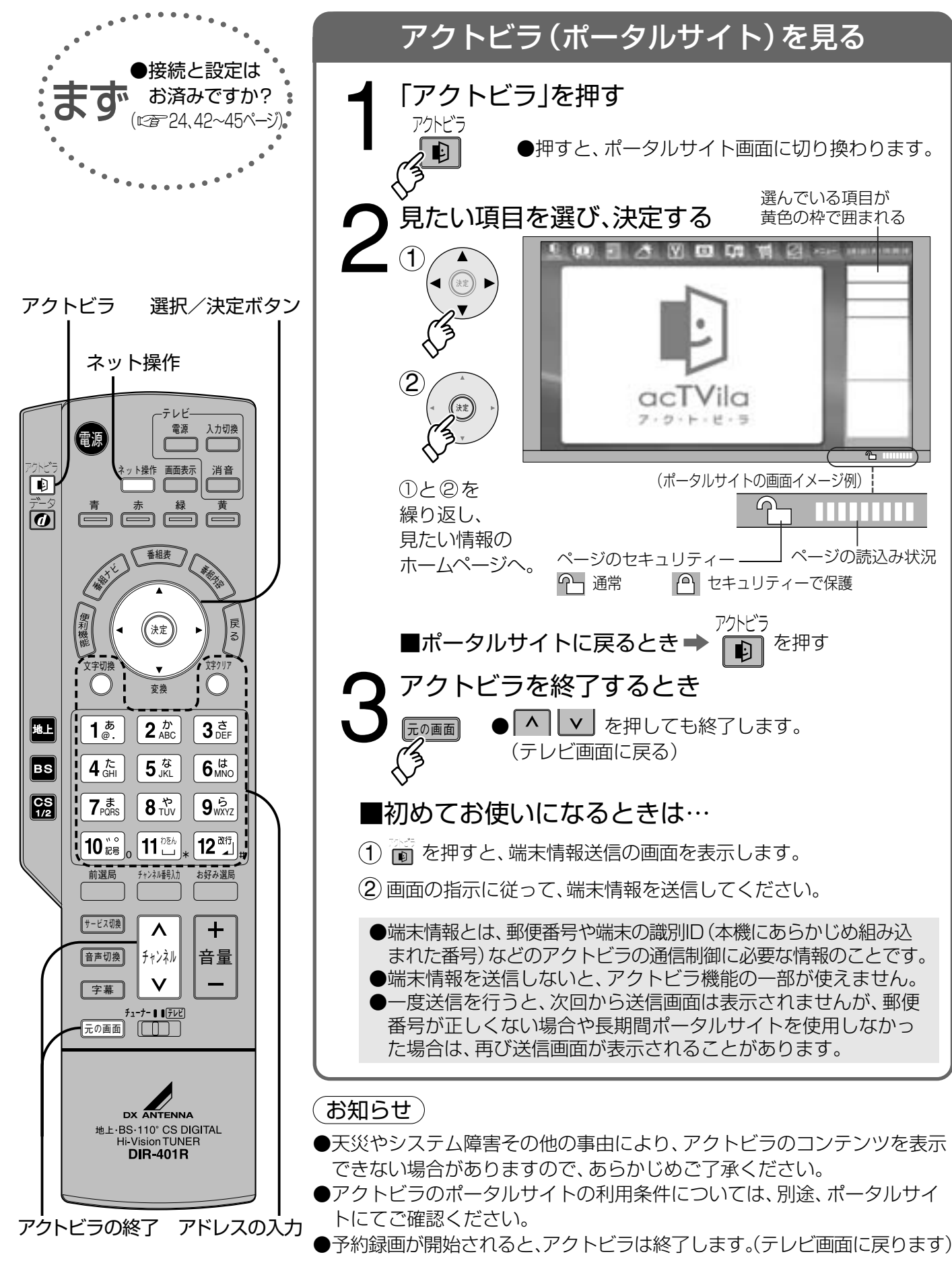

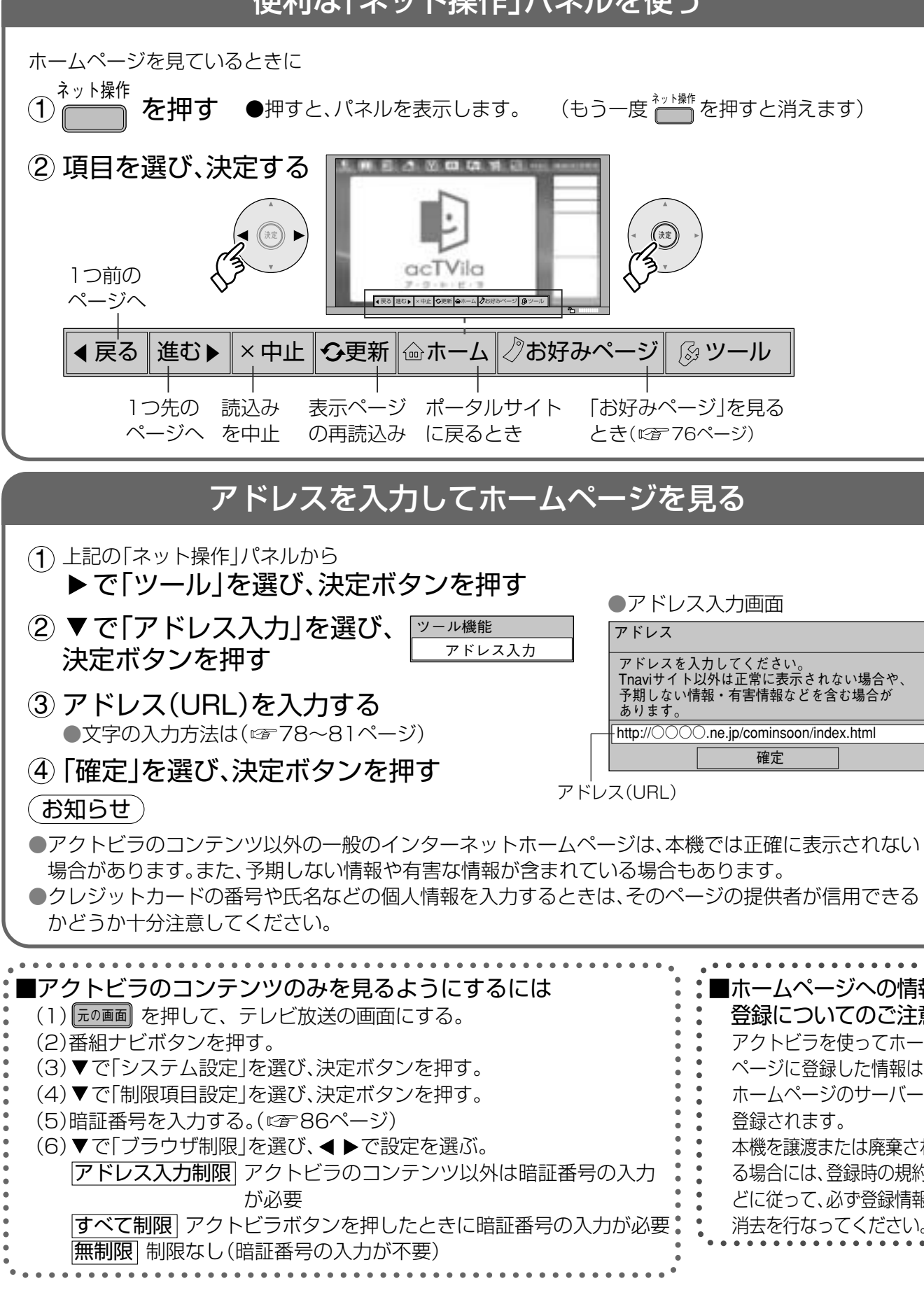

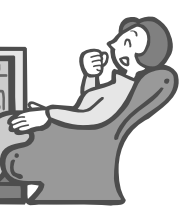

まず、ホームページを 見よう

## 便利な「ネット操作」パネルを使う

| には        | ■ホームページへの情報<br>登録についてのご注意<br>アクトビラを使ってホーム<br>ページに登録した情報は、 |
|-----------|-----------------------------------------------------------|
| •         | 登録されます。                                                   |
| は暗証番号の入力  | 本機を譲渡または廃棄され<br>る場合には、登録時の規約な<br>どに従って、必ず登録情報の            |
| 正番号の入力が必要 | 消去を行なってください。                                              |
|           |                                                           |

木 ムペ ージを見てみよう

# 「お好みページ」を使う

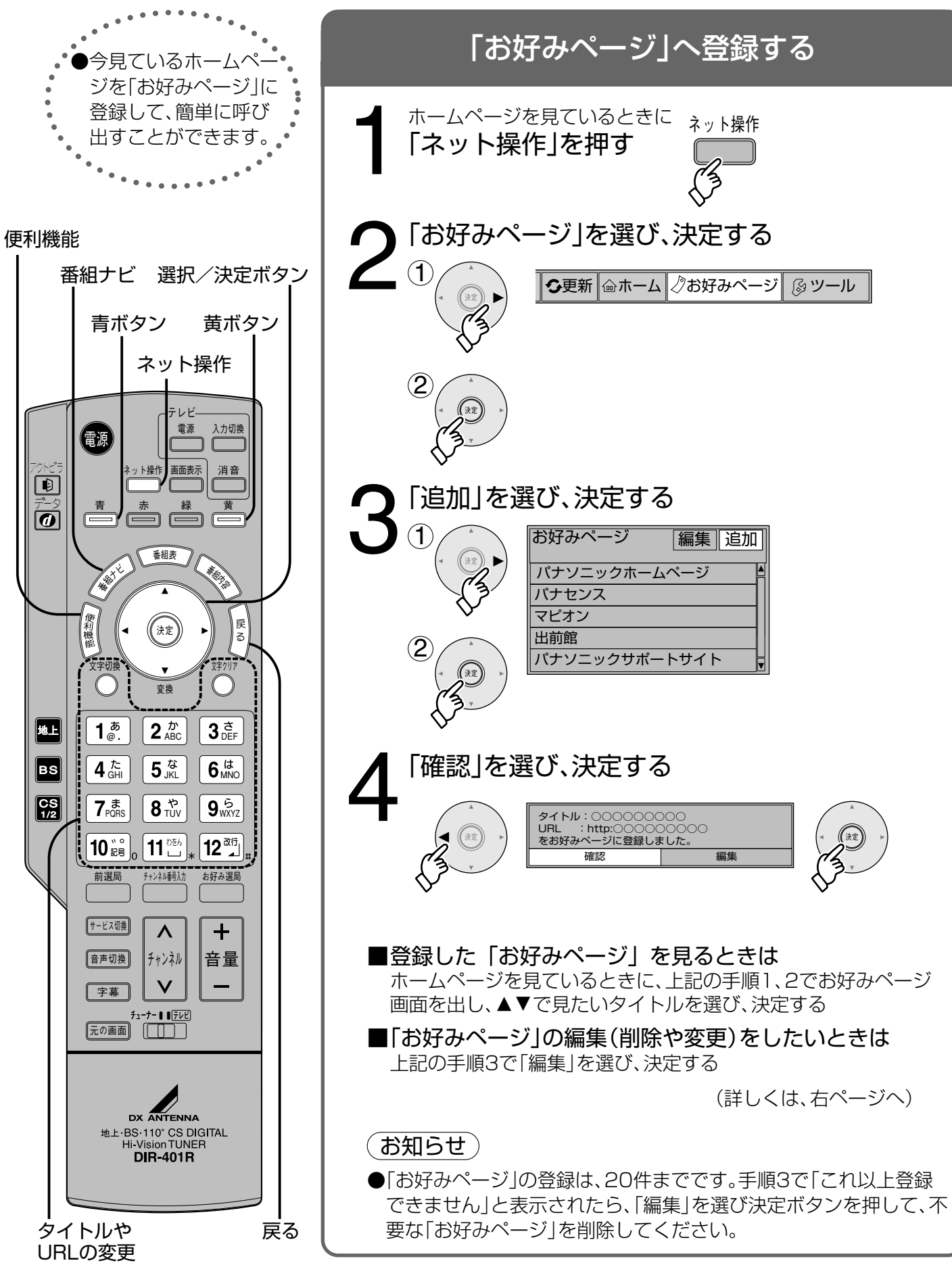

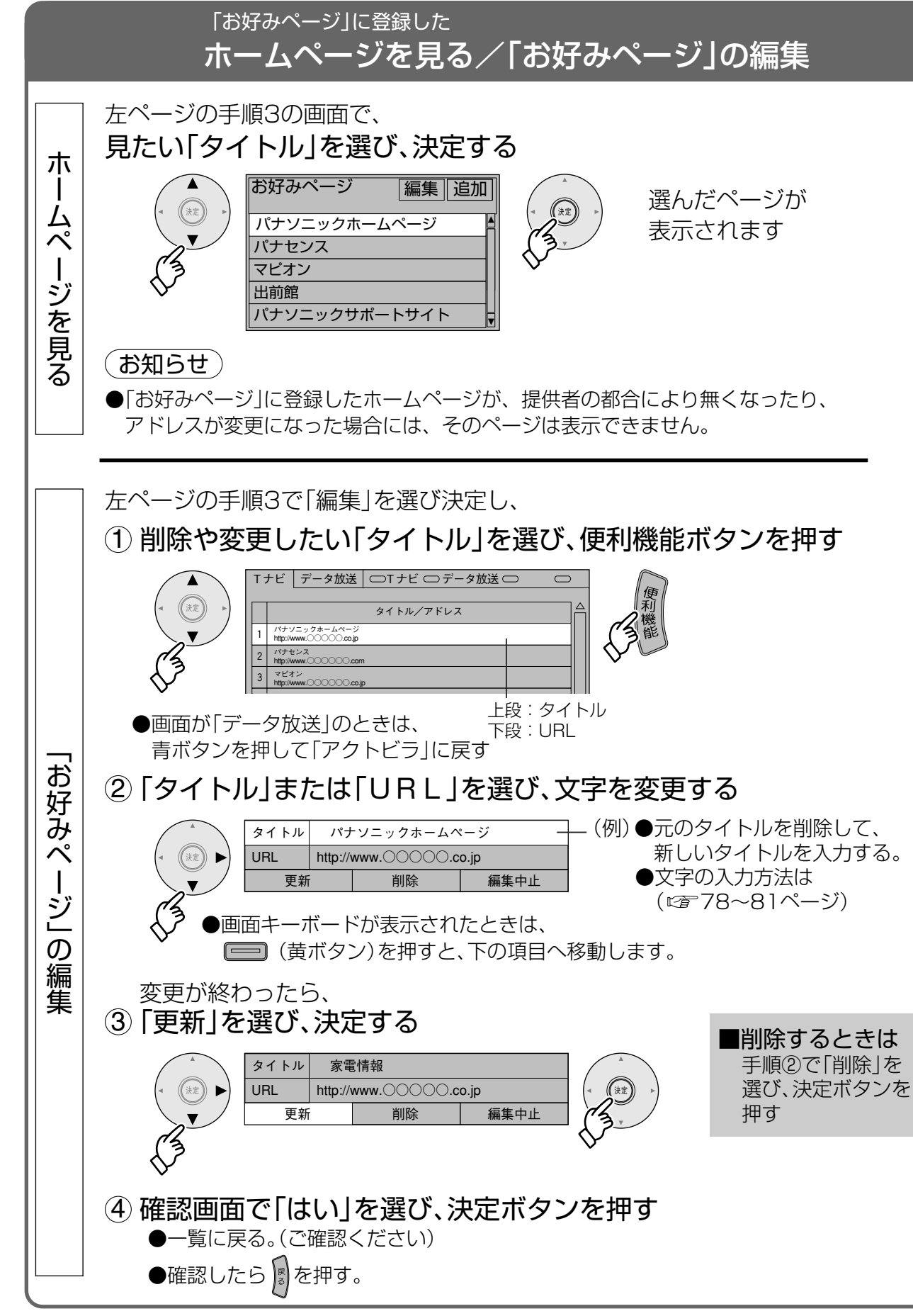

お気に入りの ホームページを登録する

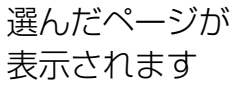

「お好みページ」を使う

## 携帯電話(リモコン)方式で文字を入力する

.....

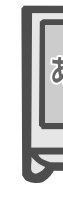

#### リモコンボタンでの入力文字一覧表

| ●リモコンの数字ボタン<br>たけ、マンザサマディ                                                                                                    | 文字入力方法を「リモコンボタン」にする                                                                   |
|----------------------------------------------------------------------------------------------------|---------------------------------------------------------------------------------------|
| を使って、携帯電話と<br>同じような操作で入力                                                                                                    | <ol> <li><u>「この画面</u>を押して、テレビ放送の画面にする</li> <li>(2) <u>(新た)</u>を押す</li> </ol>          |
| します。                                                                                                    | ③ ▼で「システム設定」を選び、決定ボタンを押す。                                                             |
| •••••••                                                                                                    | (4) ▼で 文字入力設定」を選び、決定ボタンを押す。<br>⑤ ▼で「入力方法」を選び、決定ボタンを押す。                                |
|                                                                                                    | 文字入力設定                                                                                |
|                                                                                                    | 入力方法 リモコンボタン ↓ 「リモコンボタン」にする                                                           |
| 文字切換      漢字変換                                                                                                    | □ 2 2 2 2 2 2 2 2 2 2 2 2 2 2 2 2 2 2 2                                               |
| 番組ナビ                                                                                                    | 表示したいとき→「予測方式」                                                                        |
|                                                                                                    | (終わったら元の画面を押す)                                                                        |
| テレビ 電源 入力切換                                                                                                    |                                                                                       |
|                                                                                                    | ■文字入力欄にカーソルを移動させると、文字が入力できます。                                                         |
|                                                                                                    | ▲ 入力モードを選び、決定する                                                                       |
| The second second secon |                                                                                       |
|                                                                                                    | カナ ●押すたひに切り換わる。<br>英数 ●漢字を入力するときは 3                                                   |
| (構)<br>文字切換 (本上) (本上) (3) (1) (1) (1) (1) (1) (1) (1) (1) (1) (1                                                                                                    | ▶ _ 数字 _ 「かな」を選ぶ。 ↓ ↓ ↓ ↓ ↓ ↓ ↓ ↓ ↓ ↓ ↓ ↓ ↓ ↓ ↓ ↓ ↓ ↓ ↓                               |
| 文章<br>文章                                                                                                    | ●八万禰の八川により、選択できる八万に一下が<br>制限される場合があります。(例:英数と数字のみ)                                    |
|                                                                                                    | ● 文字を入力する                                                                             |
|                                                                                                    | 例:「えいが」と入力するとき                                                                        |
|                                                                                                    |                                                                                       |
| 10 記号。11 いたり<br>前選局 チャンネル得入力 む好み選局                                                                                                    | (4回) 「(2回) (1回)   ●入力文字一覧表をご覧く     1 カーソル   「 ●入力文字一覧表をご覧く     え 右へ い か ぎ ださい。(☞右ページ) |
|                                                                                                    | つ 漢字に変換しないときは(☞手順4へ)                                                                  |
| 音声切換 チャンネル 音量                                                                                                    | 文漢字に変換するときは ※華 ・ ・ ・ ・ ・ ・ ・ ・ ・ ・ ・ ・ ・ ・ ・ ・ ・ ・                                    |
|                                                                                                    | <ul> <li>●変換したい漢字が</li> <li>英が</li> </ul>                                             |
|                                                                                                    | 出るまで押す エイが エイガ                                                                        |
|                                                                                                    |                                                                                       |
| DX ANTENNA<br>th L-BS: 110° CS DIGITAL                                                                                                    | ●カーソル                                                                                 |
| Hi-Vision TUNER<br>DIR-401R                                                                                                    |                                                                                       |
|                                                                                                    | - するときは、手順1 映画                                                                        |
| 元の画面 文字入力                                                                                                    | ◇ から、くり返す。                                                                            |

| したード<br>ボタン                    |   |    |     |        | 1 | かた   | Ł         |   |   |   |   |   |    |   |        |          | カナ   | - |   |           |   |           |      |     |   |             |   | 英 | 数 |   |           |           |   |   | 数字 |
|--------------------------------|---|----|-----|--------|---|------|-----------|---|---|---|---|---|----|---|--------|----------|------|---|---|-----------|---|-----------|------|-----|---|-------------|---|---|---|---|-----------|-----------|---|---|----|
| <b>1</b> <sup><i>b</i></sup> . | あ | い  | う   | え      | お | あ    | -<br>U    | 3 | え | お | 1 | ア | 1  | ゥ | I      | オ        | r    | 1 | ゥ | I         | 1 | 1         | @    |     | / | :           | - |   | 1 |   | <br> <br> | <br> <br> |   |   | 1  |
| 2 /b)<br>ABC                   | か | き  | <   | け      | 2 | 2    |           |   |   |   |   | 力 | +  | ク | ケ      |          | 2    |   |   |           |   |           | а    | b   | С | Α           | В | С | 2 |   |           |           |   |   | 2  |
| 3 <sup>ĕ</sup>                 | さ | し  | す   | Ų      | そ | З    |           |   |   |   |   | サ | シ  | ス | セ      | シ        | 3    |   |   |           |   |           | d    | е   | f | D           | E | F | З |   |           |           |   |   | З  |
| 4 <sup>≿</sup>                 | た | 5  | С   | ζ      | と | 5    | 4         |   |   |   |   | タ | チ  | ッ | テ      | 1        | ッ    | 4 |   |           |   |           | g    | h   | i | G           | Н |   | 4 |   |           |           |   |   | 4  |
| 5 <sup>th</sup>                | な | に  | ぬ   | ね      | の | 5    |           |   |   |   |   | ナ | 1  | ヌ | ネ      | ノ        | 5    |   |   |           |   |           | j    | k   | Ι | J           | K | L | 5 |   |           |           |   |   | 5  |
| 6 <sup>lt</sup> <sub>MNO</sub> | は | V  | ιζι | $\sim$ | Œ | 6    |           |   |   |   |   | ハ | E  | フ | $\sim$ | ļπ       | 6    |   |   |           |   |           | m    | n   | 0 | Μ           | Ν | 0 | 6 |   |           |           |   |   | 6  |
| 7 <sup>±</sup>                 | ま | み  | む   | め      | も | 7    |           |   |   | - |   | マ | E  | Ь | Х      | Ð        | 7    |   |   |           |   |           | р    | q   | r | S           | Ρ | Q | R | S | 7         |           |   |   | 7  |
| <b>8</b> <sup>*</sup>          | や | Ø  | よ   | や      | Þ | よ    | 8         |   |   |   |   | ヤ | 그  | Ξ | ヤ      | <u>ב</u> | E    | 8 |   |           |   | <br> <br> | t    | u   | V | T           | U | V | 8 |   |           |           |   |   | 8  |
| <b>9</b> <sup>6</sup><br>WXYZ  | 5 | Ŋ  | る   | n      | 3 | 9    | <br> <br> |   |   |   |   | ラ | IJ | ル | $\nu$  |          | 9    |   |   |           |   | <br> <br> | W    | Х   | У | Z           | W | Х | Y | Ζ | 9         |           |   |   | 9  |
| <b>10</b> #**                  | 、 | 0  | ?   | ļ      | · | (    | )         | 0 |   |   |   | 、 | 0  | ? | !      | ŀ        | (    | ) | 0 | <br> <br> |   | <br> <br> | -    | ,   | , | ,<br>,<br>, | " | ? | ! | ( | )         | &         | ¥ | 0 | 0  |
| 11*                            | わ | を  | h   | わ      | — | スペース |           |   |   |   |   | ワ | F  | ン | ヮ      | -        | スペース |   |   |           |   |           | スペース |     |   |             |   |   |   |   |           |           |   |   | *  |
|                                |   | 改行 |     |        |   |      |           |   |   |   |   | i | 改行 | Ţ |        |          |      |   |   |           |   |           | ī    | 收行. | Ţ |             |   |   |   |   | #         |           |   |   |    |

●ボタンを押すたびに、表の順に文字が変わります。(例:「い」を入力するときは 12 を2回押す) 未確定の文字があるときに20%を押すと、表の逆順で文字が変わります。 ●「英数」と「数字」は半角で入力されます。(全角に変換するときは▼を押す) ●濁点や半濁点を入力するときは→文字に続けて 1000。を押す。

#### こんなときは

■同じボタンで続けて入力するときは(例:「あい」) ■ 12 を押す→ ▶ でカーソルを右へ移動させる→ 12 12 と押す。

#### ■文節を分けて変換するときは(例:「えいが」の「えい」だけ変換)

| ➡①「えいが」と入力して▼を押す。 | 映画  |
|-------------------|-----|
| ② ◀を押して「えい」だけを選ぶ。 | えいが |
| ③▼を押して変換する。       | 映が  |

#### ■記号を入力するときは

➡①[きごう]と入力する。

②変換したい記号が出るまで▼を押す。

- ■「予測方式」のときは(例:「テレビ」を入力するとき) ■ 1 45 を4回押す。
  - ●本機が予測して変換できると、「て」で始まる言葉の候補を表示します。
  - ●うまく変換できないときは、文字切換ボタンで、
    - 一時的に通常方式に切り換えられます。
  - ②▼で「テレビ」を選び、決定ボタンを押す。

## 文字の追加や削除をしたいときは

■文字を追加するときは 
● 
< 
● 
でカーソルを追加したい位置へ移動させる
→
文字を入力する。 ■文字を削除するときは → ◀ ▶ でカーソルを消したい文字の位置へ移動させる→文字クリアボタンを押す。 (カーソルの右の文字が削除されます。右に文字がない場合は、左の文字が削除されます)

## ホームページ上で 文字を入力するとき

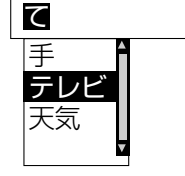

|携帯電話(リモコン)方式で文字を入力する

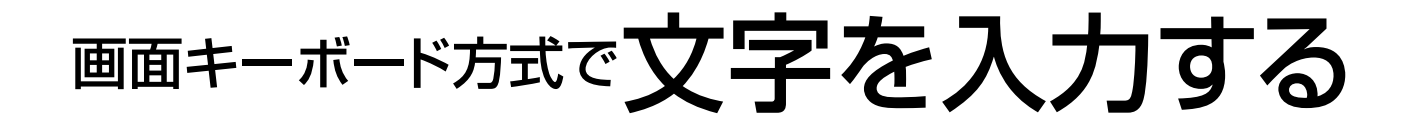

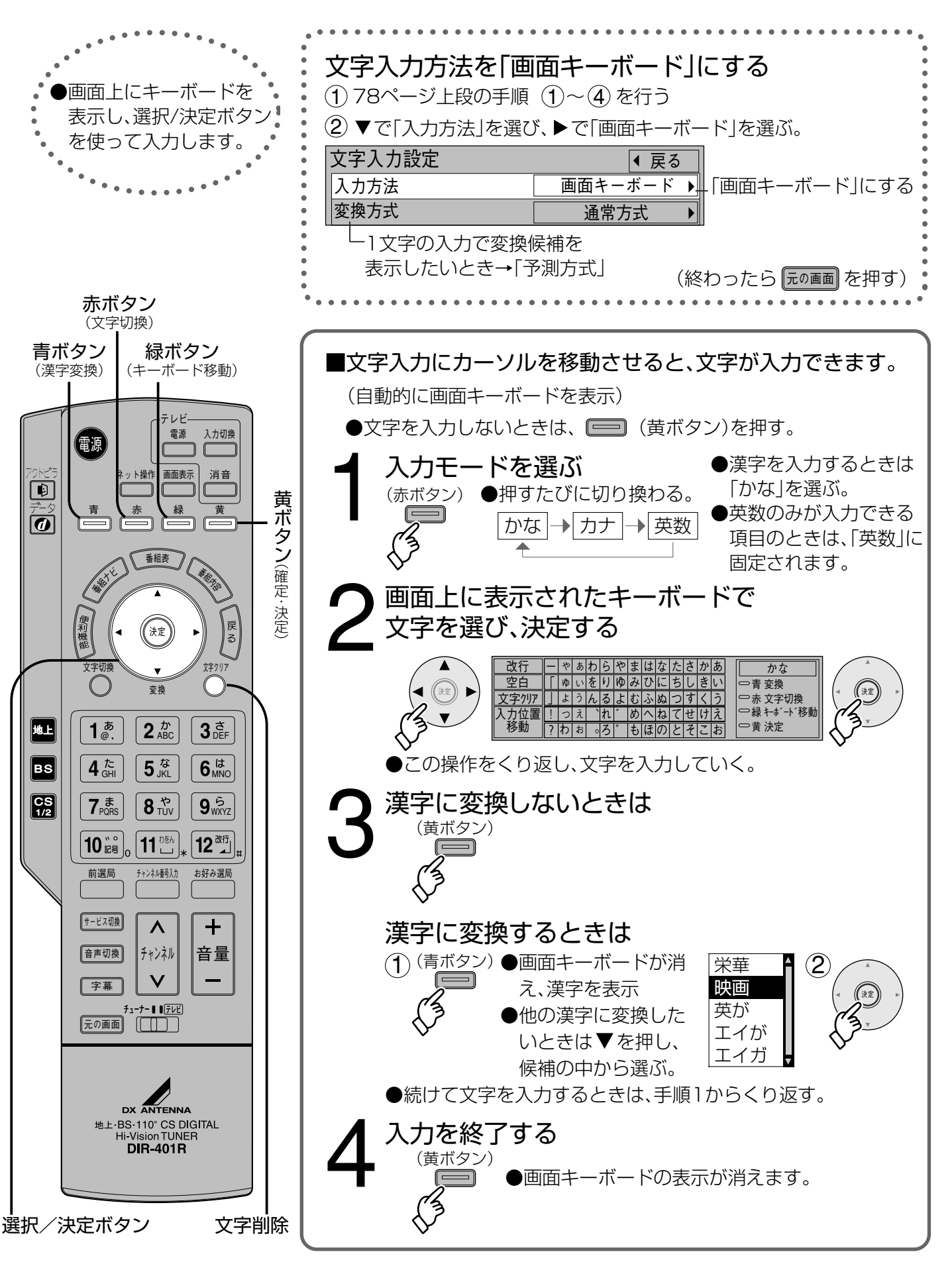

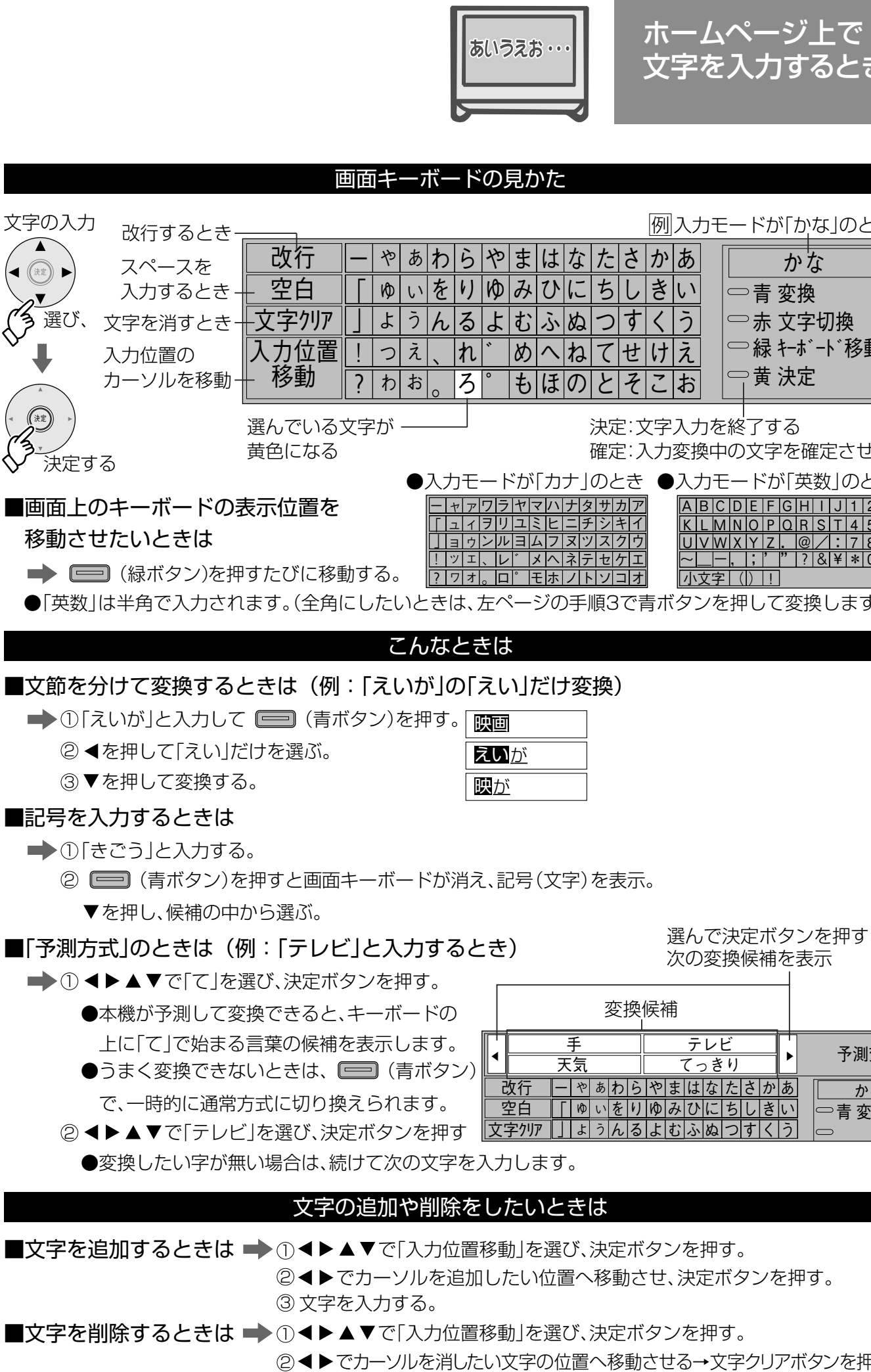

◀ (決定) ▶

(AR

ホームページ上で 文字を入力するとき

|   |   |   |   |   |   |   | 例 | 入ナ | <u>カモードが「かな」のとき</u> |
|---|---|---|---|---|---|---|---|----|---------------------|
|   | や | ま | は | な | た | さ | か | あ  | ら <u>かな</u>         |
|   | Ø | み | ひ | に | ち | し | き | L١ |                     |
|   | ታ | む | ふ | ぬ | つ | す | < | う  | ○ 赤 文字切換            |
|   | * | め |   | ね | 7 | せ | け | え  | _ │□緑 キーボード移動       |
|   | 0 | も | ほ | の | と | そ | Z | お  | 〕 □ 黄 決定            |
| 1 |   |   |   |   |   |   |   |    |                     |

決定:文字入力を終了する 確定:入力変換中の文字を確定させる

|   | ۲      | わ | ï٢ | 力         | ナ | ](           | D  | とき | ŧ          |                     | 入      | 力   | Ŧ |    | ·  · | ドカ | ï٦ | 英   | 数  | ]( | D  | ع | き |
|---|--------|---|----|-----------|---|--------------|----|----|------------|---------------------|--------|-----|---|----|------|----|----|-----|----|----|----|---|---|
| ワ | ラ      | ヤ | マ  | ハ         | ナ | タ            | サ  | カ  | ア          |                     | Α      | В   | С | D  | Ε    | F  | G  | Η   | Ι  | J  | 1  | 2 | 3 |
| F | リ      | ユ | 11 | Ł         | = | チ            | シ  | +  | 1          |                     | K      | L   | Μ | Ν  | 0    | Ρ  | Q  | R   | S  | Т  | 4  | 5 | 6 |
| ン | ル      | Ξ | 4  | フ         | ヌ | ッ            | ス  | ク  | ウ          |                     | U      | V   | W | Х  | Υ    | Ζ  |    | @   | /  | :  | 7  | 8 | 9 |
| 、 | レ      | * | X  | $^{\sim}$ | ネ | テ            | セ  | ケ  | Ι          |                     | $\sim$ |     | — | ,  | ;    | ,  | "  | ?   | &  | ¥  | *  | 0 | # |
| 0 |        | ٥ | Ŧ  | ホ         | J | $\mathbb{P}$ | ソ  |    | オ          |                     | 1      | 文   | 字 | (  | )    | !  | ]  |     |    |    |    |   |   |
| + | $\sim$ |   | 3  | ۶đ        |   | = 111        | 百つ | 2  | ; <b>=</b> | E <del>. I.</del> * | 5      | ~ , | た | += | 11   | 7  | ープ | r H | 吊口 | =  | ±- | ಕ | ) |

選んで決定ボタンを押すと 次の変換候補を表示

|   |       |        |    | 1  | 変 | 換  | 候  | 俌 |        |     |   |   |   |    |      |
|---|-------|--------|----|----|---|----|----|---|--------|-----|---|---|---|----|------|
|   |       | 一<br>天 | 手気 |    |   |    |    | - | テ<br>て | レっき | ビ |   |   |    | 予測変  |
|   | 改行    | _      | や  | あ  | わ | 6  | や  | ま | は      | な   | た | さ | か | あ  | かな   |
|   | 空白    | Γ      | Ŵ  | L١ | を | 1) | КÞ | み | ひ      | に   | 5 | し | き | L١ | □青変換 |
| Ź | て字クリア |        | አ  | う  | h | る  | よ  | む | ふ      | ぬ   | つ | す | < | う  |      |

② ◀ ▶ でカーソルを追加したい位置へ移動させ、決定ボタンを押す。

② ◀ ▶ でカーソルを消したい文字の位置へ移動させる→文字クリアボタンを押す。 (カーソルの右の文字が削除されます。右に文字がない場合は、左の文字が削除されます)

ド方式で文字を入力す

る

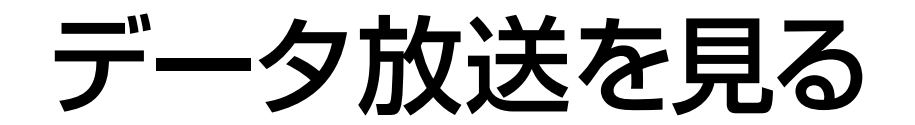

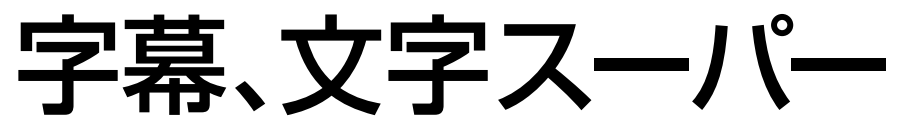

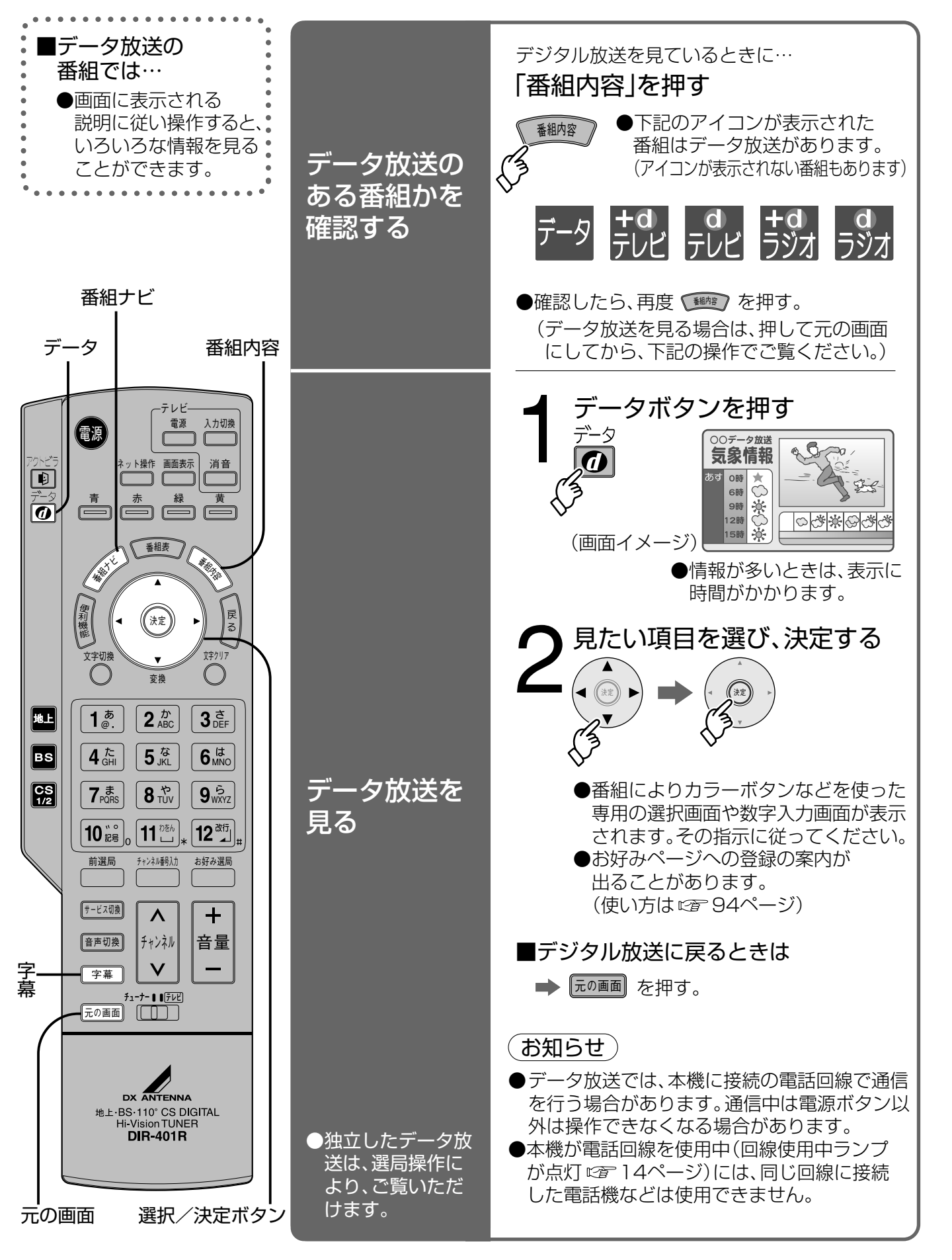

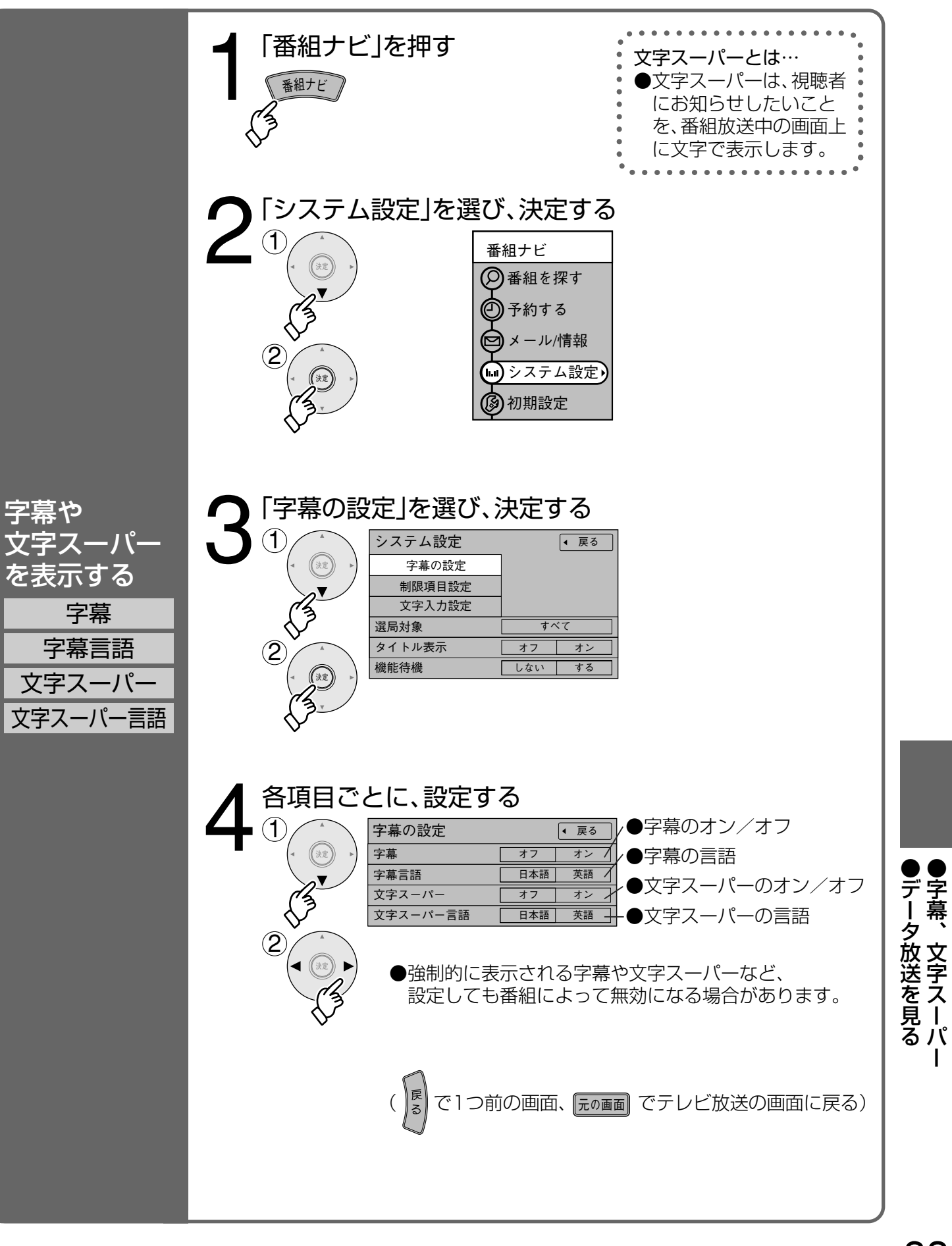

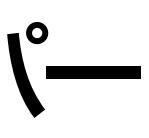

もっとデジタル放送 を楽しむ

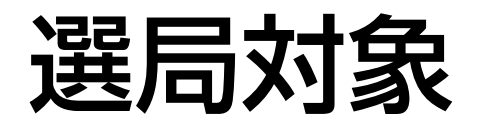

# ダウンロード予約

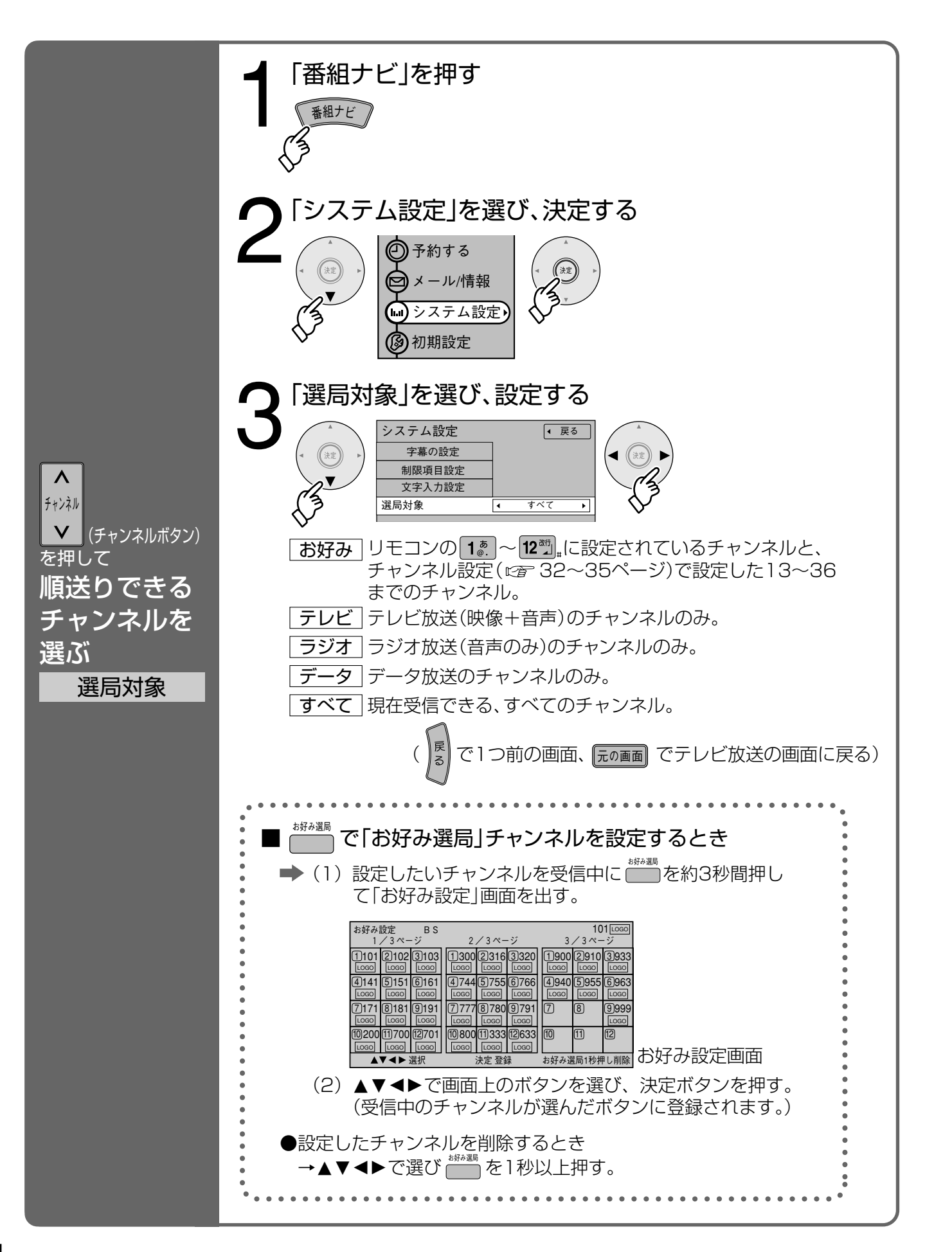

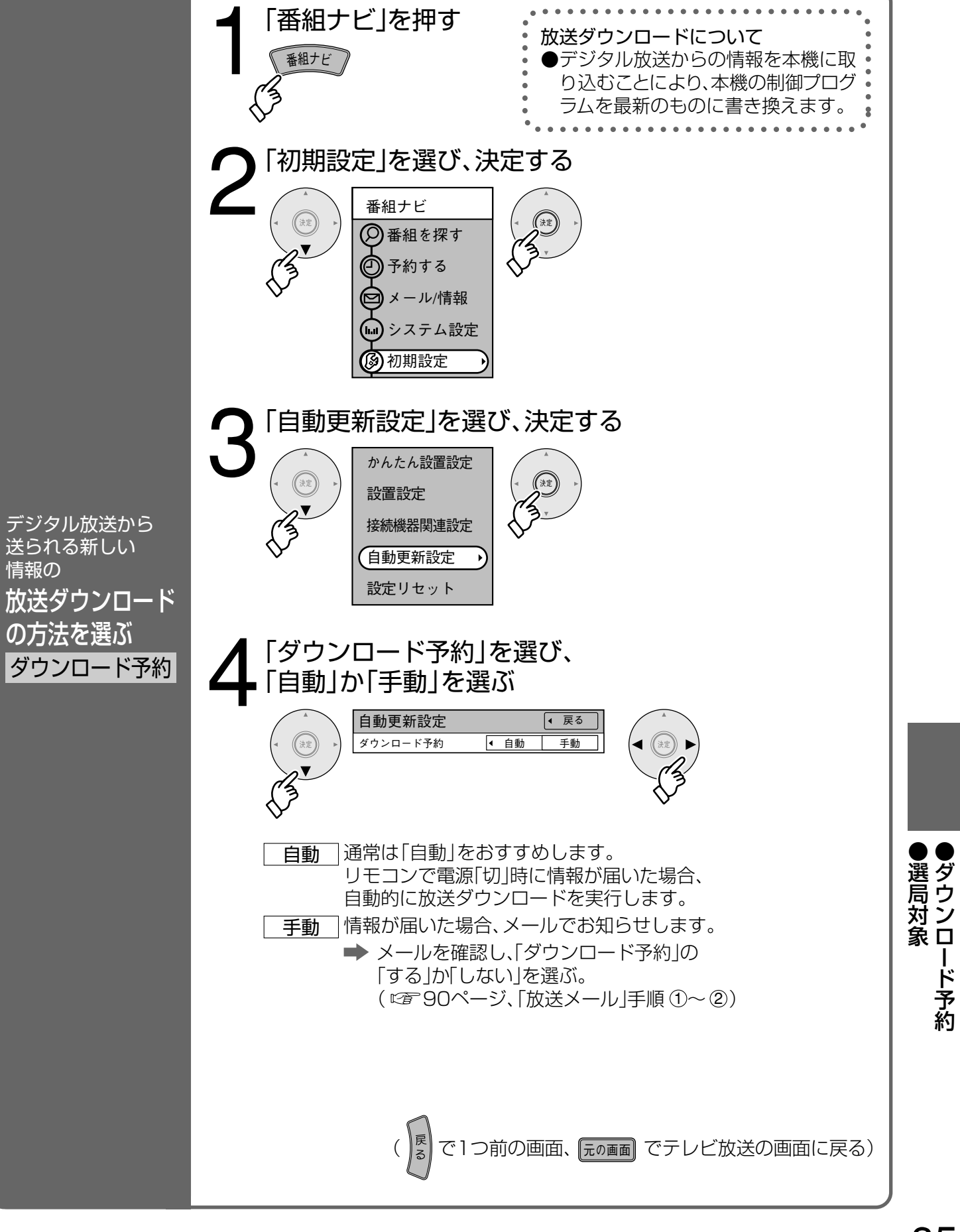

デジタル放送を 見るときの設定

·ド 予 約

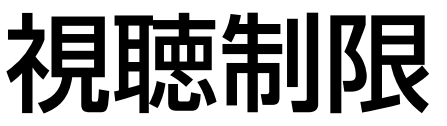

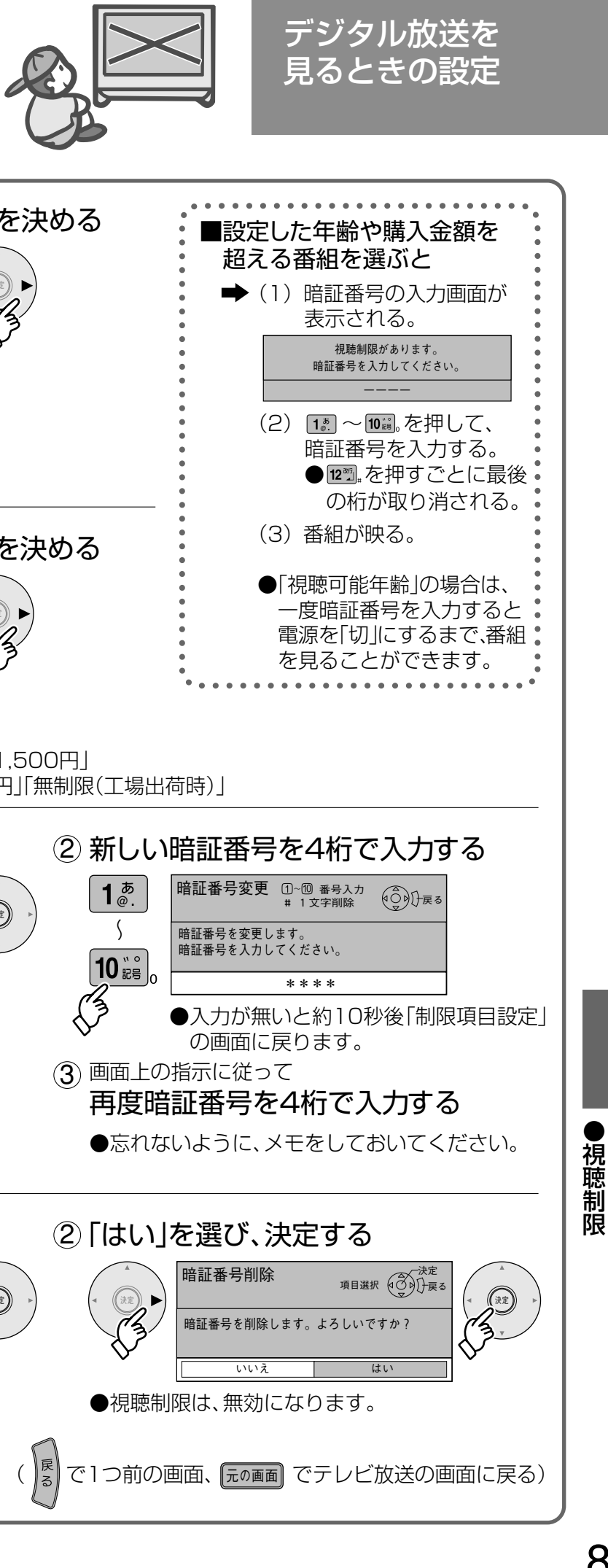

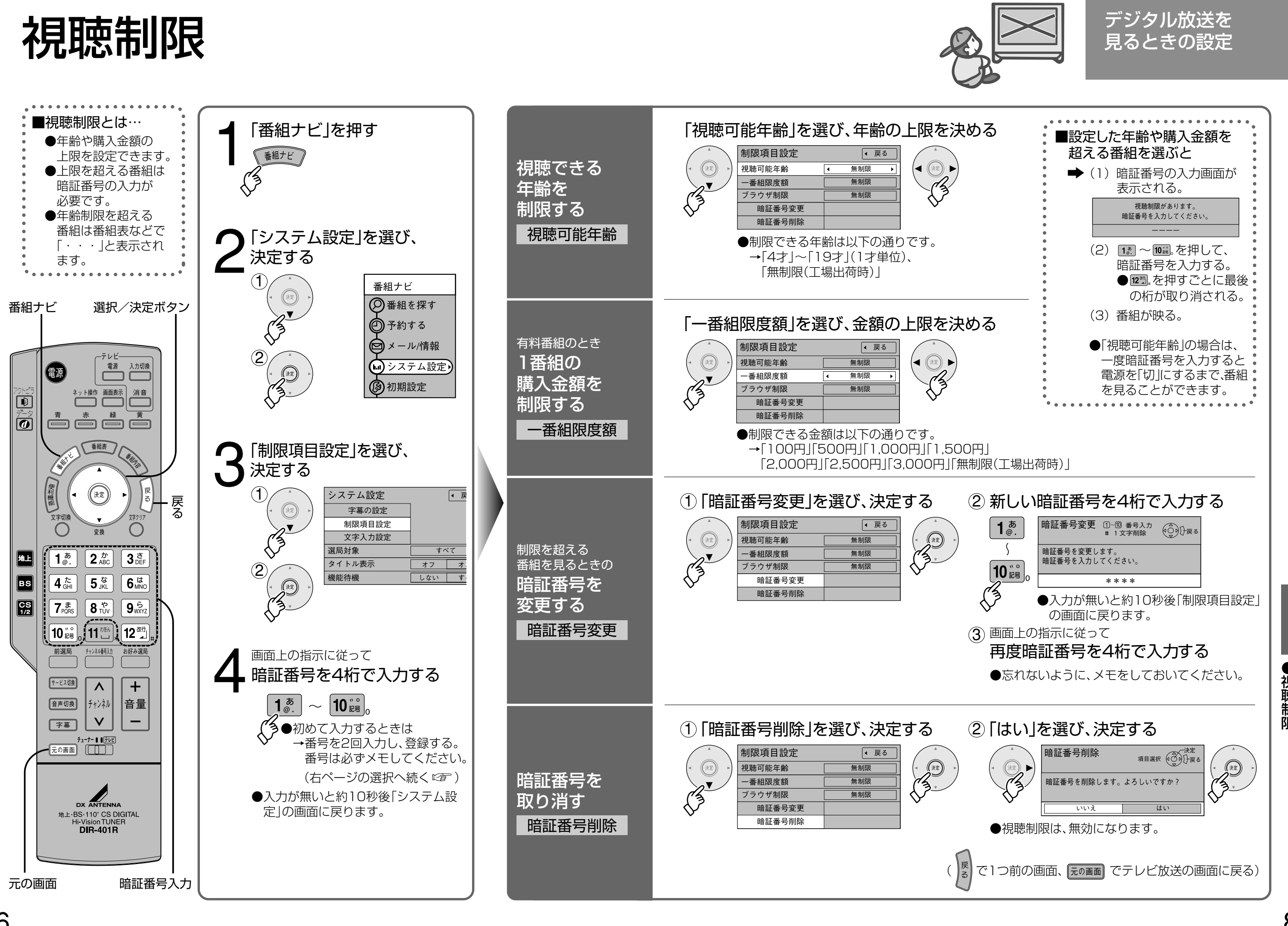

## アンテナ電源を常時供給する(機能待機)

音声切換/タイトル表示

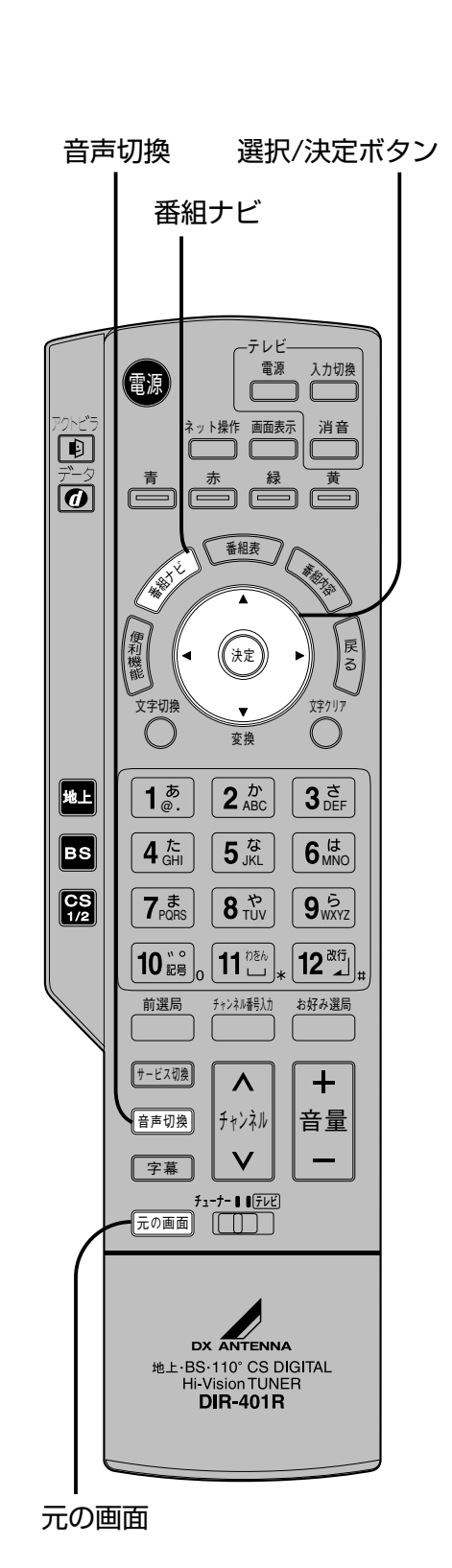

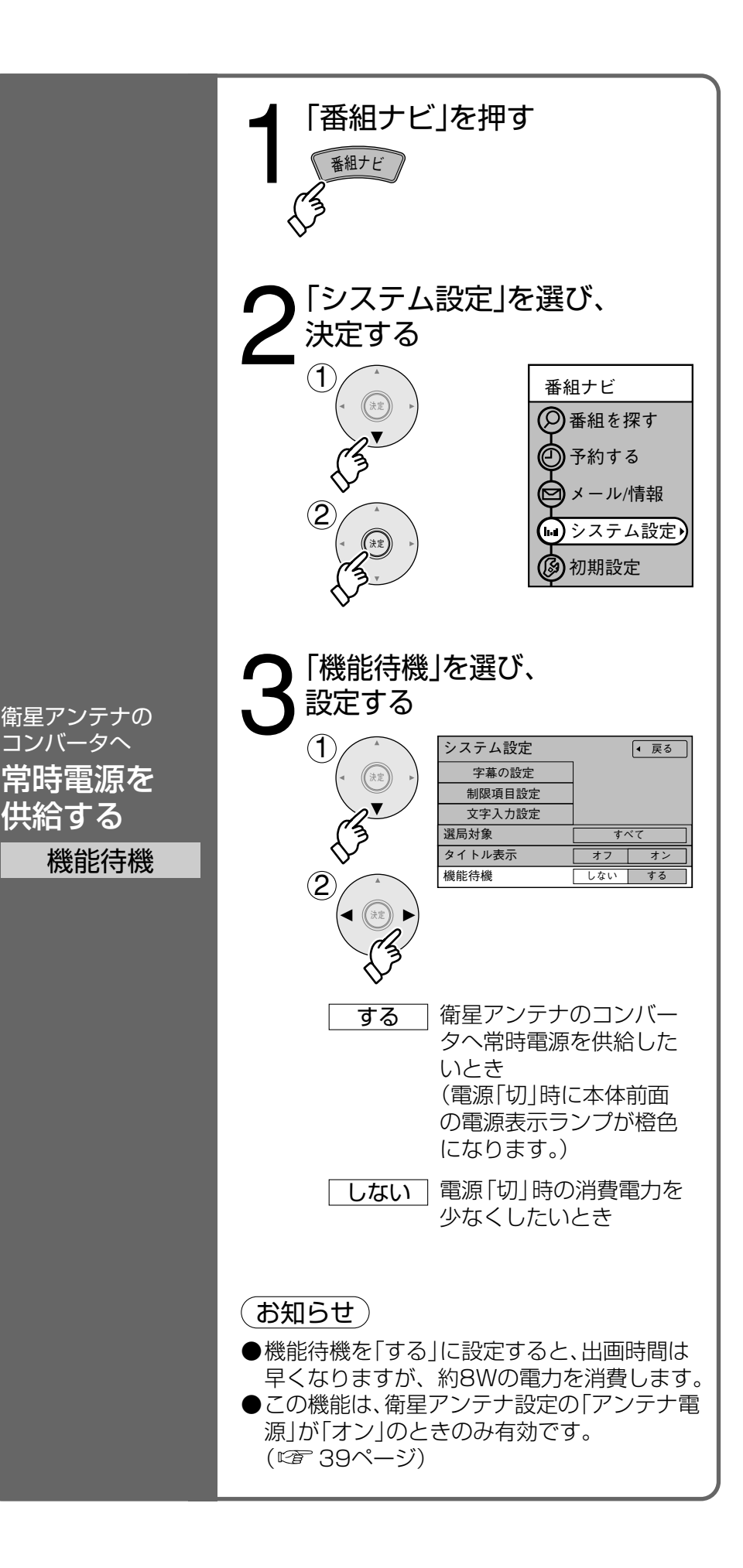

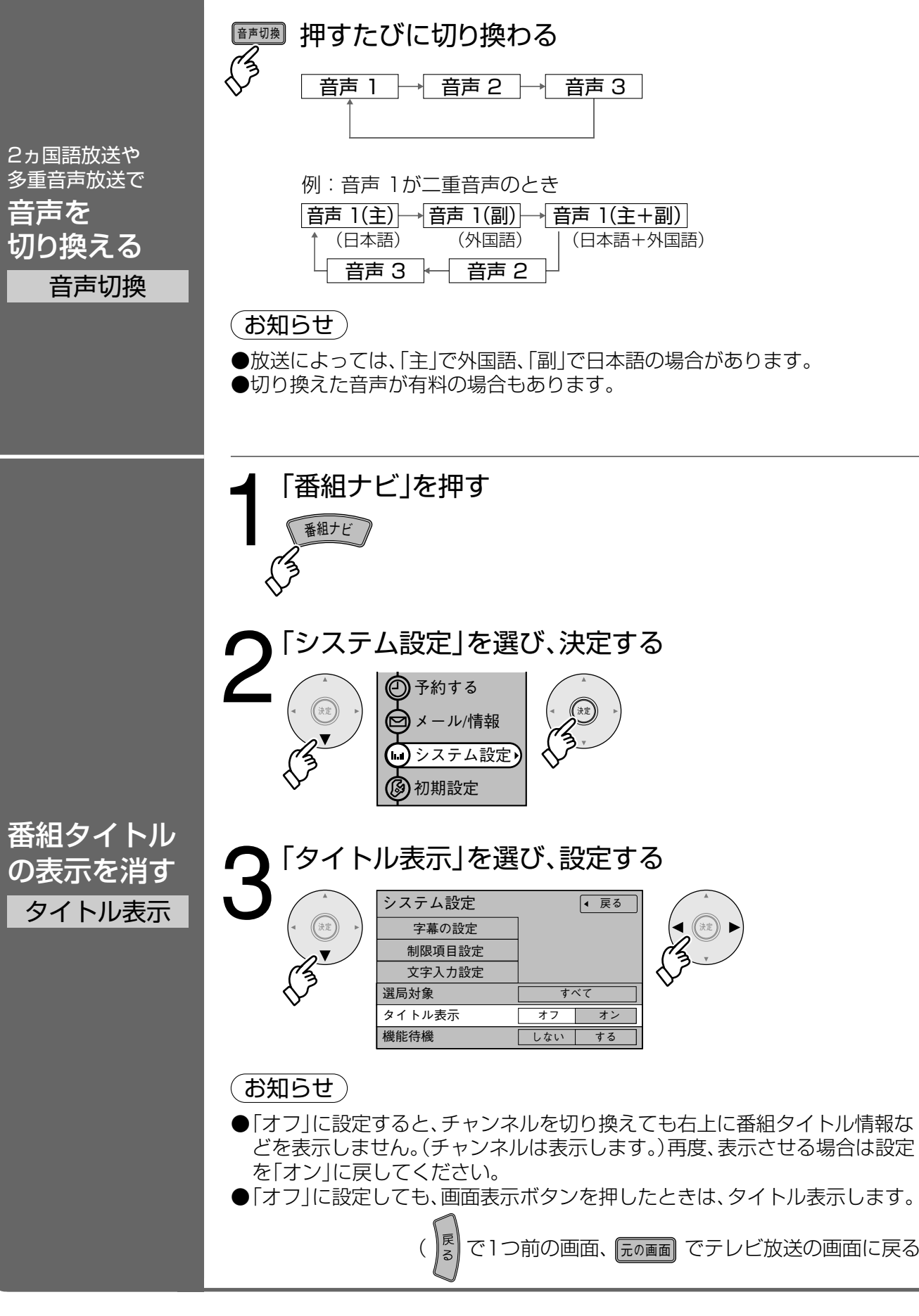

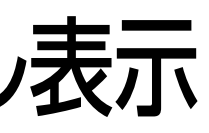

出画時間や 音声の切り換えなど

で1つ前の画面、 元の画面 でテレビ放送の画面に戻る)

アンテナ電源を常時供給する音声切換/タイトル表示

## いろいろな情報を見る (放送メール)

[購入記録] (購入記録送信結果]

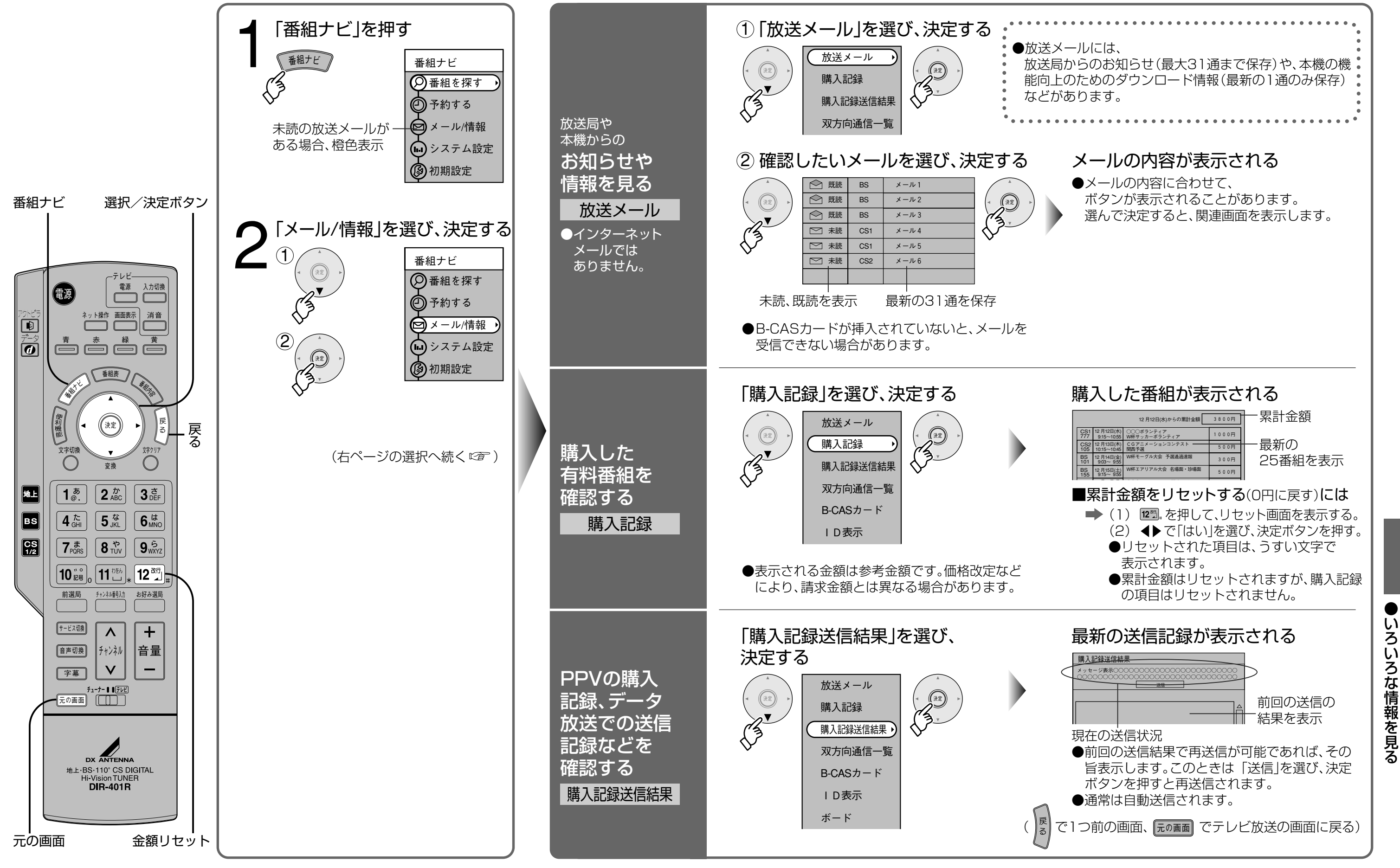

放送局からのお知らせや 役立つ情報の表示

B-CASカード)( ID表示

## いろいろな情報を見る (双方向通信一覧)

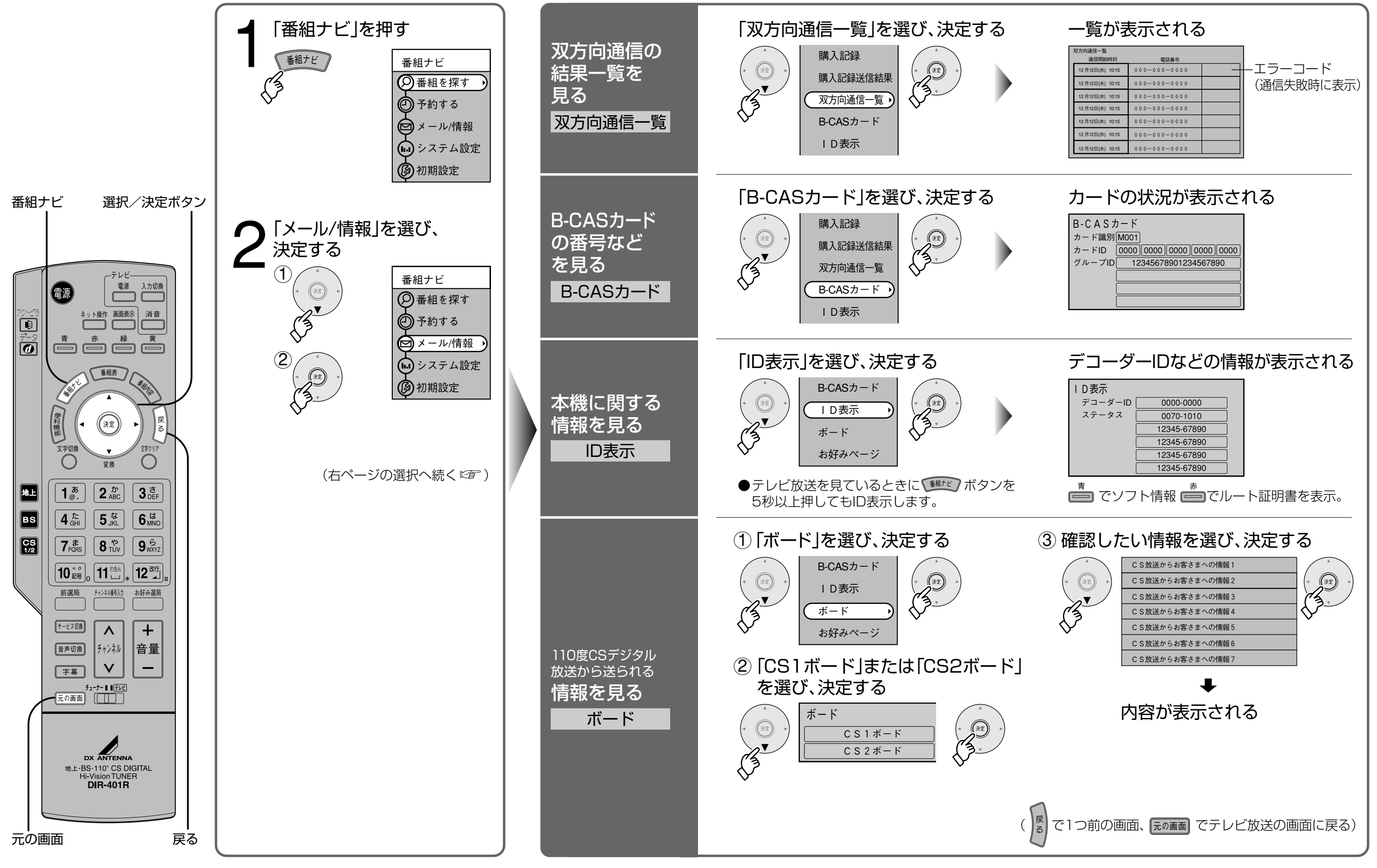

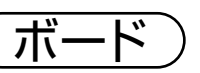

## 放送局からのお知らせや 役立つ情報の表示

93

いろいろな情報を見る

# いろいろな情報を見る

## データ放送からの(お好みページ)

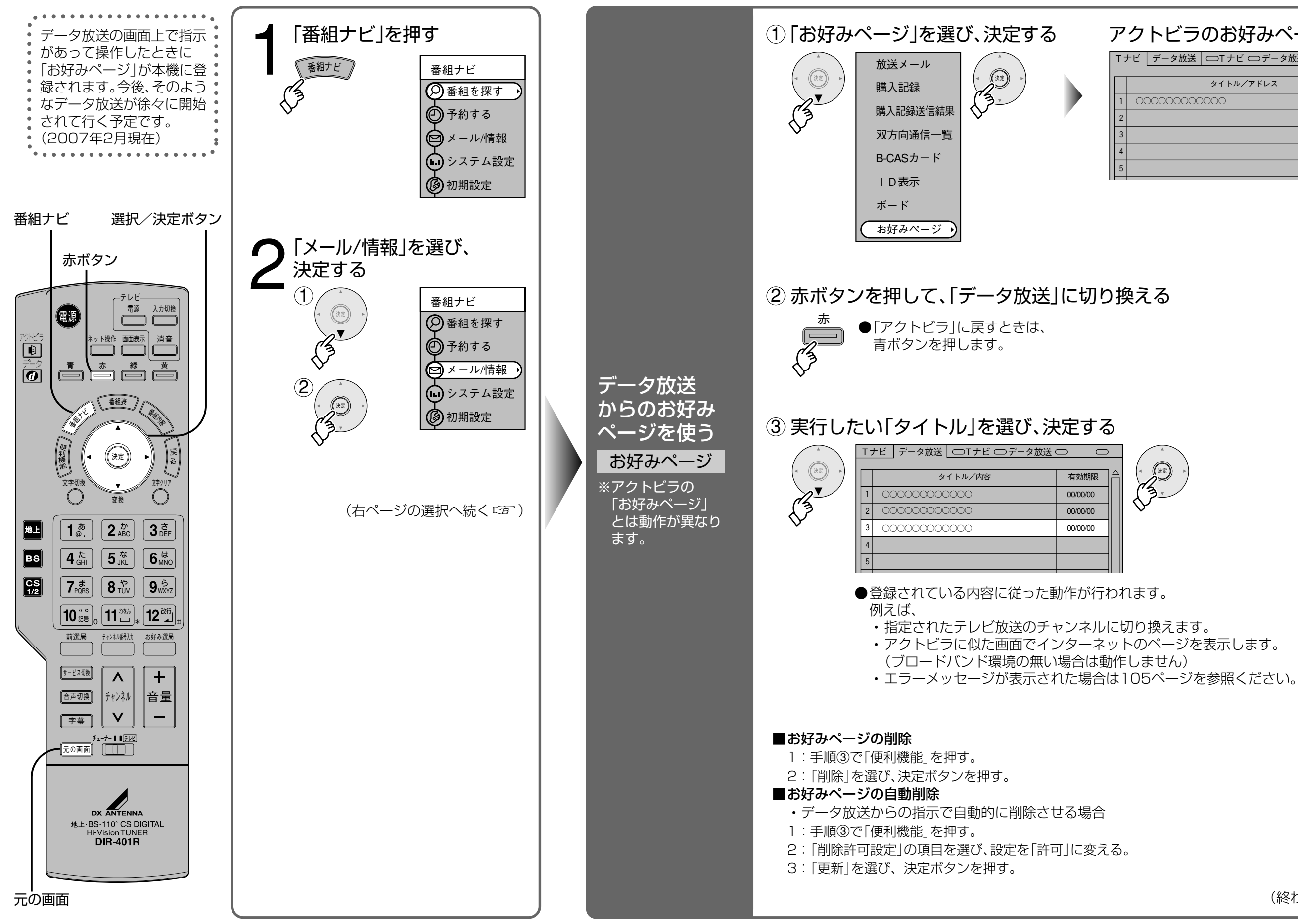

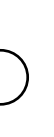

## 放送局からのお知らせや 役立つ情報の表示

# アクトビラのお好みページが表示される タイトル/アドレス 000000000000

(終わったら 元の画面 を押す)

いろいろな情報を見る

## 地上デジタル放送チャンネルー覧表 (地域名を用いた設定)

●かんたん設置設定(127226ページ)で選択された地域の、放送局とチャンネル番号の組み合わせは、下表の ようになります。他地域の放送を受信されたときは、下表のようにならない場合があります。

●割り当てられた放送が実際に開始される時期は地域により異なります。また放送の開始時は地上アナログ放 送との混信を避けるために、小さい出力で放送されるため受信できるエリアが限定されます。

| お住まい<br>の地域                                                                                                 | 北海道(札幌)                                                                                                    | 北海道(函館)                                                                                                    | 北海道(旭川)                                                                                                    | 北海道(帯広)                                                                                                    | 北海道(釧路)                                                                                                    | 北海道(北見)                                                                                                    | 北海道(室蘭)                                                                                                    |
|----------------------------------------------------------------------------------------------------|----------------------------------------------------------------------------------------------------|----------------------------------------------------------------------------------------------------|----------------------------------------------------------------------------------------------------|----------------------------------------------------------------------------------------------------|----------------------------------------------------------------------------------------------------|----------------------------------------------------------------------------------------------------|----------------------------------------------------------------------------------------------------|
| 放送局名                                                                                                    | 3         NHK総合・札幌           2         NHK教育・札幌           1         HBC札幌           5         STV札幌           6         HTB札幌           8         UHB札幌           7         TVH札幌 | 3         NHK総合・函館           2         NHK教育・函館           1         HBC函館           5         STV函館           6         HTB函館           8         UHB函館           7         TVH函館                            | 3         NHK総合・旭川           2         NHK教育・旭川           1         HBC旭川           5         STV旭川           6         HTB旭川           8         UHB旭川           7         TVH旭川 | 3         NHK総合 · 帯広           2         NHK教育 · 帯広           1         HBC帯広           5         STV帯広           6         HTB帯広           8         UHB帯広           7         TVH帯広                        | 3         NHK総合・釧路           2         NHK教育・釧路           1         HBC釧路           5         STV釧路           6         HTB釧路           8         UHB釧路           7         TVH釧路 | 3         NHK総合・北見           2         NHK教育・北見           1         HBC北見           5         STV北見           6         HTB北見           8         UHB北見           7         TVH北見                            | 3         NHK総合・室蘭           2         NHK教育・室蘭           1         HBC室蘭           5         STV室蘭           6         HTB室蘭           8         UHB室蘭           7         TVH室蘭 |
| お住まい<br>の地域                                                                                                 | 宮城                                                                                                    | 秋田                                                                                                    | 山形                                                                                                    | 岩手                                                                                                    | 福島                                                                                                    | 青森                                                                                                    | 東京                                                                                                    |
| 放送                                                                                                    | 3         NHK総合・仙台           2         NHK教育・仙台           1         TBCテレビ           8         仙台放送           4         ミヤギテレビ           5         KHB東日本放送                       | 1         NHK総合・秋田           2         NHK教育・秋田           4         ABS秋田放送           8         AKT秋田テレビ           5         AAB秋田朝日放送                                                                       | 1         NHK総合・山形           2         NHK教育・山形           4         YBC山形放送           5         YTS山形テレビ           6         テレヒ*ュー山形           8         さくらんぼテレヒ*               | 1         NHK総合・盛岡           2         NHK教育・盛岡           6         IBCテレビ           4         テレビ岩手           8         めんこい行比*           5         岩手朝日元比*                                                 | 1     NHK総合・福島       2     NHK教育・福島       8     福島テレビ       4     福島中央元化*       5     KFB福島放送       6     元化*1-福島                                                                 | 3         NHK総合・青森           2         NHK教育・青森           1         RAB青森放送           6         ATV青森テレビ           5         青森朝日放送                                                                          | 1     NHK総合・東京       2     NHK教育・東京       4     日本テレビ       6     TBS       8     ラン゙テレビジョン       5     テレビ朝日       7     テレビ東京       9     東京MXテレビ1       12     放送大学            |
| お住まい<br>の地域                                                                                                 | 神奈川                                                                                                    | 群馬                                                                                                    | 茨城                                                                                                    | 千葉                                                                                                    | 栃木                                                                                                    | 埼玉                                                                                                    | 長野                                                                                                    |
| 放送                                                                                                    | 1     NHK総合・東京       2     NHK教育・東京       4     日本テレビ       6     TBS       8     フジテレビジョン       5     テレビ朝日       7     テレビ東京       3     tvk       12     放送大学                  | 1         NHK総合・東京           2         NHK教育・東京           4         日本テレビ           6         TBS           8         フジテレビジョン           5         テレビ朝日           7         テレビ東京           3         群馬テレビ | 1     NHK総合・水戸       2     NHK教育・東京       4     日本テレビ       6     TBS       8     フジテレビジョン       5     テレビ朝日       7     テレビ東京       12     放送大学                                  | 1         NHK総合・東京           2         NHK教育・東京           4         日本テレビ           6         TBS           8         フジテレビジョン           5         テレビ朝日           7         テレビ東京           3         5ばテレビ | 1     NHK総合・東京       2     NHK教育・東京       4     日本テレビ       6     TBS       8     フジテレビジョン       5     テレビ朝日       7     テレビ東京       3     とちぎテレビ                                 | 1         NHK総合・東京           2         NHK教育・東京           4         日本テレビ           6         TBS           8         フジテレビジョン           5         テレビ朝日           7         テレビ東京           3         テレビ埼玉 | 1         NHK総合・長野           2         NHK教育・長野           4         テレビ信州           5         ABN長野朝日放送           6         SBC信越放送           8         NBS長野放送                   |
|                                                                                                    |                                                                                                    | 2  瓜达人子                                                                                                    |                                                                                                    | 2  放送大字                                                                                                    | 12 放送大学                                                                                                    | 12 放送大字                                                                                                    |                                                                                                    |
| お住まい<br>の地域                                                                                                 | 新潟                                                                                                    | 山梨                                                                                                    | 大阪                                                                                                    | 2  放送大字<br>  京都                                                                                                    | 12 放送大学<br>兵庫                                                                                                    | 12  灰送大字<br>和歌山                                                                                                    | 奈良                                                                                                    |
| お住まい<br>の<br>                                                                                               | 新潟 1 NHK総合・新潟 2 NHK教育・新潟 6 BSN 8 NST 4 TeNYテレビ新潟 5 新潟テレビ21                                                                                                    | 1 NHK総合・甲府<br>2 NHK教育・甲府<br>4 YBS山梨放送<br>6 UTY                                                                                                    | 大阪<br>1 NHK総合・大阪<br>2 NHK教育・大阪<br>4 MBS毎日放送<br>6 ABCテレビ<br>8 関西テレビ<br>10 よみうり元だ<br>7 テレビ大阪                                                                                        | 12回放送大学       京都       1     NHK総合・京都       2     NHK教育・大阪       4     MBS毎日放送       6     ABCテレビ       8     関西テレビ       10     よみうりうル*       5     KBS京都                                                   | 12     放送大学       兵庫       1     NHK総合・神戸       2     NHK教育・大阪       4     MBS毎日放送       6     ABCテレビ       8     関西テレビ       10     よみうりうルビ       3     サンテレビ                    | 12   成送大字       和歌山       1     NHK総合・和歌山       2     NHK教育・大阪       4     MBS毎日放送       6     ABCテレビ       8     関西テレビ       10     よみうり元比*       5     テレビ本の歌山                                             | 奈良       1     NHK総合・奈良       2     NHK教育・大阪       4     MBS毎日放送       6     ABCテレビ       8     関西テレビ       10     よみうりうル*       9     奈良テレビ                                      |
| おの<br>放局<br>おの<br>は地<br>よる<br>ま域<br>し<br>は<br>し<br>し<br>し<br>し<br>し<br>し<br>し<br>し<br>し<br>し<br>し<br>し<br>し | 新潟 1 NHK総合・新潟 2 NHK教育・新潟 6 BSN 8 NST 4 TeNYテレビ新潟 5 新潟テレビ21 滋賀                                                                                                    | 1     NHK総合・甲府       2     NHK総合・甲府       4     YBS山梨放送       6     UTY                                                                                                    | 大阪<br>1 NHK総合・大阪<br>2 NHK教育・大阪<br>4 MBS毎日放送<br>6 ABCテレビ<br>8 関西テレビ<br>10 よみうり元ビ<br>7 テレビ大阪<br>岡山                                                                                  | 12     広送大学       京都     1       1     NHK総合・京都       2     NHK教育・大阪       4     MBS毎日放送       6     ABCテレビ       8     関西テレビ       10     よみうり元化*       5     KBS京都                                         | 12     放送大学       兵庫       1     NHK総合・神戸       2     NHK教育・大阪       4     MBS毎日放送       6     ABCテレビ       8     関西テレビ       10     よみうりうル*       3     サンテレビ   島根               | 12   成送大字       和歌山       1     NHK総合:和歌山       2     NHK教育:大阪       4     MBS毎日放送       6     ABCテレビ       8     関西テレビ       10     よみうりうた*       5     テレビ和歌山                                              | 奈良       1     NHK総合・奈良       2     NHK教育・大阪       4     MBS毎日放送       6     ABCテレビ       8     関西テレビ       10     よみうりうル*       9     奈良テレビ                                      |

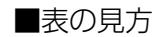

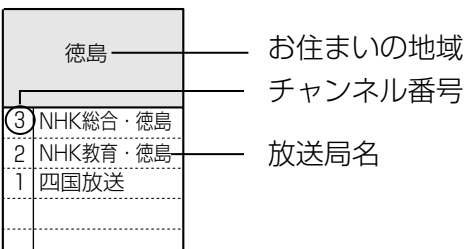

| お住まい<br>の地域 | 愛知                                                                                                    | 三重                                                                                                    | 岐阜                                                                                                    | 石川                                                                                                    | 静岡                                                                                                    | 福井                                                                                                    | 富山                                                                                                    |
|-------------|----------------------------------------------------------------------------------------------------|----------------------------------------------------------------------------------------------------|----------------------------------------------------------------------------------------------------|----------------------------------------------------------------------------------------------------|----------------------------------------------------------------------------------------------------|----------------------------------------------------------------------------------------------------|----------------------------------------------------------------------------------------------------|
| 放送<br>局名    | 3         NHK総合・名古屋           2         NHK教育・名古屋           1         東海テレビ           5         CBC           6         メーテレ           4         中京テレビ           10         テレビ愛知 | 3         NHK総合・津           2         NHK教育・名古屋           1         東海テレビ           5         CBC           6         メーテレ           4         中京テレビ           7         三重テレビ | 3         NHK総合・岐阜           2         NHK教育・名古屋           1         東海テレビ           5         CBC           6         メーテレ           4         中京テレビ           8         岐阜テレビ | 1 NHK総合・金沢<br>2 NHK教育・金沢<br>4 テレビ金沢<br>5 北陸朝日放送<br>6 MRO<br>8 石川テレビ                                                                                                    | 1         NHK総合・静岡           2         NHK教育・静岡           6         SBS           8         テレビ静岡           4         静岡第一元レビ           5         静岡朝日元レビ            | 1 NHK総合・福井<br>2 NHK教育・福井<br>7 FBCテレビ<br>8 福井テレビ                                                                                                    | 3 NHK総合・富山<br>2 NHK教育・富山<br>1 KNB北日本放送<br>8 BBT富山テレビ<br>6 チューリップ・テレビ                                                                                                    |
| お住まい<br>の地域 | 愛媛                                                                                                    | 徳島                                                                                                    | 高知                                                                                                    | 福岡                                                                                                    | 熊本                                                                                                    | 長崎                                                                                                    | 鹿児島                                                                                                    |
| 放送<br>局名    | 1         NHK総合・松山           2         NHK教育・松山           4         南海放送           5         愛媛朝日           6         あいテレビ           8         テレビ愛媛                             | 3 NHK総合 · 徳島<br>2 NHK教育 · 徳島<br>1 四国放送                                                                                                    | 1     NHK総合・高知       2     NHK教育・高知       4     高知放送       6     テレビ高知       8     さんさんテレビ                                                                                      | 3         NHK総合・福岡           3         NHK総合・北九州           2         NHK総合・北九州           2         NHK教育・福岡           2         NHK教育・北九州           1         KBC九州朝日放送           4         RKB毎日放送           5         FBS福岡放送           7         TVQ九州放送           8         TNC元化*西日本 | 1         NHK総合・熊本           2         NHK教育・熊本           3         RKK熊本放送           8         TKU元レ*熊本           4         KKTくまもと県民           5         KAB熊本朝日放送 | 1         NHK総合・長崎           2         NHK教育・長崎           3         NBC長崎放送           8         KTNテレビ長崎           5         NCC長崎文化放送           4         NIB長崎国際テレビ | 3         NHK総合・鹿児島           2         NHK教育・鹿児島           1         MBC南日本放送           8         KTS鹿児島元比*           5         KKB鹿児島放送           4         KYT鹿児島讃賣TV |
| お住まい<br>の地域 | 宮崎                                                                                                    | 大分                                                                                                    | 佐賀                                                                                                    | 沖縄                                                                                                    |                                                                                                    |                                                                                                    |                                                                                                    |
| 放送<br>局名    | 1         NHK総合・宮崎           2         NHK教育・宮崎           6         MRT宮崎放送           3         UMKテレビ宮崎                                                                          | 1         NHK総合・大分           2         NHK教育・大分           3         OBS大分放送           4         TOS元比*大分           5         OAB大分朝日放送                                         | 1         NHK総合・佐賀           2         NHK教育・佐賀           3         STS切が テレヒ*                                                                                                  | 1         NHK総合・那覇           2         NHK教育・那覇           3         RBCテレビ           5         QAB琉球朝日放送           8         沖縄元比*(OTV)                                                                                                    |                                                                                                    |                                                                                                    |                                                                                                    |

#### ■物理チャンネルー覧表(物理チャンネルについて © 39ページ)

|    |          |             |          |          |           |          |          |          | _        |    |        |            |          |          |         |          |          |          |        |        |
|----|----------|-------------|----------|----------|-----------|----------|----------|----------|----------|----|--------|------------|----------|----------|---------|----------|----------|----------|--------|--------|
|    |          | 東京          |          |          | 愛知        |          |          | 大阪       |          |    |        | 富山         |          |          | 茨城      |          |          |          | 岐阜     |        |
| 理汨 | 表示<br>CH | 放送局名        | 物理<br>CH | 表示<br>CH | 放送局名      | 物理<br>CH | 表示<br>CH | 放送局名     | 物理<br>CH | 表  | 示<br>H | 放送局名       | 物理<br>CH | 表示<br>CH | 放送局名    | 3        | 物理<br>CH | 表示<br>CH | 放送局    | 名      |
| 7  | 1        | NHK総合・東京    | 20       | 3        | NHK総合・名古屋 | 24       | 1        | NHK総合·大阪 | 27       | 3  | 3      | NHK総合・富山   | 20       | 1        | NHK総合・オ | 水戸       | 29       | 3        | NHK総合・ | 岐阜     |
| 6  | 2        | NHK教育·東京    | 13       | 2        | NHK教育·名古屋 | 13       | 2        | NHK教育·大阪 | 24       | 2  | 2      | NHK教育 · 富山 | 13       | 2        | NHK教育・身 | 東京       | 30       | 8        | 岐阜テレビ  | у<br>- |
| 5  | 4        | 日本テレビ       | 21       | 1        | 東海テレビ     | 16       | 4        | MBS毎日放送  | 28       | 1  | 1      | KNB北日本放送   |          |          |         |          |          |          |        |        |
| 2  | 6        | TBS         | 18       | 5        | CBC       | 15       | 6        | ABCテレビ   |          |    |        |            |          |          | 11-     |          |          |          |        |        |
| 1  | 8        | フシ゛テレヒ゛シ゛ョン | 22       | 6        | メーテレ      | 17       | 8        | 関西テレビ    |          |    |        | 兵庫         |          |          | 神佘川     |          |          |          |        |        |
| 4  | 5        | テレビ朝日       | 19       | 4        | 中京テレビ     | 14       | 10       | よみうりテレビ  | 物理<br>CH | して | 示<br>H | 放送局名       | 物理<br>CH | 表示<br>CH | 放送局名    | <u>z</u> |          |          |        |        |
| 3  | 7        | テレビ東京       | 23       | 10       | テレビ愛知     | 18       | 7        | テレビ大阪    | 2 2      | 1  | 1      | NHK総合・神戸   | 18       | 3        | tvk     |          |          |          |        |        |
| 0  | 9        | 東京MXテレビ     |          |          |           |          |          |          | 26       | 3  | 3  -   | サンテレビ      |          |          |         |          |          |          |        |        |
| 8  | 12       | 放送大学        |          |          |           |          |          |          |          |    |        |            |          |          |         |          |          |          |        |        |

●お住まいの場所によっては、中継局を経由するために、本表の物理チャンネルと異なる場合があります。 ●掲載外の地域については、販売店とご相談ください。

受信チャンネルの ご参考に…

| (2007年 | F2日現在 |
|--------|-------|
|        | 머城江   |

●地上デジタル放送チャンネル一覧表

# アイコン一覧

#### ●本機はアイコン(機能表示のシンボルマーク)によって、表示画面の情報をお知らせします。 ●放送局から情報が送られてこない場合は、正しいアイコンを表示しない場合があります。

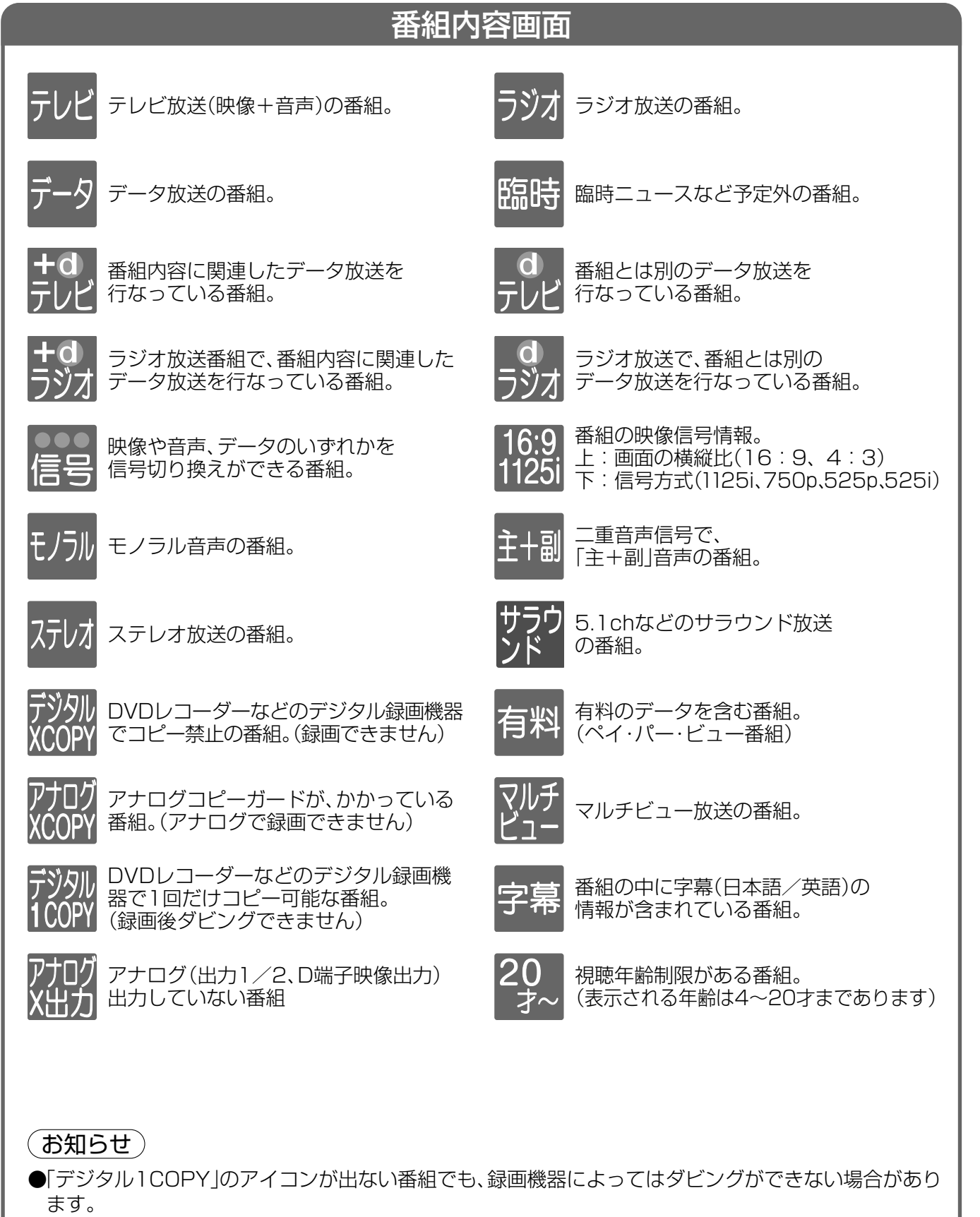

|          | 5                                     | 予約一覧           | E          |
|----------|---------------------------------------|----------------|------------|
| 見る<br>だけ | <br>見るだけ予約した番組。                       | ر<br>چر        | ホマ         |
| 録画<br>Ir | <br> rシステムで録画予約した番組。<br>              | 杉              |            |
| 録画       | Irシステムを使わないで録画予約し<br>  番組。            | ute<br>B       | ジ<br>取     |
| 月~土      | 月~金每日每週 <sup>毎週、4</sup> 曜日指<br>の予約    | 毎日、<br>定で<br>。 | ミル故国       |
| 重複       | 予約時間が重なっていた場合の、<br>優先順位が低い予約。         |                | 这          |
| 済        | 予約時間が終了した予約。                          | F              | P          |
| 実行中      | 現在、実行中の予約。                            | ļ              | J          |
|          |                                       |                |            |
|          |                                       | 昏組ジャ           | 2          |
| ●番組を     | をジャンル別に検索するときに選ぶ                      | 。(☞ 64^        | <u>с</u> – |
|          | 映画 音楽                                 |                | 0          |
| 2.51     | ドラマ びラエテ                              | 7              | È          |
| *        | スポーツ 「 <u>「</u> 情報・<br>ワイドシ           | ∃-             | 4          |
| ●別に、     | ジャンル名をイラスト化して表示                       | しているアイ         | 1          |
|          |                                       |                |            |
|          |                                       | その他の           | E          |
| 4_       | 視聴可能年齢の設定より高い年齢<br>  番組を選んだ場合「暗証番号入力」 | 制限の 画面に        | <          |

設定している視聴可能年齢を表示。

メールー覧画面で、お客様がまだ

才~

## 読まれていないメール。(未読メール)

## 画面に表示される アイコンの見かた

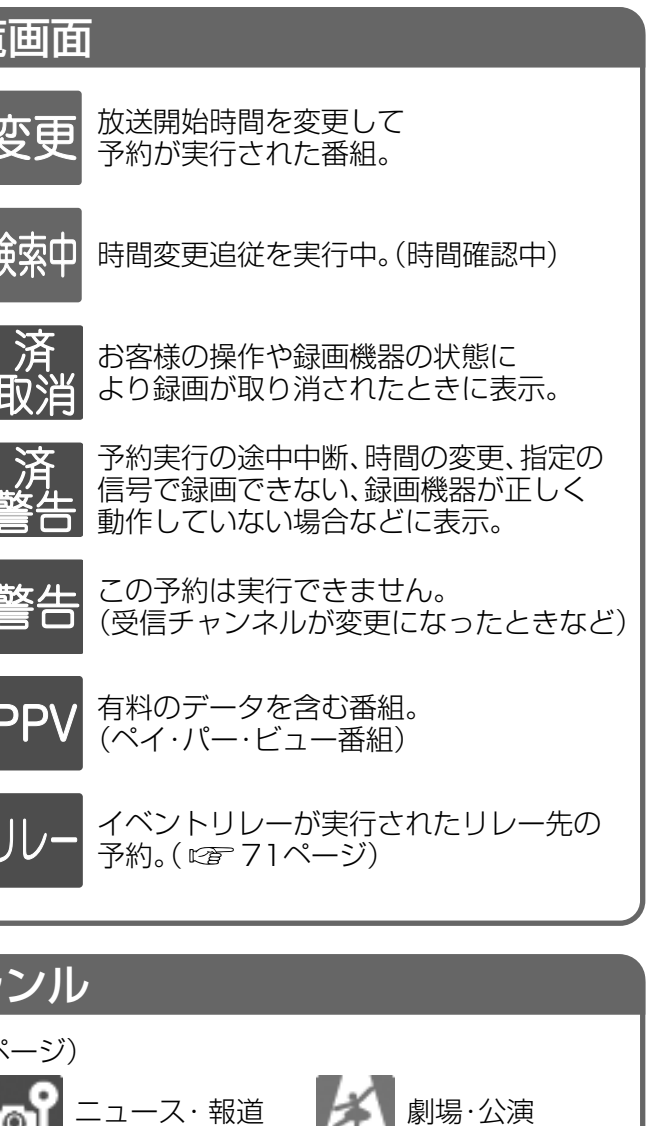

ア イコン \_

覧

コンがあります。

アニメ・漫画

🖉 ドキュメンタリー・

教養

## 目白 メールー覧画面で、お客様が既に 読まれたメール。(既読メール) 予 番組表で予約された番組

0

 $\sim$ 

趣味·教育

福祉

# 故障かな!?

| 共通の項目                                  |  |                                                                                                    |                     |  |
|----------------------------------------|--|----------------------------------------------------------------------------------------------------|---------------------|--|
| 症 状                                    |  | 原因と処置                                                                                                    | ページ                 |  |
| リモコンが<br>操作できない                        |  | <ul> <li>●電池が消耗していたり、電池の極性が違っていませんか?</li> <li>●リモコン受信部に向けて操作していますか?</li> <li>●電池の交換により、リモコン設定が変わる場合があります。</li> <li>●受信異常により、本機の操作ができなくなる場合があります。</li> <li>→本体前面にあるリセットボタンを押していただくか電源プラグを<br/>ー度抜き、しばらくした後、再度電源プラグを差し込み動作を確認<br/>してください。</li> </ul> | 8<br>14<br>50<br>14 |  |
| リモコンで他の機器<br>が誤動作する                    |  | ●リモコン信号の設定を変えてください。                                                                                                    | 50                  |  |
| ダウンロードを<br>行なったら、<br>受信できなくなった         |  | ●ダウンロードの内容によっては、各種設定が工場出荷時の設定値に<br>戻る場合があります。再度設定をやり直してください。                                                                                                    | _                   |  |
| チャンネル番号が<br>画面から消えない                   |  | <ul> <li>●画面表示ボタンで、画面表示が出る状態にしていませんか?</li> <li>→再度、画面表示ボタンを押してください。</li> </ul>                                                                                                    | 58                  |  |
| 天面に触れると熱い                              |  | ●本機は放熱のため天面の一部で温度が高くなります。品質・性能には<br>異常ありません。(風通しの良い所に設置してください。)                                                                                                    | 12                  |  |
| 横長映像や縦長映像になる                           |  | <ul> <li>●「接続テレビ設定」が、接続されているテレビに合っていますか?</li> <li>●ワイドテレビの場合、映像に合った画面モードに設定されていますか?</li> </ul>                                                                                                    | 46                  |  |
| 電源「切」時にデータ<br>取得中ランプが点灯<br>する          |  | ●自動的に放送情報を受信するため、データ取得中ランプが一時的に<br>点灯する場合があります。<br>(通常、深夜から早朝)                                                                                                    | 14                  |  |
| 電源「切」時に回線<br>使用中ランプが点灯<br>する           |  | ●自動的に視聴記録の送信を行うため、回線使用中ランプが一時的に<br>点灯する場合があります。<br>(通常、深夜から早朝)                                                                                                    | 14                  |  |
| 電源を入れても映像<br>がすぐに出ない                   |  | <ul> <li>●本機は電源を入れても、ソフトウェアが起動して映像を表示する<br/>までに時間がかかる場合があります。</li> <li>●機能待機「する」に設定すると、出画時間を早くすることができます。</li> </ul>                                                                                                    | - 88                |  |
| 乱れた映像になる<br>または<br>特定のチャンネルで<br>映像が乱れる |  | ●本機のD端子映像出力端子を使用していませんか?<br>D端子出力設定が間違っていないか確認してください。                                                                                                    | 47                  |  |

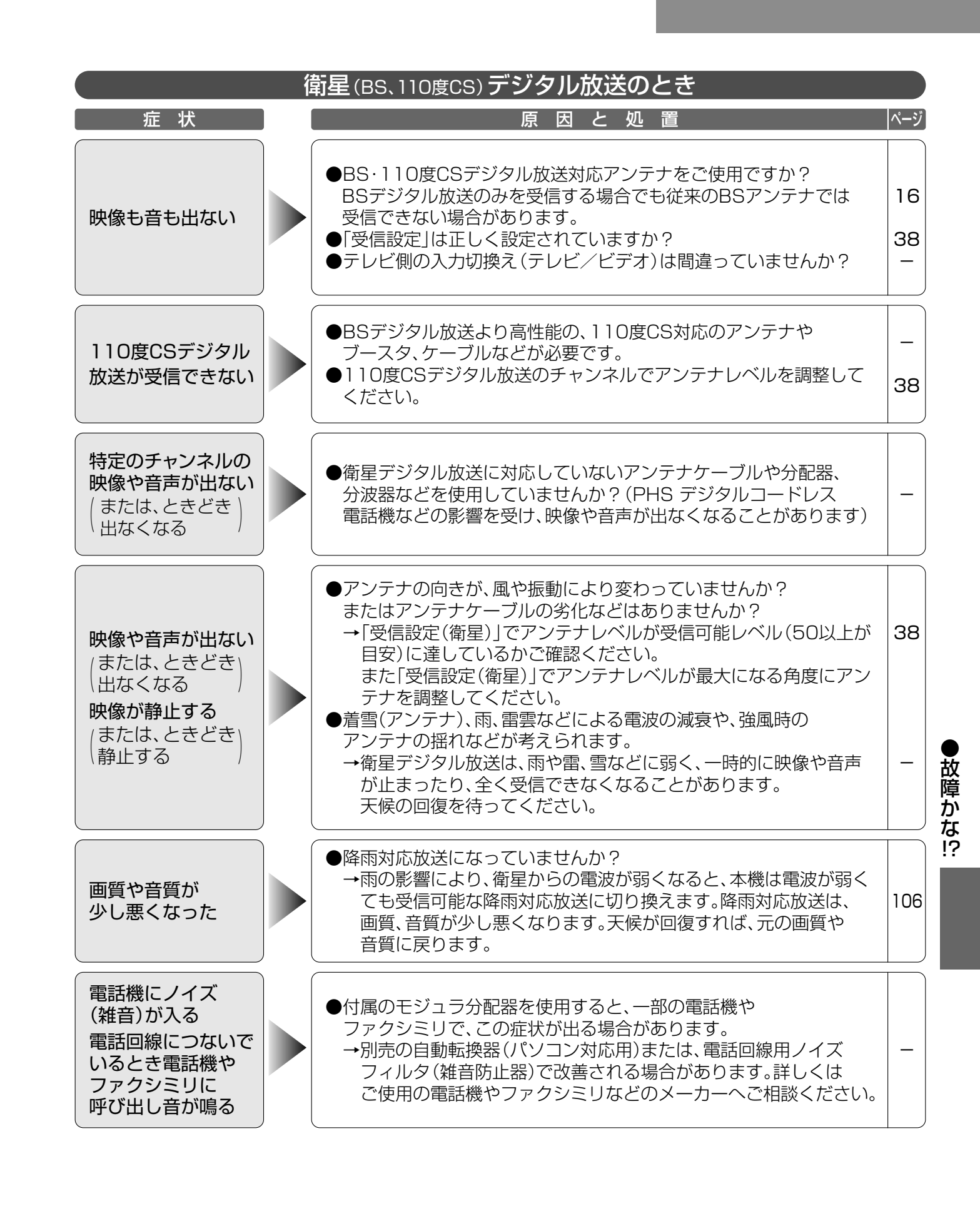

困ったときなど…

## 故障かな!?(っづき)

|                                                           | 衛星 | (BS、110度CS) <b>デジタル放送のとき</b> (つづき)                                                                                                    |                    |
|-----------------------------------------------------------|----|----------------------------------------------------------------------------------------------------|--------------------|
| 症 状                                                       |    | 原因と処置                                                                                                    | ^-                 |
| 字幕や文字スーパー<br>が出ない                                         |    | <ul> <li>「字幕の設定」の「字幕」や「文字スーパー」が「オフ」に<br/>設定されていませんか?</li> <li>→「オン」にしてください。</li> <li>●字幕や文字スーパーのある番組を選局していますか?</li> <li>→字幕は、「字幕」のアイコンが表示されている番組で表示されます。</li> </ul>  | 83                 |
| 有料放送の<br>視聴ができない                                          |    | <ul> <li>●B-CASカードが正しく挿入されていますか?</li> <li>●有料放送を視聴するための手続きはされていますか?</li> <li>→視聴契約手続きをしてください。</li> <li>●電話回線が正しく接続されていますか?</li> <li>●「電話設定」が正しく設定されていますか?</li> </ul> | 22<br><br>23<br>40 |
| 画面に「購入できま<br>せんでした。」などが<br>表示され、購入または<br>予約ができない状態<br>が続く |    | <ul> <li>●電話回線の接続や設定は正しいですか?</li> <li>→電話回線を接続し、「電話設定」を正しく行なってください。</li> <li>●B-CASカードは正しく挿入されていますか?</li> </ul>                                                      | 23<br>40<br>22     |

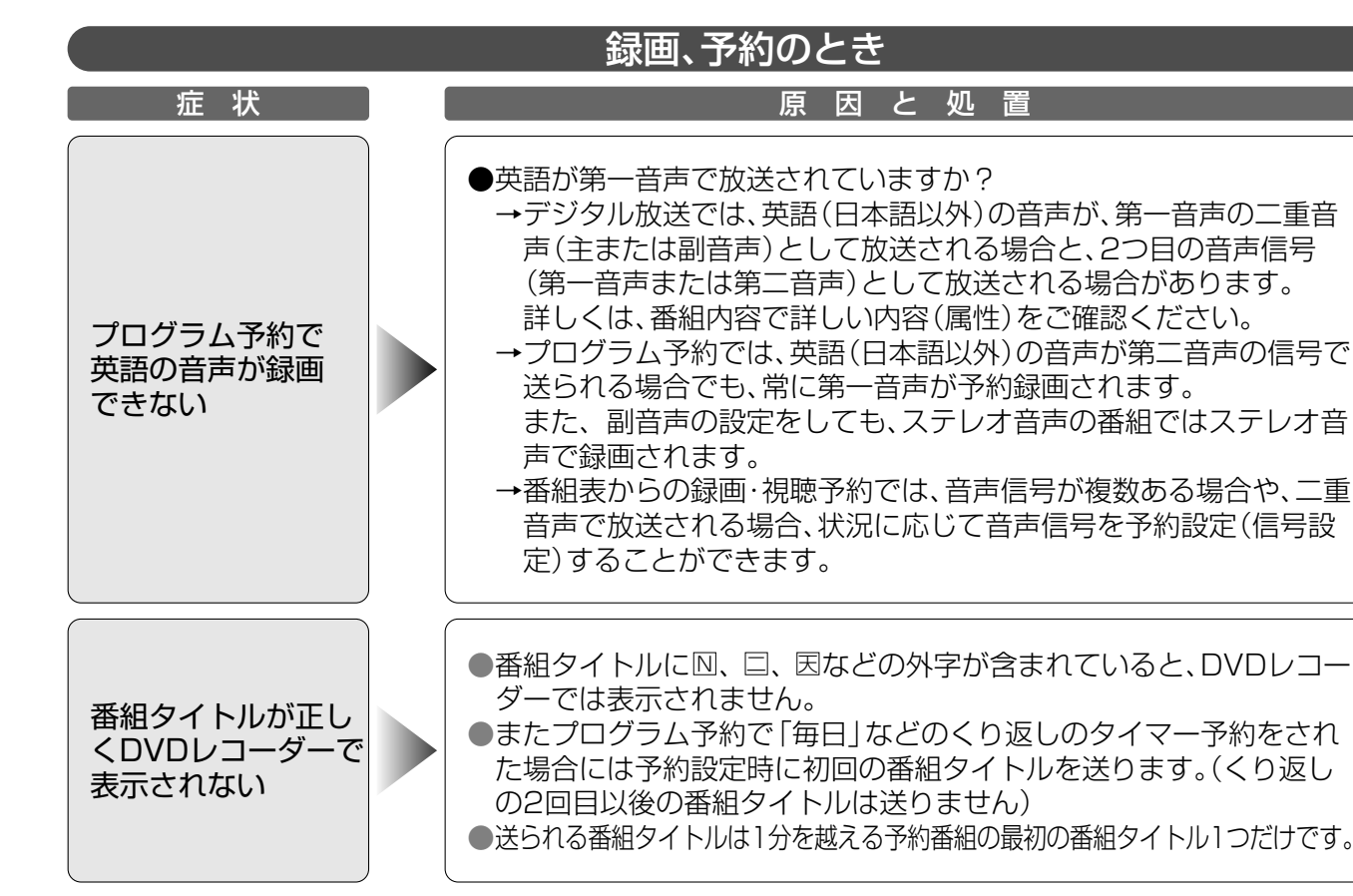

| 録画、予約のとき                      |  |                                                                                                    |                |  |
|-------------------------------|--|----------------------------------------------------------------------------------------------------|----------------|--|
| 症 状                           |  | 原因と処置                                                                                                    | ページ            |  |
| lrシステムで<br>録画機器の録画予約<br>ができない |  | <ul> <li>●Irシステムケーブルは正しく接続されていますか?</li> <li>●「Ir システムの設定」は正しいですか?</li> <li>●録画機器は正しく準備できていますか?</li> <li>→録画機器の電源や、ビデオテープなどは必ず確認してください。</li> </ul> | 21<br>52<br>67 |  |
| lrシステム設定が<br>変更できない           |  | <ul> <li>●予約されている番組を全て削除して再設定してください。</li> <li>→Irシステムを使用する録画予約が設定されていると、メーカー、<br/>リモコン種別などは変更できません。</li> </ul>                                    | -              |  |
| 見るだけ予約が<br>実行されない             |  | <ul> <li>●見るだけ予約をして、電源が「切」になっていませんか?</li> <li>→見るだけ予約した場合、電源を「切」にしていると<br/>予約が実行されません。</li> </ul>                                                 | 63             |  |

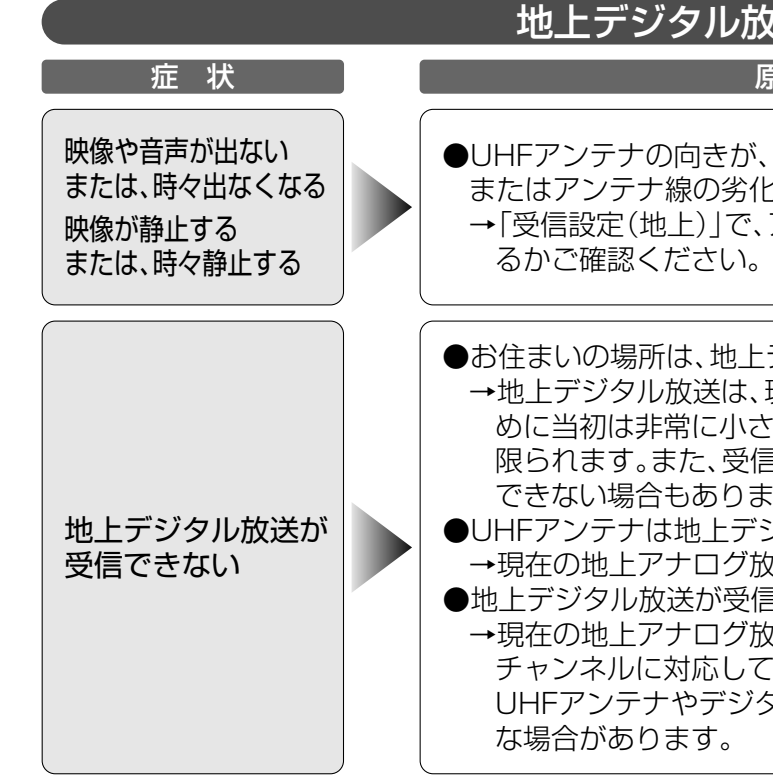

困ったときなど…

| 原因と処置                                                                                                  | ページ |
|----------------------------------------------------------------------------------------------------|-----|
| されていますか?<br>語(日本語以外)の音声が、第一音声の二重音<br>として放送される場合と、2つ目の音声信号<br>音声)として放送される場合があります。<br>詳しい内容(属性)をご確認ください。 | _   |
| 央語(日本語以外)の音声が第二音声の信号で<br>に第一音声が予約録画されます。<br>をしても、ステレオ音声の番組ではステレオ音                                      |     |
| 聴予約では、音声信号が複数ある場合や、二重<br>含、状況に応じて音声信号を予約設定(信号設<br>す。                                                   | 71  |
| 因などの外字が含まれていると、DVDレコー                                                                                  |     |
| ν。<br>「毎日」などのくり返しのタイマー予約をされ<br>□ 初回の≪細クイトルを送ります(くりに)                                                   | 72  |

| な送のとき                                                                                   |     | )              |
|-----------------------------------------------------------------------------------------|-----|----------------|
| 系因と処置                                                                                   | ページ |                |
| 、風や振動により変わっていませんか?<br>となどはありませんか?<br>アンテナレベルが受信可能レベルに達してい                               | 38  | ●<br>故障かな<br>2 |
| デジタル放送の放送エリアですか?<br>現在の地上アナログ放送との混信を避けるた<br>い出力電波で開始されるため受信エリアが<br>言障害がある環境では放送エリア内でも受信 | _   | If             |
| 、9。<br>ジタル放送の送信局に向いていますか?<br>牧送の送信局と方向が違う地域があります。<br>言できるUHFアンテナをご使用ですか?                | _   |                |
| X达用のUHFアンテナは、視聴地域の特定<br>こいる場合があり、地上デジタル放送用の<br>タル対応のブースタおよび混合器などが必要                     |     |                |

# メッセージ表示一覧

●本機では、メールで送られてくる情報とは別に、状況に合わせて「メッセージ」が表示されます。 ●ネットワーク設定の接続テストなどでの、主なエラーメッセージと内容は、下記の通りです。 ●下記のエラーが出た場合は、本機とブロードバンドルーターまでの間で問題が発生しています。

| メッセージ(エラーコード)                                                     | 内容                                                                                                    |
|-------------------------------------------------------------------|----------------------------------------------------------------------------------------------------|
| 接続できませんでした。<br>LANケーブルの接続をご確認ください。<br>(C200)                      | ハブをお使いの場合は、ハブのLinkランプが点灯しているか<br>確認し、消えている場合はケーブルが正しく接続されていな<br>い、又はケーブル間違いなど(☞ 下記)をご確認ください。                                                                                                    |
| IPアドレスが設定されていません。<br>本機の「ネットワーク設定」をご確認ください。<br>(C201)             | ネットワーク設定でIPアドレスが「」になって<br>いませんか。<br>IPアドレス、ゲートウェイアドレス、サブネットマスクを設定<br>してください。(必要に応じて、アドレスの自動取得を選択し<br>てください)                                                                                                    |
| IPアドレスが取得できませんでした。<br>ルーターとの接続や設定をご確認ください。<br>(C203)              | ハブをお使いの場合は、ハブ〜ルーター間の接続をご確認く<br>ださい。ルーターにつなぐ側のハブのポートはUPLINKにつ<br>ないでください。<br>またハブのLinkランプが点灯しているか確認し、消えている<br>場合はケーブルが正しく接続されていない、又はケーブル間<br>違いなど(ご)で下記)をご確認ください。<br>上記で問題がなければルーターなどのDHCPが動作していな<br>いことが考えられます。<br>ルーターの設定や動作をご確認ください。一旦、ルーターのリ<br>セットおこなってください。    |
| IPアドレスの重複を検出しました。<br>設定をご確認ください。<br>(C2O4)                        | 本機と同じIPアドレスが他の機器に使われています。<br>他のPCや、本機、ルーターのIPアドレスをご確認ください。                                                                                                    |
| 接続テストを実行できませんでした。(C205)<br>アドレスが正しく設定されませんでした。(C206)              | ー度、本機の電源プラグをコンセントから抜いて入れなおして、再度実行してください。それでも症状が改善しない場合、<br>お買い上げの販売店にご相談ください。                                                                                                    |
| 接続テストに失敗しました。<br>ゲートウェイが応答しません。<br>ルーターとの接続や設定をご確認ください。<br>(C207) | ハブ~ルーター間の接続をご確認ください。本機とルーター<br>間にハブを使用する場合、ルーターにつなぐ側のハブのポー<br>トはUPLINKにつないでください。<br>ハブのUPLINKポートのLinkランプが点灯しているか確認<br>し、消えている場合はケーブルが正しく接続されていない、<br>又はケーブル間違いなど(©3)下記)をご確認ください。<br>ネットワーク設定でのIPアドレス、ゲートウェイアドレス、サ<br>ブネットマスクを、ご確認ください。<br>無線LANを使用の場合、通信設定をご確認ください。 |

ケーブル間違いなどの具体例:LANコネクタの接触不良、LANケーブル以外のケーブルの使用、クロスケーブルと ストレートケーブルの間違い。

●アクトビラ接続時およびデータ放送からのお好みページ操作時の 主なエラーメッセージと内容は、下記の通りです。

| メッセージ(エラーコード)                                                              |                                      |
|----------------------------------------------------------------------------|--------------------------------------|
| 無効なURLが指定されました。(B015)                                                      | アドレス<br>正しいア                         |
| サーバーがみつかりません。(B019)                                                        | アドレス<br>ドバンド                         |
| サーバーへの接続に失敗しました。(B020)                                                     | サーバー<br>側のサー<br>待ってか<br>接続でき<br>などの設 |
| サーバーとの通信に失敗しました。(B021)                                                     | 通信がタ<br>ていると                         |
| 日付情報がありません。リモコンで今日の日付を<br>設定してください。この場合、メッセージに従っ<br>て、正しい日付を入力して下さい。(B022) | 衛星アン<br>がありま                         |
| 認証に失敗しました。(B401)                                                           | 回線業者<br>ンドルー<br>定してく                 |
| 指定されたページが見つかりませんでした。(B404)                                                 | 正しいア                                 |
| 接続サイト先の証明書の検証で問題がありました。<br>接続先の安全性が確認できませんが接続しますか?<br>サイト名:〇〇〇〇            | 接続先サ<br>のまま接<br>します。<br>確認でき         |

# ブラウザ仕様

| 記  | ì        | 赴   |        | Ī  | 語   | HTML4.0準拠        |
|----|----------|-----|--------|----|-----|------------------|
| スク | タイ       | ルミ  | / —    | ト規 | 1 格 | CSS1/CSS2 (S     |
| 動  | 作        | 記   | 述      | 言  | 語   | JavaScript 1.5/E |
| セ  | +        | ユ   | ア      | 通  | 信   | SSL2.0/SSL3.0,   |
| С  | 0        | 0   | k      | i  | е   | バージョン0           |
| モノ | ノメテ      | ゛イフ | ר (    | 静止 | 画)  | JPEG、PNG、GIF     |
| 音声 | ≣ (Ŧ     | ミノミ | ラル     | で再 | 生)  | MS-Windows標準WAV  |
| プ  | ラ        | 5   | Ť      | イ  | ン   | なし               |
| 文  | <u> </u> | 字   | 入      |    | 力   | 画面キーボード方式        |
| 画  | 面        | 角   | p<br>Ŧ | 像  | 度   | 800×450          |
| 力  | ラ        | _   | Ŧ      | デ  | ル   | フルカラー            |

●日本語変換はオムロンソフトウエア(株)のモバイルWnnを使用しています。 "Mobile Wnn" © OMRON SOFTWARE Co., Ltd. 1999-2002 All Rights Reserved.

必要なときに…

#### 内容

(URL)に禁止された文字が使用されています。 ドレス(URL)を入力してください。

(URL)が間違っていませんか。ブラウザ設定やブロー ルーターなどの設定は正しいですか。

が混みあっているため接続ができないか、サーバー ビスが停止されている可能性があります。しばらく ら再度実行してください。まったくホームページに ない場合は、ブラウザ設定やブロードバンドルーター 定を確認してください。

イムアウトしました。サーバーへのアクセスが集中し 思われます。しばらく待って再度実行してください。

テナを接続していない場合などに、表示されること す。

やプロバイダからのIDやパスワードを、ブロードバ ターやモデムの取扱説明書にしたがって、正しく設 ださい。

ドレス(URL)を入力してください。

イトが安全かどうかの確認ができませんでした。こ 続することもできますが、接続しないことをお勧め しばらく待って再度実行すると、接続先の安全性が る場合もあります。

X ッ セージ表示ー 覧

ubset) ECMAScript (ECMA-262) /TIS1.0

/形式、MPEG2-AAC(ARIB STD-B14第3編準拠)、受信機内蔵音

式、携帯電話(リモコン)方式

# メッセージ表示一覧(っづき)

●本機では、状況に合わせて「メッセージ」が表示されます。主なメッセージとその内容は下記の通りです。

| メッセージ                                                       | 内容                                                                                                    |
|-------------------------------------------------------------|----------------------------------------------------------------------------------------------------|
| 購入できません。電話の接続・設定を確認のうえ、<br>ご覧のチャンネルのカスタマーセンターへ連絡<br>してください。 | 購入記録が送信できず、B-CASカードの記録容量を超えてい<br>る場合などに表示されます。電話回線の接続や設定を確認し<br>てください。(23、40ページ参照)                                                                               |
| 現在、受信できません。                                                 | 受信するための送信データが異常の場合に表示されます。                                                                                                    |
| 視聴できません。<br>視聴するには、決定ボタンを押してください。                           | 有料番組の購入をしなかった場合などに表示されます。<br>決定ボタンで、再度選局操作が行えます。                                                                                                    |
| データを送信します。よろしいですか。                                          | データ放送の指示により、データをサービスセンターに送信します。                                                                                                    |
| 降雨対応放送に切り替わりました。                                            | 雨の影響により、衛星電波が弱くなったため、引き続き放送を<br>受信できる降雨対応放送に切り換えました。画質、音質が少し<br>悪くなり、番組情報が表示できない場合もあります。                                                                         |
| 緊急警告放送が開始されました。決定で選局、<br>戻るで本メッセージを非表示にします。                 | 緊急警告放送が始まっています。必ず確認するようにして<br>ください。                                                                                                    |
| B-CASカードを正しく挿入してください。                                       | B-CASカードの挿入方向の間違い、または使用できないカー<br>ドが挿入されています。(22ページ参照)                                                                                                    |
| アンテナとの接続に不具合があります。接続を<br>もう一度確認してください。                      | アンテナ電源の異常です。アンテナのケーブル線内で心線と<br>編組線が接触(タッチ)していないか、アンテナ電源の設定が<br>間違っていないか確認してください。(38ページ参照)                                                                        |
| 受信できません。アンテナの設定や調整を確認<br>してください。                            | アンテナの設定や調整が正しくできていない、天候の影響な<br>どで受信障害が発生している、または放送されていないチャ<br>ンネルを選局しているため受信できません。                                                                               |
| 放送の受信状況が変わりました。<br>再度、地上デジタルチャンネル設定を<br>行なってください。           | 地上デジタル放送局が新規に開局するなど、受信状況が変わったことを検出しました。新規開局時は、地上デジタルチャンネル設定の修正より、放送局を追加できます。(32ページ参照)                                                                            |
| 番組がワイド放送の場合、両端を切り取った<br>映像に変換して出力します。<br>(データ放送時を除く)        | ワイド(16:9)放送の番組を予約するときに、予約設定の「その他の設定」画面で、「サイドカット」を「する」に設定すると表示します。<br>両端に黒帯がある映像の場合、黒帯部分を切り取った映像で録画できますが、黒帯の無い映像の場合に設定すると、映像の両端が切り取られた映像になりますので、ご注意ください。(ごで61ページ) |
| 放送ダウンロードの<br>お知らせがあります。<br>決定ボタンを押してください。                   | 放送ダウンロードの実施期間中に本機を視聴しているとき、<br>一定時間だけ表示される場合があります。このような場合は、<br>メッセージが表示されている間に決定ボタンを押して、放送<br>ダウンロードのお知らせをご覧ください。(お知らせを見ず<br>に表示を消す場合は戻るボタンを押してください。)            |

# お手入れについて(キャビネットをいためないために)

- 殺虫剤、ベンジン、シンナーなど揮発性のものをかけないでください。変質したり、塗料がはげることがあります。
- ゴムやビニール製品などを長時間接触したままにしないでください。跡がつくことがあります。
- 汚れは柔らかい布でふきとってください。汚れがひどいときは、水で薄めた台所用洗剤(中性)に浸した布を かたく絞ってふき取り、乾いた布で仕上げてください。
- ●化学ぞうきんをご使用の際は、その注意書に従ってください。

# How to Use

**Basic Operations** 

• For more detailed instructions on the operation, points of caution, maintenance, what to do in case of malfunction, please contact the place of purchase.

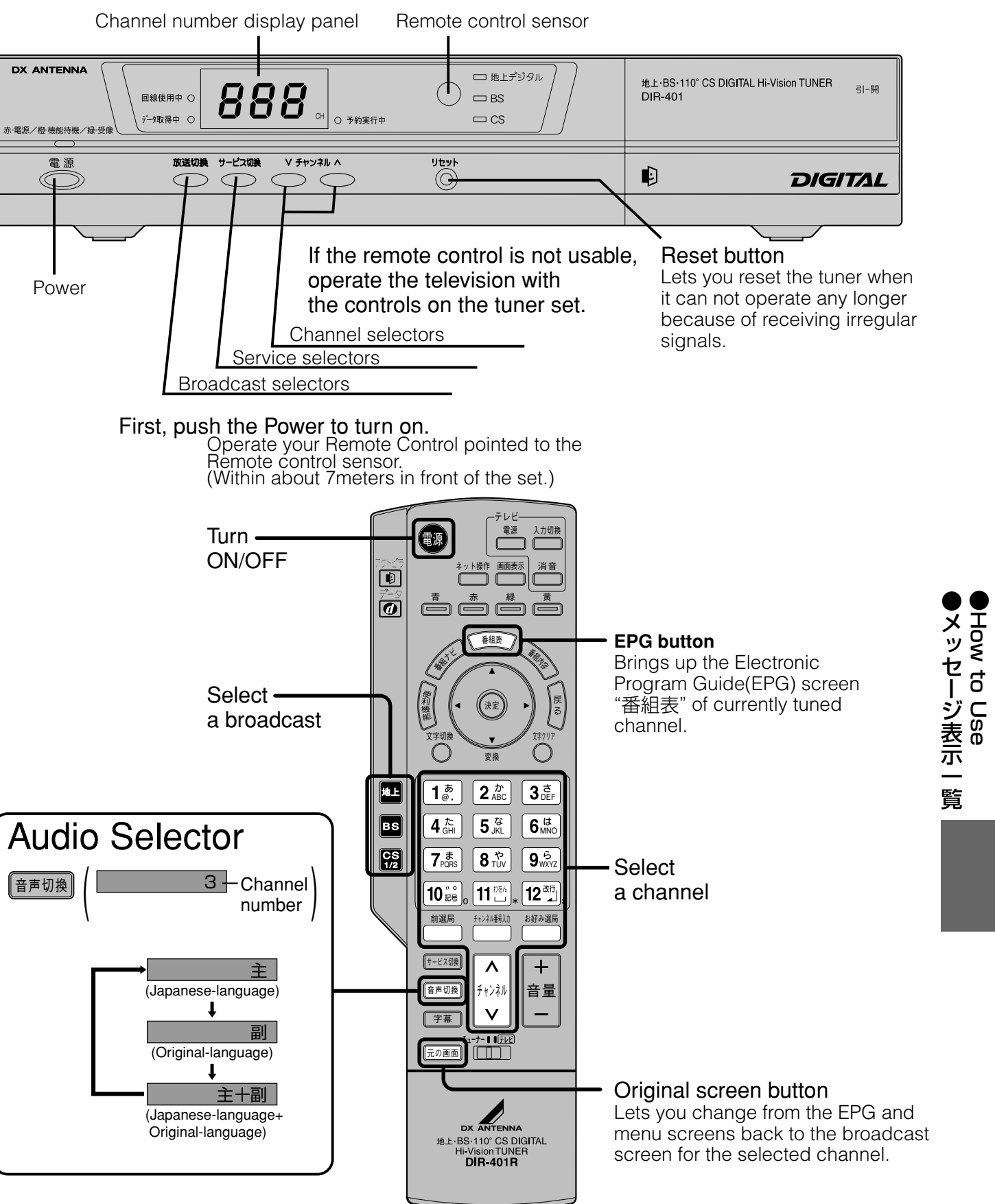

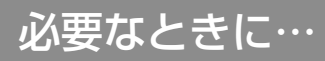

| 9 地上デジタル<br>9 BS<br>9 CS                    | 地上·BS·110° CS DIGITAL Hi-Vision TUNER<br>DIR-401                                         | 引一開             |
|---------------------------------------------|------------------------------------------------------------------------------------------|-----------------|
|                                             | l Digi                                                                                   | TAL             |
| ol is not usable,<br>ion with<br>tuner set. | Reset button<br>Lets you reset the tun<br>it can not operate any<br>because of receiving | er whe<br>longe |

107

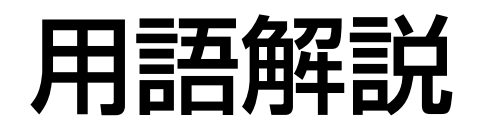

#### 英数字順

#### 1125i(1080i)

デジタルハイビジョン放送(HD)の1つで、1/60秒ごと に1125本の走査線を半分に分けて交互に流すインター レース(飛び越し走査)方式です。走査線数は現行テレビ 放送の525本の倍以上の1125本もあるため、細部ま できれいに表現され臨場感豊かな映像になります。

#### 5.1chサラウンド

左前、右前、センター、左後、右後の5本のスピーカと サブウーハから、それぞれ独立した音声を出力できる サラウンド方式です。背面の光デジタル音声出力端子に 5.1ch光デジタル入力端子付きのオーディオ機器を接続 すれば、臨場感のある音声で楽しむことができます。

#### 525i (480i)

デジタル標準テレビ放送(SD)の1つで、1/60秒ごとに 525本の走査線を半分に分けて交互に流すインターレ ース(飛び越し走査)方式です。現行のテレビ放送やBS 放送と同等の解像度です。

#### 525p(480p)

デジタル標準テレビ放送(SD)の1つで、1/60秒ごとに 525本の走査線を同時に流すプログレッシブ(順次走査) 方式です。インターレース方式のように交互に流さない ので、チラツキが少なくなります。

#### 750p(720p)

デジタルハイビジョン放送(HD)の1つで、1/60秒ごと に750本の走査線を同時に流すプログレッシブ(順次走 査)方式です。インターレース方式のように交互に流さ ないので、チラツキが少なくなります。

#### AAC

衛星デジタル放送で標準に定められたデジタル音声方 式です。「アドバンスド・オーディオ・コーディング」の略 で、CD並みの音質データを約1/12まで圧縮できます。 また、5.1 chのサラウンド音声や多言語放送を行うこと もできます。

#### ADSL

電話回線を使ったブロードバンド接続方式の一種です。 回線業者、プロバイダとの契約が必要です。

#### DHCP

サーバーやブロードバンドルーターが、IPアドレスなど を本機に自動的に割り当てる仕組みのことです。

#### D端子

コンポーネント(色差)ビデオ信号と制御信号を1つにま とめた端子です。色信号の干渉を避けるために、映像信 号を輝度、赤系、青系の3つの信号に分け、それぞれの専 用回路で信号処理し、画面に映すときに合成しますので、 より自然に近い映像が、お楽しみになれます。

#### IPアドレス

アクトビラ対応TVなど、インターネットに接続するネットワーク機器を特定する番号です。家庭では、ブロードバンドルーターなどのDHCP機能で自動的に割り当てるのが一般的です。(例:192.168.0.87)

#### Irシステム

Irとは、Infrared(赤外線)の略で、リモコンの赤外線信号 を利用して録画機器を制御するシステムのことです。 21ページの要領で、付属のIrシステムケーブルを接続・ 設置すれば、Irシステム対応録画機器の録画や予約が本 機側で制御できるようになります。

#### MACアドレス

ネットワークに接続されている機器を識別するためのア ドレスで、ハードウェアアドレスなどと呼ばれることも あります。

#### PCM

アナログ音声をデジタル音声に変換する方式の一つで す。「パルス・コード・モジュレーション:パルス符号変調」 の略で、手軽にデジタル音声が楽しめます。

#### 五十音順

#### アドレス(URL)

インターネット上のページを指定するときに使う名前 です。(例:http://www.dxantenna.co.jp)

#### お好みページ

お気に入りのページのアドレス(URL)を登録する機能 です。登録すると、URLを入力せずにページを見ること ができます。

#### (株) B-CAS

BSデジタル放送の限定受信システム(CAS)を管理する ために設立された(株)ビーエス・コンディショナルアク セスシステムズの略称です。B-CASカードの発行・管理 をしています。110度CSデジタル放送も同システムを使 用しています。

#### ゲートウェイアドレス

インターネットへのアクセスで経由すべき機器のIPア ドレス。通常はブロードバンドルーターのIPアドレスを 言います。(例:192.168.0.1)

#### サブネットマスク

ネットワークを効率的に使うために、ブロードバンドル ーターにつなぐ機器のIPアドレスを絞り込むための数 字です。(例:255.255.255.0)

#### デジタルハイビジョン

デジタル放送には、デジタル標準テレビ放送(SD)とデ ジタルハイビジョン放送(HD)があります。ハイビジョ ンの走査線数は現行テレビ放送の525本の倍以上の 1125本もあるため、細部まできれいに表現され臨場感 豊かな映像になります。

#### データ放送

お客様が見たい情報を選んで画面に表示させることが できます。例えばお客様のお住まいの地域の天気予報 を、いつでも好きなときに表示させることができます。 また、テレビ放送やラジオ放送に連動したデータ放送も あります。

その他に、電話回線を使用して視聴者参加番組、ショッ ピング、チケット購入などの双方向(インタラクティブ) サービスなどが行われます。

#### ネット操作

ブラウザでいろいろなページを表示させるときに使う、 便利なボタンの集まりです。リモコンの「ネット操作」ボ タンで画面に表示されます。

#### プライマリDNS/セカンダリDNS

インターネット上で名前とIPアドレスを対応させる電 話帳のような機能を持ったサーバーです。本機は、こ のサーバーのIPアドレスを2つまで登録することができ ます。

#### ブラウザ

インターネット上のページを表示するためのソフトウェアです。本機には、アクトビラ用のブラウザがあらかじめ入っています。

#### ブロードバンド

ご家庭でいつでもインターネットを楽しめる、ADSLな どのインターネット接続環境です。電話モデムを使用 するのに比べて、高速なアクセスが可能です。

#### プロバイダ

ケーブルや電話回線に接続した機器をインターネット に接続するサービスをしている会社の総称です。 「hi-ho(ハイホー)」など、多くの会社があります。

#### ポータルサイト

「アクトビラ」ボタンを押したときに最初に表示される ホームページのことです。(ポータルとは玄関・入り口の 意味です)

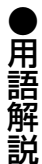

#### マルチビュー放送

1チャンネルで主番組、副番組の複数映像が送られる放送のことです。例えば、野球放送の場合、主番組は通常の野球放送、副番組ではそれぞれのチームをメインにした野球放送が行われます。

# よくある問い合わせ(Q&A)

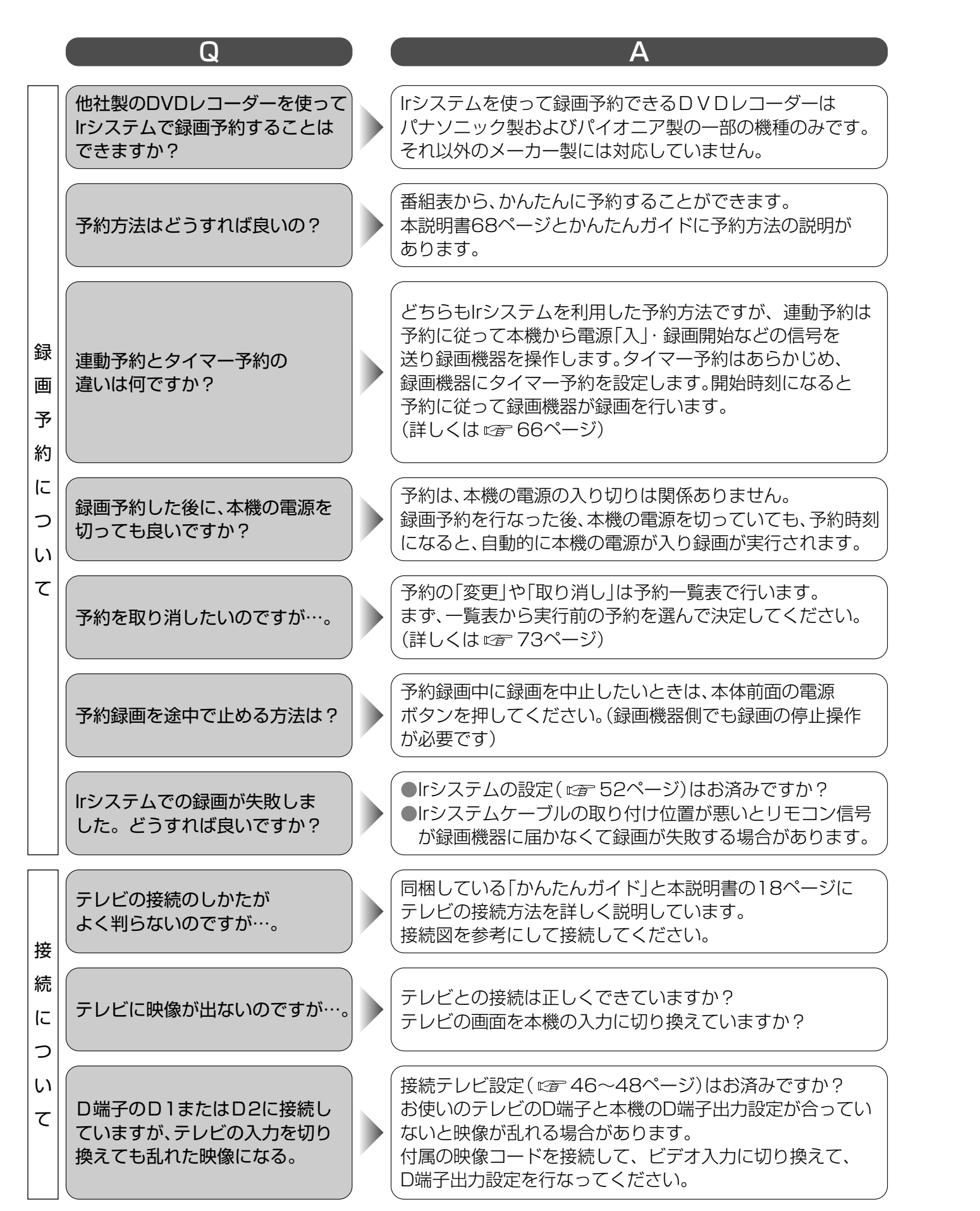

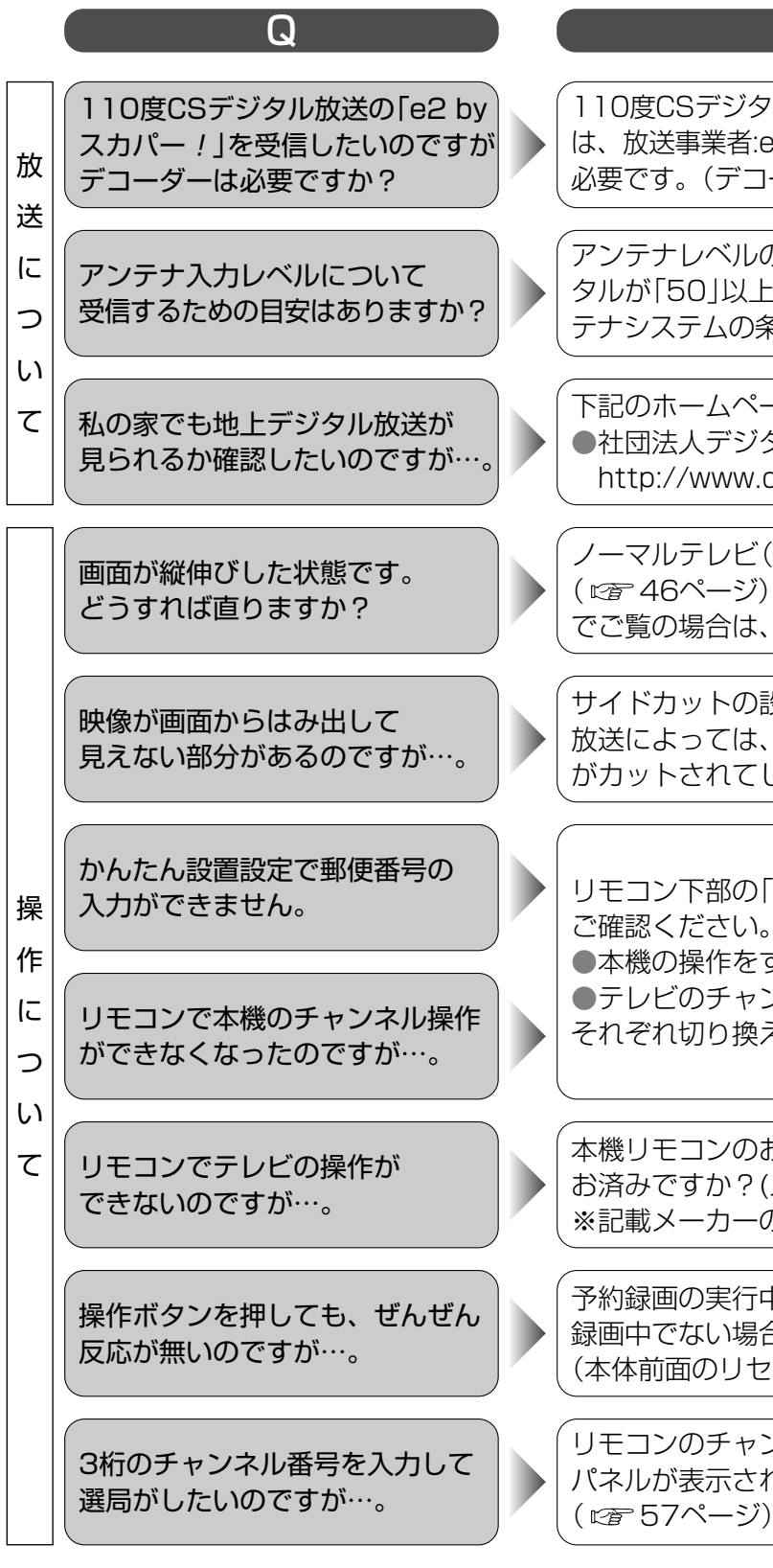

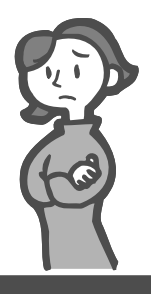

困ったときに お読みください

110度CSデジタル放送のe2 by スカパー ! をご覧になる場合 は、放送事業者:e2 by スカパー ! への加入申し込みと契約が 必要です。(デコーダーは必要ありません)( © 10ページ)

Α

アンテナレベルの目安は地上デジタルが「44」以上、衛星デジ タルが「50」以上です。レベルはチャンネルや天候・地域・アン テナシステムの条件などによって変わります。(CCT 38ページ)

 下記のホームページでご確認ください。
 ●社団法人デジタル放送推進協会 http://www.dpa.or.jp/

ノーマルテレビ(4:3)でご覧の場合は、接続テレビの設定 (ごを46ページ)を「ノーマル」にしてください。ワイドテレビ でご覧の場合は、テレビの画面モードをご確認ください。

サイドカットの設定は適切ですか?(☞61ページ) 放送によっては、サイドカットにすると、映像の上下や左右 がカットされてしまう場合があります。

リモコン下部の「チューナー・テレビ切換スイッチ」を ご確認ください。 ●本機の操作をする場合はチューナー側へ ●テレビのチャンネルを操作する場合はテレビ側へ それぞれ切り換えてください。

本機リモコンのお使いのテレビに合わせたメーカー設定は お済みですか?(メーカー設定で51ページ) ※記載メーカーのテレビ以外には対応していません。

予約録画の実行中ではありませんか? 録画中でない場合は受信異常かもしれません。 (本体前面のリセットボタンを押してみてください)

リモコンのチャンネル番号入力ボタンを押すと、番号入力 パネルが表示されます。数字ボタンで入力してください。 ( ☞ 57ページ) ●よくある問い合わせ(Q&A)

# さくいん

| 10BASE-T       24         110gCSデジタル       10         525i(480i)、525p(480p)、       1125i(1080i)、750p(720p)       49         AAC       54、108         ADSL       24、108         B-CASカードテスト       36         B-CASカードアスト       36         B-CASカードアスト       36         B-CASカードアスト       36         B-CASカードの挿入       22         BSデジタル       10         D1/D2/D3映像出力端子       15、18         DHCP       43、108         DVDレコーダー       20         D端子映像出力端子       15、19、49         D端子映像出力端子       15、19、49         D端子大力力設定       42、108         IPアドレス       21、52         MACアドレス       24、108         S1/S2映像       15、49         S3i/S2映像       15、49         S3i/S2映像       15、49         S4、108       10         PCM       54、108         S1/S2映像       15、49         S3i/S2映像       15、49         S4、108       15、49         S4、108       17.5、109         アインシンテナ       17         UHFアンテントビラ       11、74         アドレス入力制限       75         暗脳番号<                                                                                    | 英数字                                                                                                   | ページ                                |
|----------------------------------------------------------------------------------------------------|----------------------------------------------------------------------------------------------------|------------------------------------|
| 1125i(1080i)、750p(720p)       49         AAC       54,108         ADSL       24,108         B-CASカードテスト       36         B-CASカードの挿入       22         BSデジタル       10         D1/D2/D3映像出力端子       15,18         DHCP       43,108         DVDUコーダー       20         D端子映像出力端子       15,19,49         D端子映像出力端子       15,19,49         D端子映像出力端子       15,19,49         D端子映像出力端子       47,49         e2 by スカパー!       10,57         ID表示       92         IPアドレス       42,108         Irシステム       21,52         MACアドレス       24,108         Irシステム       21,52         MACアドレス       24,108         S1/S2映像       15,49         S端子出力設定       48         UHFアンテナ       17         URL       75,109         アイコン       98         アクトビラ       11,74         アドレス入力制限       75         暗証番号       86         アンテナの接続       16         アンテナレスル       88         アンテナレベル       88         アンテナレベル       38         アンテナレベル <th><ul> <li>■10BASE-T</li> <li>■110度CSデジタル</li> <li>■525i(480i)、525p(480p)、</li> </ul></th> <td>24<br/>10</td> | <ul> <li>■10BASE-T</li> <li>■110度CSデジタル</li> <li>■525i(480i)、525p(480p)、</li> </ul>                   | 24<br>10                           |
| BSデジタル       10         D1/D2/D3映像出力端子       15,18         DHCP       43,108         DVDレコーダー       20         D端子映像出力端子       15,19,49         Db端子快像出力端子       15,19,49         Dward and an analysis       47,49         e2 by スカパー /       10,57         ID表示       92         IPアドレス       42,108         Irシステム       21,52         MACアドレス       24,108         Sif/S2映像       15,49         S端子出力設定       48         UHFアンテナ       17         URL       75,109         アイコン       98         アクトビラ       11,74         アドレス入力制限       75         アンテナの接続       16         アンテナの接続       16         アンテナロベル       38         アンテナロベル       38         アンテナ電源       38         アンテナロベル       38         一番組限度額       86         イベントリレー       71         裏番組       64         衛星チャンネル設定       32         技番号       57         オーディオ機器       20         お好みページ       76,94         音声切換       89                                                                                                    | 1125i(1080i)、750p(720p)<br>■AAC<br>■ADSL<br>■B-CASカードテスト<br>■B-CASカードの挿入                              | 49<br>54、108<br>24、108<br>36<br>22 |
| D端子咲家田乃端子       15、19、49         D端子出力設定       47、49         e2 by スカパー!       10、57         ID表示       92         IPアドレス       42、108         Irシステム       21、52         MACアドレス       24、108         PCM       54、108         S1/S2映像       15、49         S端子出力設定       48         UHFアンテナ       17         URL       75、109         方       ベージ         アイコン       98         アクトビラ       11、74         アドレス       75、109         方       イージ         PF       75、109         アイコン       98         アクトビラ       11、74         アドレス       75、109         アドレス       75、109         アドレス       75、109         アドレス       75、109         アンテナの接続       16         アンテナレベル       38         一番組限度額       86         イベントリレー       71         裏番組       64         衛星チャンネル設定       32         枝番号       57         オーディオ機器       20         お好み選局       56         お好みページ       76、                                                                                                    | <ul> <li>BSデジタル</li> <li>D1/D2/D3映像出力端子</li> <li>DHCP</li> <li>DVDレコーダー</li> <li>D端子映像出力端子</li> </ul> | 10<br>15,18<br>43,108<br>20        |
| Irシステム21、52MACアドレス24、108PCM54、108S1/S2映像15、49S端子出力設定48UHFアンテナ17URL75、109方75、109方75、109アイコン98アクトビラ11、74アドレス75、109アドレス入力制限75暗証番号86アンテナの接続16アンテナの接続16アンテナレベル38一番組限度額86イベントリレー71裏番組64衛星チャンネル設定32枝番号57オーディオ機器20お好み選局56お好み選局56お好みページ76、94音声切換89                                                                                                    | ■D端子映像山り端子<br>■D端子出力設定<br>■e2 by スカパー!<br>■ID表示<br>■IPアドレス                                            | 47,49<br>47,49<br>10,57<br>42,108  |
| S端子出力設定       48         UHFアンテナ       17         URL       75、109         あ       パージ         アイコン       98         アクトビラ       11、74         アドレス       75、109         アドレス       75、109         アドレス       75、109         アドレス入力制限       75         暗証番号       86         アンテナの接続       16         アンテナ電源       38         アンテナレベル       38         一番組限度額       64         衛星チャンネル設定       32         枝番号       57         オーディオ機器       20         お好み選局       56         お好みページ       76、94         音声切換       89                                                                                                    | <ul> <li>■Irシステム</li> <li>■MACアドレス</li> <li>■PCM</li> <li>■S1/S2映像</li> </ul>                         | 21,52<br>24,108<br>54,108<br>15,49 |
| アイコン       98         アクトビラ       11、74         アドレス       75、109         アドレス入力制限       75         暗証番号       86         アンテナの接続       16         アンテナ電源       38         アンテナ電源       38         アンテナレベル       38         一番組限度額       86         イベントリレー       71         裏番組       64         衛星チャンネル設定       32         枝番号       57         オーディオ機器       20         お好み選局       56         お好み、行       89                                                                                                    | ■S端子出力設定<br>■UHFアンテナ<br>■URL<br>あ 行                                                                   | 48<br>17<br>75、109                 |
| アイコン       90         アクトビラ       11、74         アドレス       75、109         アドレス入力制限       75         暗証番号       86         アンテナの接続       16         アンテナ電源       38         アンテナ電源       38         一番組限度額       86         イベントリレー       71         裏番組       64         衛星チャンネル設定       32         枝番号       57         オーディオ機器       20         お好み選局       56         お好みページ       76、94         音声切換       89                                                                                                    |                                                                                                    | ページ<br>09                          |
| <ul> <li>■アンテナレベル</li> <li>■アンテナレベル</li> <li>■一番組限度額</li> <li>■イベントリレー</li> <li>■着組</li> <li>●右番組</li> <li>●右番組</li> <li>●右本号</li> <li>●右番号</li> <li>●右番号</li> <li>●右子</li> <li>●お好み選局</li> <li>●お好みページ</li> <li>●右声切換</li> <li>89</li> </ul>                                                                                                    | <ul> <li>アクトビラ</li> <li>アドレス</li> <li>アドレス入力制限</li> <li>暗証番号</li> <li>アンテナの接続</li> </ul>              | 11,74<br>75,109<br>75<br>86<br>16  |
| <ul> <li>■衛星チャンネル設定</li> <li>32</li> <li>■枝番号</li> <li>57</li> <li>■オーディオ機器</li> <li>20</li> <li>■お好み選局</li> <li>56</li> <li>■お好みページ</li> <li>76、94</li> <li>■音声切換</li> <li>89</li> <li>か 行</li> </ul>                                                                                                    | <ul> <li>■アンテナレベル</li> <li>■一番組限度額</li> <li>■イベントリレー</li> <li>■裏番組</li> </ul>                         | 38<br>38<br>71<br>64               |
| ■音声切換 89                                                                                                    | <ul> <li>■衛星チャンネル設定</li> <li>■枝番号</li> <li>■オーディオ機器</li> <li>■お好み選局</li> <li>■お好みページ</li> </ul>       |                                    |
|                                                                                                    | ■音声切換 ····································                                                            | 89<br>ページ                          |

| ■カーソル       | / ·····               |    |
|-------------|-----------------------|----|
| ■開始時刻 ■回線設定 | 」修正<br>               | 40 |
| ■外部入力       | )(Irシステム設定)           |    |
| ■凹山て-       | 「<br>「<br>り<br>切<br>探 | 01 |

| ■画面キーボード方式                                                                                                    |                                         |
|----------------------------------------------------------------------------------------------------|-----------------------------------------|
| ■画面表示                                                                                                    | 58                                      |
| ■カラーボタン                                                                                                    | 13                                      |
| ■漢字変換                                                                                                    | 78~81                                   |
| ■かんたん設置設定                                                                                                    | 26~29                                   |
| ■記号入力                                                                                                    |                                         |
| ■機能待機                                                                                                    |                                         |
| ■携帯(リモコン)方式                                                                                                    | 78                                      |
| ■ゲートウェイアドレス                                                                                                    | 42、109                                  |
| ■県域設定                                                                                                    |                                         |
| ■購入記録                                                                                                    |                                         |
| ■個人情報リセット                                                                                                    | 55                                      |
| ■コピーガード                                                                                                    | 15,59                                   |
| ■コンポーネント映像                                                                                                    |                                         |
| さ 行                                                                                                    | ページ                                     |
| ■サービス切換                                                                                                    |                                         |
| ■ フ こハッバ<br>■ 再スキャン······                                                                                          |                                         |
| ■サイドカット                                                                                                    |                                         |
| ■サブネットマスク                                                                                                    |                                         |
| ■ F 目 変 更 追 従                                                                                                    |                                         |
|                                                                                                    |                                         |
| ■ 視聴購入                                                                                                    |                                         |
| ■ 視聴制限                                                                                                    |                                         |
| ■ 字莫の設定                                                                                                    |                                         |
| ■」++>                                                                                                    |                                         |
| ■フィンル(k,示)<br>■受信チャンスル,設定                                                                                          |                                         |
|                                                                                                    | 56                                      |
| ■限2020<br>■沿音                                                                                                    |                                         |
| ■/Fi目<br>■初期フセャン/                                                                                                  |                                         |
| ■忉舟へキャン<br>■信号設守                                                                                                   |                                         |
| ■IC/JC/C<br>■フプロック                                                                                                 | ، /<br>/ D                              |
| ■ハノリノノ<br>■カカンダUDNIS                                                                                               | 40 100                                  |
|                                                                                                    |                                         |
|                                                                                                    | 42,109                                  |
| ■ とパジン シビNC<br>■ セキュリティ                                                                                            |                                         |
| <ul> <li>■セキュリティ</li> <li>■接続テスト</li> <li>■接続テレビ設定</li> </ul>                                                      |                                         |
| <ul> <li>■セキュリティ</li> <li>■接続テスト</li> <li>■接続テレビ設定</li> <li>■設置設定</li> </ul>                                       | 42、109<br>74<br>42<br>42<br>46          |
| <ul> <li>■セキュリティ</li> <li>■接続テスト</li> <li>■接続テレビ設定</li> <li>■設置設定</li> <li>■設定項日リセット</li> </ul>                    | 42、109<br>74<br>42<br>46<br>30~55       |
| <ul> <li>■セキュリティ</li> <li>■接続テスト</li> <li>■接続テレビ設定</li> <li>■設置設定</li> <li>■設定項目リセット</li> <li>■認定項目リセット</li> </ul> | 42,109<br>74<br>42<br>46<br>30~55<br>55 |

| た 行            | ページ    |
|----------------|--------|
| ■タイトル表示        |        |
| ■タイマー予約        | 66,68  |
| ■ダウンロード        |        |
| ■端末情報送信        | 74     |
| ■地域設定          | 26,36  |
| ■地上デジタル        | 10, 17 |
| ■地上デジタルチャンネル設定 |        |
| ■チャンネル番号入力     | 57     |
| ■通常方式          | 78,80  |
| ■デジタル音声出力(光)端子 | 20,54  |

| <ul> <li>■テスト(Irシステム)</li> <li>■データ放送</li> <li>■テレビの接続</li> <li>■電源表示ランプ</li> <li>■電話回線</li> <li>■電話設定</li> <li>■トーン検出</li> </ul>                                                                                                    | 53<br>82,109<br>18<br>14<br>23<br>40<br>40                                                                                                    |
|----------------------------------------------------------------------------------------------------|----------------------------------------------------------------------------------------------------|
| な 行                                                                                                    | ページ                                                                                                    |
| <ul> <li>■内線設定</li> <li>■入力モード</li> <li>■入力文字一覧表</li> <li>■ネットワーク接続</li> <li>■ネットワーク設定</li> <li>■ネット操作</li> </ul>                                                                                                    | 40<br>78,80<br>79<br>24<br>42<br>75                                                                                                    |
| は行                                                                                                    | ページ                                                                                                    |
| <ul> <li>ハブ</li> <li>発信者番号通知</li> <li>番組購入</li> <li>番組内容</li> <li>番組表</li> <li>番組予約</li> <li>付属品</li> <li>物理チャンネル</li> <li>プライマリDNS</li> <li>ブラウザ仕様</li> <li>ブラウザ目限</li> <li>ブラウザ間定</li> <li>ブラウザ設定</li> <li>フル</li> <li>プレビュー</li> <li>ブロードバンド</li> <li>プロイシ設定</li> <li>プロバイダ</li> <li>ペイ・パー・ビュー</li> <li>変換方式</li> <li>便利機能</li> <li>放送メール</li> <li>ポータルサイト</li> <li>ボード</li> </ul> | 24<br>40<br>59<br>58<br>62<br>68,72<br>9<br>39<br>42,109<br>105<br>75<br>44<br>15,49<br>59<br>24,109<br>44<br>72<br>24,109<br>59<br>24,109<br>59<br>78,80<br>60<br>90<br>74,109<br>92 |
| ま 行                                                                                                    | ページ                                                                                                    |
| <ul> <li>マイラインプラス</li> <li>マニュアル設定</li> <li>マルチビュー放送</li> <li>目るだけ予約</li> <li>メーカー(Irシステム設定)</li> <li>メール</li> <li>メッセージ表示</li> <li>メニュー画面</li> <li>文字切換</li> </ul>                                                                                                    | 40<br>34<br>71,109<br>62<br>52<br>90<br>104<br>30<br>78,80                                                                                                    |

必要なときに…

| ■文字スーパー<br>■文字入力<br>■モジュラケーブル                                                                                                    |                                                                      |
|----------------------------------------------------------------------------------------------------|----------------------------------------------------------------------|
| や 行                                                                                                    | ページ                                                                  |
| <ul> <li>■郵便番号</li> <li>■有料番組</li> <li>■予測方式</li> <li>■読込み状況</li> <li>■予約する</li> <li>■予約一覧(変更/取消し)</li> <li>■予約の優先順位</li> <li>■予約方式</li> </ul>                         | 27、37<br>59<br>78、80<br>74<br>68、72<br>72<br>70<br>66、68             |
| ら 行                                                                                                    | ページ                                                                  |
| <ul> <li>■リモコン種別(Irシステム設定)</li> <li>■リモコン受信部</li> <li>■リモコン設定</li> <li>■連動予約</li> <li>■録画機器</li> <li>■録画購入</li> <li>■録画・視聴設定</li> <li>■録画モード</li> <li>■録画予約</li> </ul> | 52<br>14<br>50<br>66,68<br>20,68<br>20,68<br>59<br>72<br>69<br>68,72 |

# 保証と修理サービス

## 修理サービスについて

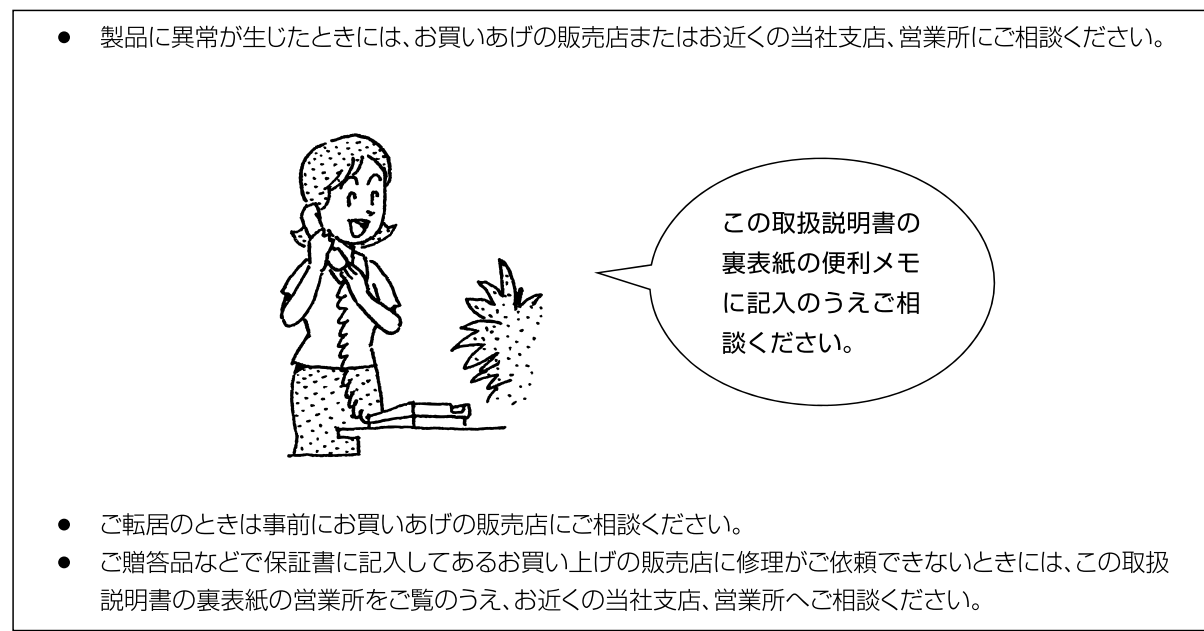

## 補修用性能部品について

 このデジタルハイビジョンチューナーの補修用 性能部品の最低保有期間は製造打切後8年です。 補修用性能部品とは、その製品の機能を維持す るために必要な部品です。

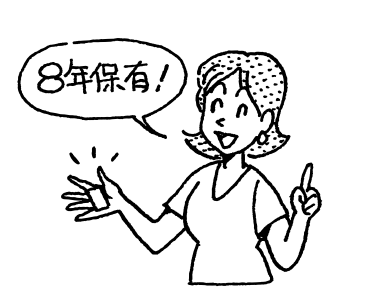

- ●この製品の保証期間は、お買い上げ日より1年間です。保証期間中の故障は下記の無料修理規定により、当社にて責任をもっ て修理いたします。ただし、ご使用上の誤りや不当な修理、改造による故障および損傷などの場合は保証期間内でも有料修理 となります。
- ●保証期間経過後の修理についても、お買い求めの販売店にご相談ください。修理によって機能が維持できる場合は、ご要望に より有料修理させていただきます。
- ●なお、保証期間中の修理などアフターサービスについてご不明の場合は、お買い求めの販売店、または当社のもよりの各支店・ 営業所にお問い合せください。
- ●この製品の補修用性能部品(製品の機能を維持するために必要な部品)の最低保有期間は、製造打ち切り後8年です。

#### 裏表紙に記載している保証書に必要事項をご記入ください。

#### ●無料修理規定

1 保証期間中、取扱説明書、本体貼付ラベル等の注意書に従った正常な使用状態で故障した場合には、お買い上げの販売店を通じて無料修理いたします。

- 2、次のような場合には保証期間内でも有料修理となります。
- ①ご使用上の誤り、および不当な修理や改造による故障および損傷。
- ②お買上げ後の移動、輸送、落下などによる故障および損傷。
- ③火災、地震、水害、落雷、その他の天変地異、公害、塩害、指定以外の使用電源(電圧、周波数)や異常電圧による故障および損傷。
- ④故障の原因が本製品以外の部分(例えばテレビ受像機等)、またはその他の機器によって生じた修理、および改良。
- ⑤一般家庭用以外(例えば車両、船舶への搭載)に使用された場合の故障および損傷。
- ⑥本保証書が添付されていない場合。
- ⑦本保証書にお買上げ年月日、お客様名、お買上げ販売店の記入のない場合、あるいは字句を書き換えられた場合。
- 3.本保証書は日本国内にのみ有効です。(This warranty is valid only in Japan.)

4.期間中の転居、その他の理由により本保証書に記入してある販売店に修理が依頼できない場合には、最寄りのDX製品取扱店、またはDXアンテナ各支店、営業所へご相談ください。 5.お客様にご記入いただいた保証書の控えは、保証期間内のサービス活動およびその後の安全点検活動のために記載内容を利用させて頂く場合がございますので、ご了承ください。 6.この保証書によって保証書を発行しているもの(保障責任者)、およびそれ以外の事業者に対するお客様の法律上の権利を制限するものではありません。

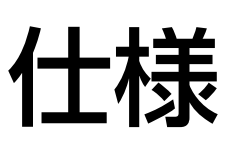

| 地上・BS・110度CSデジタルハイビジョンチューナ                                                                                                    |
|----------------------------------------------------------------------------------------------------|
| DIR-401                                                                                                    |
| AC100 V 50 Hz/60 Hz両用                                                                                                    |
| 電源オン 10 W (アンテナへの電源供給なし時)                                                                                                    |
| 電源オフ 0.1 W (機能待機時:8 W) (アンテナへの電源供給なし時)                                                                                                    |
| BS・110度CSデジタル:衛星デジタル放送方式(日本)、地上デジタル:地上デジタル防                                                                                                    |
| BSデジタル000~999/<br>110度CSデジタル000~999/地上デジタル000~999(CATVパススル                                                                                                    |
| <ul> <li>・地上デジタル入力端子</li> <li>・BS・110度CS-IF入力端子</li> <li>・D端子映像出力端子</li> <li>・D端子映像出力端子</li> <li>・D端子映像出力端子</li> <li>・D端子映像出力端子</li> <li>・D3/D2/D1映像(Y:1.0 V[p-p]、75 Ω P<sub>B</sub>, P<sub>B</sub>:0.7</li> <li>・S1/S2映像(Y:1.0 V[p-p]、75 Ω C:0.286 M)</li> <li>・B(1.0 V[p-p]、75 Ω)</li> <li>・S1/S2映像(Y:1.0 V[p-p]、75 Ω)</li> <li>・B(250 mV[rms](標準)、2.2 kΩ以下)</li> <li>・18 dBm 660 nm</li> <li>・V.22bis(2 400 bps、着呼機能なし)</li> <li>・Irシステム端子</li> <li>・LAN端子(10BASE-T)</li> </ul> |
| DC15 V、最大4 W                                                                                                    |
| 幅28 cm・高さ5.7 cm(脚含む)・奥行き29.2 cm(端子含む)                                                                                                    |
| 1.7 kg                                                                                                    |
| 使用周囲温度 0 ℃~40 ℃ 許容相対湿度 10 %~80 %(結露のないこと)                                                                                                    |
|                                                                                                    |

#### **リモコン**(品番:DIR-401R)

| 使用電源                          | DC3 V(単3形乾電池2個使用)  |
|-------------------------------|--------------------|
| 操作距離                          | 約7 m以内(正面距離)       |
| 操作範囲                          | 左右各約30°以内、上下各約20°」 |
| 質量                            | 約150 g(乾電池含む)      |
| ● 大機の仕様や とびり知け ひらのため子生たく亦再するこ |                    |

● 本機の仕様および外観は、改良のため予告なく変更することがありますが、ご了承ください。 ※本機を使用できるのは、日本国内のみで、外国では放送方式、電源電圧が異なりますので使用できません。

(This set is designed for use in Japan only and can not be used in any other country.)

必要なときに…

(アンテナへの電源供給なし時) W) (アンテナへの電源供給なし時) び送方式 (日本)、地上デジタル:地上デジタル放送方式 (日本)

」上デジタル000~999(CATVパススルー対応)

75 dBm(標準)~-20 dBm、75 Ω  $1 \text{ dBm} \sim -28 \text{ dBm} , 75 \Omega$ / D2 / D1 映像 (Y: 1.0 V[p-p]、75 Ω P<sub>B</sub>、P<sub>B</sub>: 0.7 V[p-p]、75 Ω) /S2映像(Y:1.0 V[p-p]、75 Ω C:0.286 V[p-p]、75 Ω) 象(1.0 V[p-p]、75 Ω) ፣(250 mV[rms](標準)、2.2 kΩ以下) 8 dBm 660 nm 22bis(2 400 bps、着呼機能なし) マテムケーブル用

以内

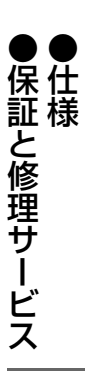